## ΗΙΟΚΙ

**Instruction Manual** 

# 3560 AC m Hitester

HIOKI E.E. CORPORATION

June 2011 Revised edition 12 3560A981-12 11-06H

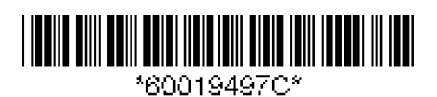

## Contents

| Introductio | n                                                    | ····· i  |
|-------------|------------------------------------------------------|----------|
| Inspection  |                                                      | i        |
| Safety Not  | es                                                   | ····· ii |
| Notes on L  | Jse                                                  | ···· iv  |
| Chapter Su  | ummary                                               | ····· v  |
|             |                                                      |          |
| Chapter 1   | Overview                                             | ···· 1   |
| 1.1         | Product Overview                                     | ····· 1  |
| 1.2         | Features                                             | 2        |
| 1.3         | Identification of Controls and Indicators            | 3        |
|             | 1.3.1 Fluorescent Character Display Tube             | 3        |
|             | 1.3.2 Front Panel                                    | 4        |
|             | 1.3.3 Rear Panel / Side Panel                        | 6        |
| Chapter 2   | Specifications                                       | 7        |
| 2.1         | General Specifications                               | 7        |
| 2.2         | Measurement Range                                    | 9        |
| 2.3         | External Dimensions                                  | . 10     |
| Chapter 3   | Preparing for Measurement                            | . 11     |
| 3.1         | Mounting the Interface                               | ·· 11    |
| 3.2         | Connecting the Power Cord                            | 12       |
| 3.3         | Connecting the Measurement Leads                     | 13       |
| 3.4         | Powering On/Off                                      | . 14     |
| 3.5         | Setting the Power Supply Frequency                   | ·· 15    |
| 3.6         | Instrument Handle                                    | . 16     |
| Chapter 4   | Measurement Procedure                                | - 17     |
| • 4 1       | Selecting the Measurement Mode                       | - 18     |
| 4.2         | Setting the Measurement Range                        | · 19     |
| 4.3         | Advanced Setting                                     | 20       |
|             | 4.3.1 Sampling Rate                                  | 20       |
|             | 4.3.2 Buzzer                                         | 20       |
|             | 4.3.3 Hold                                           | 21       |
|             | 4.3.4 Lead Line Break Check (Imperfect Contact Check | <)23     |

|                                                     | 4.3.5 Voltage Limiter                                                                                                    | 24                                                                                                    |
|-----------------------------------------------------|----------------------------------------------------------------------------------------------------|----------------------------------------------------------------------------------------------------|
|                                                     | 4.3.6 Zero Clear                                                                                                    | 24                                                                                                    |
|                                                     | 4.3.7 Key Lock                                                                                                    | 25                                                                                                    |
|                                                     | 4.3.8 Local                                                                                                    |                                                                                                    |
| 4.4                                                 | Zero Adjust                                                                                                    |                                                                                                    |
| 4.5                                                 | Starting Measurement                                                                                                    |                                                                                                    |
| Chapter 5                                           | Comparator Function                                                                                                    | 31                                                                                                    |
| 5.1                                                 | Resistance Measurement Mode                                                                                                    | 32                                                                                                    |
| 5.2                                                 | Resistance and Voltage Measurement Mode                                                                                                    | 34                                                                                                    |
| 5.3                                                 | Selecting the AUTO/MANU Comparator Mode                                                                                                    |                                                                                                    |
| 5.4                                                 | Changing the Comparator Number                                                                                                    | 37                                                                                                    |
| 5.5                                                 | Switching On/Off the Comparator                                                                                                    | 38                                                                                                    |
| 5.6                                                 | Checking the Comparator Conditions (View)                                                                                                    | 39                                                                                                    |
|                                                     | 5.6.1 View in Comparator of Resistance<br>Measurement Mode Setting                                                                                                    | 39                                                                                                    |
|                                                     | 5.6.2 View in Comparator of Resistance and<br>Voltage Measurement Mode Setting                                                                                                    | 40                                                                                                    |
| Chanter 6                                           | External Control Terminal and Externa                                                                                                    |                                                                                                    |
| Onapter 0                                           |                                                                                                    |                                                                                                    |
|                                                     | Output Terminal                                                                                                    | 41                                                                                                    |
| 6 1                                                 | Output Terminal                                                                                                    | <b>41</b>                                                                                                    |
| 6.1<br>6.2                                          | Output Terminal<br>Terminals and Signals                                                                                                    | 41 42 44                                                                                                    |
| 6.1<br>6.2<br>6.3                                   | Output Terminal<br>Terminals and Signals<br>Connection Method<br>Measurement by External Control Terminal and<br>External Output Terminal                                                                                                    | <b>41</b><br>42<br>44                                                                                                    |
| 6.1<br>6.2<br>6.3                                   | Output Terminal<br>Terminals and Signals<br>Connection Method<br>Measurement by External Control Terminal and<br>External Output Terminal<br>6.3.1 External Control Terminal (Input Signal)                                                                                                    | <b>41</b><br>42<br>44<br>44<br>45                                                                                                    |
| 6.1<br>6.2<br>6.3                                   | Output Terminal<br>Terminals and Signals<br>Connection Method<br>Measurement by External Control Terminal and<br>External Output Terminal<br>6.3.1 External Control Terminal (Input Signal)<br>6.3.2 External Output Terminal (Output Signal)                                                                                                    | <b>41</b><br>42<br>44<br>45<br>45<br>45<br>45                                                                                                |
| 6.1<br>6.2<br>6.3                                   | Output Terminal<br>Terminals and Signals<br>Connection Method<br>Measurement by External Control Terminal and<br>External Output Terminal<br>6.3.1 External Control Terminal (Input Signal)<br>6.3.2 External Output Terminal (Output Signal)<br>6.3.3 Timing Chart                                                                                                    | 41<br>42<br>44<br>45<br>45<br>45<br>45<br>46<br>46<br>47                                                                                     |
| 6.1<br>6.2<br>6.3                                   | Output TerminalTerminals and SignalsConnection MethodMeasurement by External Control Terminal andExternal Output Terminal6.3.1 External Control Terminal (Input Signal)6.3.2 External Output Terminal (Output Signal)6.3.3 Timing Chart6.3.4 Internal Circuit Configuration (Input/Output)                                                                                                    | 41<br>42<br>44<br>45<br>45<br>45<br>45<br>46<br>47<br>51                                                                                     |
| 6.1<br>6.2<br>6.3<br><b>Chapter 7</b>               | Output Terminal<br>Terminals and Signals<br>Connection Method<br>Measurement by External Control Terminal and<br>External Output Terminal<br>6.3.1 External Control Terminal (Input Signal)<br>6.3.2 External Output Terminal (Output Signal)<br>6.3.3 Timing Chart<br>6.3.4 Internal Circuit Configuration (Input/Output)<br><b>RS-232C Interface</b>                                                                                                    | 41<br>42<br>44<br>45<br>45<br>45<br>45<br>46<br>47<br>51<br>51                                                                               |
| 6.1<br>6.2<br>6.3<br><b>Chapter 7</b><br>7.1        | Output Terminal<br>Terminals and Signals<br>Connection Method<br>Measurement by External Control Terminal and<br>External Output Terminal<br>6.3.1 External Control Terminal (Input Signal)<br>6.3.2 External Output Terminal (Output Signal)<br>6.3.3 Timing Chart<br>6.3.4 Internal Circuit Configuration (Input/Output)<br><b>RS-232C Interface</b><br>Connection to Computer (RS-232C)                                                                                                    | 41<br>42<br>44<br>45<br>45<br>45<br>46<br>47<br>51<br>51<br>53<br>53                                                                         |
| 6.1<br>6.2<br>6.3<br><b>Chapter 7</b><br>7.1<br>7.2 | Output Terminal<br>Terminals and Signals<br>Connection Method<br>Measurement by External Control Terminal and<br>External Output Terminal<br>6.3.1 External Control Terminal (Input Signal)<br>6.3.2 External Output Terminal (Output Signal)<br>6.3.3 Timing Chart<br>6.3.4 Internal Circuit Configuration (Input/Output)<br><b>RS-232C Interface</b><br>Connection to Computer (RS-232C)<br>Operating Procedure (RS-232C)                                                                                                    | 41<br>42<br>44<br>45<br>45<br>45<br>45<br>46<br>47<br>51<br>51<br>53<br>54<br>55                                                             |
| 6.1<br>6.2<br>6.3<br><b>Chapter 7</b><br>7.1<br>7.2 | Output Terminal<br>Terminals and Signals<br>Connection Method<br>Measurement by External Control Terminal and<br>External Output Terminal<br>6.3.1 External Control Terminal (Input Signal)<br>6.3.2 External Output Terminal (Output Signal)<br>6.3.3 Timing Chart<br>6.3.4 Internal Circuit Configuration (Input/Output)<br><b>RS-232C Interface</b><br>Connection to Computer (RS-232C)<br>Operating Procedure (RS-232C)<br>7.2.1 Setting the RS-232C                                                                                                    | 41<br>42<br>44<br>45<br>45<br>45<br>45<br>46<br>47<br>51<br>51<br>53<br>55<br>55                                                             |
| 6.1<br>6.2<br>6.3<br><b>Chapter 7</b><br>7.1<br>7.2 | Output Terminal<br>Terminals and Signals<br>Connection Method<br>Measurement by External Control Terminal and<br>External Output Terminal<br>6.3.1 External Control Terminal (Input Signal)<br>6.3.2 External Output Terminal (Output Signal)<br>6.3.3 Timing Chart<br>6.3.4 Internal Circuit Configuration (Input/Output)<br><b>RS-232C Interface</b><br>Connection to Computer (RS-232C)<br>Operating Procedure (RS-232C)<br>7.2.1 Setting the RS-232C<br>7.2.2 Communication Methods by the RS-232C                                                                                          | 41<br>42<br>44<br>45<br>45<br>45<br>46<br>47<br>51<br><b>53</b><br>55<br>55<br>55                                                            |
| 6.1<br>6.2<br>6.3<br><b>Chapter 7</b><br>7.1<br>7.2 | Output Terminal<br>Terminals and Signals<br>Connection Method<br>Measurement by External Control Terminal and<br>External Output Terminal<br>6.3.1 External Control Terminal (Input Signal)<br>6.3.2 External Output Terminal (Output Signal)<br>6.3.3 Timing Chart<br>6.3.4 Internal Circuit Configuration (Input/Output)<br><b>RS-232C Interface</b><br>Connection to Computer (RS-232C)<br>Operating Procedure (RS-232C)<br>7.2.1 Setting the RS-232C<br>7.2.2 Communication Methods by the RS-232C<br>7.2.3 Program Messages                                                                | <b>41</b><br>42<br>44<br>45<br>45<br>45<br>46<br>47<br>51<br><b>53</b><br>55<br>55<br>55<br>55<br>55                                         |
| 6.1<br>6.2<br>6.3<br><b>Chapter 7</b><br>7.1<br>7.2 | Output Terminal<br>Terminals and Signals<br>Connection Method<br>Measurement by External Control Terminal and<br>External Output Terminal<br>6.3.1 External Control Terminal (Input Signal)<br>6.3.2 External Output Terminal (Output Signal)<br>6.3.3 Timing Chart<br>6.3.4 Internal Circuit Configuration (Input/Output)<br><b>RS-232C Interface</b><br>Connection to Computer (RS-232C)<br>Operating Procedure (RS-232C)<br>7.2.1 Setting the RS-232C<br>7.2.2 Communication Methods by the RS-232C<br>7.2.3 Program Messages<br>7.2.4 Message Format                                        | 41<br>42<br>44<br>45<br>45<br>45<br>45<br>46<br>47<br>51<br>51<br>51<br>55<br>55<br>55<br>55<br>55<br>55<br>55<br>55<br>55                   |
| 6.1<br>6.2<br>6.3<br><b>Chapter 7</b><br>7.1<br>7.2 | Output Terminal<br>Terminals and Signals<br>Connection Method<br>Measurement by External Control Terminal and<br>External Output Terminal<br>6.3.1 External Control Terminal (Input Signal)<br>6.3.2 External Output Terminal (Output Signal)<br>6.3.3 Timing Chart<br>6.3.4 Internal Circuit Configuration (Input/Output)<br><b>RS-232C Interface</b><br>Connection to Computer (RS-232C)<br>Operating Procedure (RS-232C)<br>7.2.1 Setting the RS-232C<br>7.2.2 Communication Methods by the RS-232C<br>7.2.3 Program Messages<br>7.2.4 Message Format<br>7.2.5 Headers                       | 41<br>42<br>44<br>45<br>45<br>45<br>45<br>46<br>47<br>51<br>51<br>51<br>55<br>55<br>55<br>55<br>55<br>55<br>56<br>56<br>56<br>56<br>57       |
| 6.1<br>6.2<br>6.3<br><b>Chapter 7</b><br>7.1<br>7.2 | Output Terminal<br>Terminals and Signals<br>Connection Method<br>Measurement by External Control Terminal and<br>External Output Terminal<br>6.3.1 External Control Terminal (Input Signal)<br>6.3.2 External Output Terminal (Output Signal)<br>6.3.3 Timing Chart<br>6.3.4 Internal Circuit Configuration (Input/Output)<br><b>RS-232C Interface</b><br>Connection to Computer (RS-232C)<br>Operating Procedure (RS-232C)<br>7.2.1 Setting the RS-232C<br>7.2.2 Communication Methods by the RS-232C<br>7.2.3 Program Messages<br>7.2.4 Message Format<br>7.2.5 Headers<br>7.2.6 Data Formats | 41<br>42<br>44<br>45<br>45<br>45<br>45<br>46<br>47<br>51<br>51<br>53<br>55<br>55<br>55<br>55<br>55<br>55<br>55<br>55<br>55<br>55<br>55<br>55 |

|                                | 7.2.8 Separators                                                                                                    |                                                                                                    |
|--------------------------------|----------------------------------------------------------------------------------------------------|----------------------------------------------------------------------------------------------------|
|                                | 7.2.9 Abbreviation of Compound Commands                                                                                                    | 59                                                                                                    |
|                                | 7.2.10 Output Buffer                                                                                                    |                                                                                                    |
|                                | 7.2.11 Input Buffer                                                                                                    |                                                                                                    |
|                                | 7.2.12 Status Byte Registers                                                                                                    |                                                                                                    |
|                                | 7.2.13 Event Registers                                                                                                    |                                                                                                    |
| 7.3                            | Message Code Table                                                                                                    | 63                                                                                                    |
|                                | 7.3.1 Common Command                                                                                                    | 63                                                                                                    |
|                                | 7.3.2 Messages                                                                                                    |                                                                                                    |
| 7.4                            | Message Reference                                                                                                    |                                                                                                    |
|                                | 7.4.1 Common Command Messages                                                                                                    |                                                                                                    |
|                                | 7.4.2 Specific Command Messages                                                                                                    |                                                                                                    |
| 7.5                            | Initialize Item List                                                                                                    | 92                                                                                                    |
| 7.6                            | Notes on RS-232C Interface                                                                                                    | 93                                                                                                    |
| 7.7                            | Sample Program                                                                                                    |                                                                                                    |
|                                | 7.7.1 To be prepared in Visual Basic 5.0/6.0                                                                                                    |                                                                                                    |
|                                | 7.7.2 To be prepared in Visual Basic 2005                                                                                                    |                                                                                                    |
|                                | 7.7.3 Creation Procedure(Visual Basic 2005)                                                                                                    |                                                                                                    |
|                                | 7.7.4 Sample Programs (Visual Basic 2005)                                                                                                    | 98                                                                                                    |
|                                |                                                                                                    |                                                                                                    |
| Chapter 8                      | GP-IB Interface (Option)                                                                                                    | 101                                                                                                    |
| <b>Chapter 8</b><br>8.1        | <b>GP-IB Interface (Option)</b><br>Connection to Computer (GP-IB)                                                                                                    | <b>101</b>                                                                                                    |
| Chapter 8<br>8.1<br>8.2        | <b>GP-IB Interface (Option)</b><br>Connection to Computer (GP-IB)<br>Operating Procedure (GP-IB)                                                                                                    | <b>101</b><br>102<br>103                                                                                                    |
| Chapter 8<br>8.1<br>8.2        | <b>GP-IB Interface (Option)</b><br>Connection to Computer (GP-IB)<br>Operating Procedure (GP-IB)<br>8.2.1 Communication Methods by the GP-IB                                                                                                    | <b>101</b><br>102<br>103<br>103                                                                                                    |
| Chapter 8<br>8.1<br>8.2        | <b>GP-IB Interface (Option)</b><br>Connection to Computer (GP-IB)<br>Operating Procedure (GP-IB)<br>8.2.1 Communication Methods by the GP-IB<br>8.2.2 Program Messages                                                                                                    | <b>101</b><br>102<br>103<br>103<br>103                                                                                                    |
| Chapter 8<br>8.1<br>8.2        | <b>GP-IB Interface (Option)</b><br>Connection to Computer (GP-IB)<br>Operating Procedure (GP-IB)<br>8.2.1 Communication Methods by the GP-IB<br>8.2.2 Program Messages<br>8.2.3 Message Format                                                                                                    | <b>101</b><br>102<br>103<br>103<br>103<br>103<br>104                                                                                                   |
| Chapter 8<br>8.1<br>8.2        | GP-IB Interface (Option)<br>Connection to Computer (GP-IB)<br>Operating Procedure (GP-IB)<br>8.2.1 Communication Methods by the GP-IB<br>8.2.2 Program Messages<br>8.2.3 Message Format<br>8.2.4 Headers                                                                                                    | <b>101</b><br>102<br>103<br>103<br>103<br>104<br>105                                                                                                   |
| Chapter 8<br>8.1<br>8.2        | GP-IB Interface (Option)<br>Connection to Computer (GP-IB)<br>Operating Procedure (GP-IB)<br>8.2.1 Communication Methods by the GP-IB<br>8.2.2 Program Messages<br>8.2.3 Message Format<br>8.2.4 Headers<br>8.2.5 Data Formats                                                                                                    | <b>101</b><br>102<br>103<br>103<br>103<br>104<br>105<br>106                                                                                            |
| Chapter 8<br>8.1<br>8.2        | GP-IB Interface (Option)<br>Connection to Computer (GP-IB)<br>Operating Procedure (GP-IB)<br>8.2.1 Communication Methods by the GP-IB<br>8.2.2 Program Messages<br>8.2.3 Message Format<br>8.2.4 Headers<br>8.2.5 Data Formats<br>8.2.6 Delimiters                                                                                                    | <b>101</b><br>102<br>103<br>103<br>103<br>104<br>105<br>106<br>107                                                                                     |
| Chapter 8<br>8.1<br>8.2        | GP-IB Interface (Option)<br>Connection to Computer (GP-IB)<br>Operating Procedure (GP-IB)<br>8.2.1 Communication Methods by the GP-IB<br>8.2.2 Program Messages<br>8.2.3 Message Format<br>8.2.4 Headers<br>8.2.5 Data Formats<br>8.2.6 Delimiters<br>8.2.7 Separators                                                                                                    | <b>101</b><br>102<br>103<br>103<br>103<br>104<br>105<br>106<br>107<br>107                                                                              |
| Chapter 8<br>8.1<br>8.2        | GP-IB Interface (Option)<br>Connection to Computer (GP-IB)<br>Operating Procedure (GP-IB)<br>8.2.1 Communication Methods by the GP-IB<br>8.2.2 Program Messages<br>8.2.3 Message Format<br>8.2.4 Headers<br>8.2.5 Data Formats<br>8.2.6 Delimiters<br>8.2.7 Separators<br>8.2.8 Abbreviation of Compound Commands                                                                                                    | <b>101</b><br>102<br>103<br>103<br>103<br>104<br>105<br>106<br>107<br>107<br>107                                                                       |
| Chapter 8<br>8.1<br>8.2        | GP-IB Interface (Option)<br>Connection to Computer (GP-IB)<br>Operating Procedure (GP-IB)<br>8.2.1 Communication Methods by the GP-IB<br>8.2.2 Program Messages<br>8.2.3 Message Format<br>8.2.4 Headers<br>8.2.5 Data Formats<br>8.2.5 Data Formats<br>8.2.6 Delimiters<br>8.2.7 Separators<br>8.2.8 Abbreviation of Compound Commands<br>8.2.9 Output Queue                                                                                                    | <b>101</b><br>102<br>103<br>103<br>103<br>104<br>105<br>106<br>107<br>107<br>107<br>108<br>108                                                         |
| <b>Chapter 8</b><br>8.1<br>8.2 | GP-IB Interface (Option)<br>Connection to Computer (GP-IB)<br>Operating Procedure (GP-IB)<br>8.2.1 Communication Methods by the GP-IB<br>8.2.2 Program Messages<br>8.2.3 Message Format<br>8.2.4 Headers<br>8.2.5 Data Formats<br>8.2.6 Delimiters<br>8.2.7 Separators<br>8.2.8 Abbreviation of Compound Commands<br>8.2.9 Output Queue<br>8.2.10 Input Buffer                                                                                                    | <b>101</b><br>102<br>103<br>103<br>103<br>104<br>105<br>106<br>107<br>107<br>107<br>108<br>108<br>108                                                  |
| <b>Chapter 8</b><br>8.1<br>8.2 | GP-IB Interface (Option)<br>Connection to Computer (GP-IB)<br>Operating Procedure (GP-IB)<br>8.2.1 Communication Methods by the GP-IB<br>8.2.2 Program Messages<br>8.2.3 Message Format<br>8.2.4 Headers<br>8.2.5 Data Formats<br>8.2.6 Delimiters<br>8.2.7 Separators<br>8.2.8 Abbreviation of Compound Commands<br>8.2.9 Output Queue<br>8.2.10 Input Buffer<br>8.2.11 Status Model                                                                                                    | <b>101</b><br>102<br>103<br>103<br>103<br>104<br>105<br>106<br>107<br>107<br>107<br>108<br>108<br>108<br>108                                           |
| <b>Chapter 8</b><br>8.1<br>8.2 | GP-IB Interface (Option)<br>Connection to Computer (GP-IB)<br>Operating Procedure (GP-IB)<br>8.2.1 Communication Methods by the GP-IB<br>8.2.2 Program Messages<br>8.2.3 Message Format<br>8.2.4 Headers<br>8.2.5 Data Formats<br>8.2.5 Data Formats<br>8.2.6 Delimiters<br>8.2.7 Separators<br>8.2.8 Abbreviation of Compound Commands<br>8.2.9 Output Queue<br>8.2.10 Input Buffer<br>8.2.11 Status Model<br>8.2.12 Status Byte Registers                                                 | <b>101</b><br>102<br>103<br>103<br>103<br>104<br>105<br>106<br>107<br>107<br>107<br>108<br>108<br>108<br>108<br>109<br>110                             |
| <b>Chapter 8</b><br>8.1<br>8.2 | GP-IB Interface (Option)<br>Connection to Computer (GP-IB)<br>Operating Procedure (GP-IB)<br>8.2.1 Communication Methods by the GP-IB<br>8.2.2 Program Messages<br>8.2.3 Message Format<br>8.2.4 Headers<br>8.2.5 Data Formats<br>8.2.5 Data Formats<br>8.2.6 Delimiters<br>8.2.7 Separators<br>8.2.8 Abbreviation of Compound Commands<br>8.2.9 Output Queue<br>8.2.10 Input Buffer<br>8.2.11 Status Model<br>8.2.12 Status Byte Registers<br>8.2.13 Event Registers                       | <b>101</b><br>102<br>103<br>103<br>103<br>104<br>105<br>106<br>107<br>107<br>107<br>108<br>108<br>108<br>108<br>108<br>109<br>110<br>111               |
| <b>Chapter 8</b><br>8.1<br>8.2 | GP-IB Interface (Option)<br>Connection to Computer (GP-IB)<br>Operating Procedure (GP-IB)<br>8.2.1 Communication Methods by the GP-IB<br>8.2.2 Program Messages<br>8.2.3 Message Format<br>8.2.4 Headers<br>8.2.5 Data Formats<br>8.2.6 Delimiters<br>8.2.6 Delimiters<br>8.2.7 Separators<br>8.2.8 Abbreviation of Compound Commands<br>8.2.9 Output Queue<br>8.2.10 Input Buffer<br>8.2.11 Status Model<br>8.2.12 Status Byte Registers<br>8.2.13 Event Registers<br>8.2.14 GP-IB Command | <b>101</b><br>102<br>103<br>103<br>103<br>104<br>105<br>106<br>107<br>107<br>107<br>108<br>108<br>108<br>108<br>109<br>110<br>111<br>111               |
| Chapter 8<br>8.1<br>8.2        | GP-IB Interface (Option)<br>Connection to Computer (GP-IB)<br>Operating Procedure (GP-IB)<br>8.2.1 Communication Methods by the GP-IB<br>8.2.2 Program Messages<br>8.2.3 Message Format<br>8.2.4 Headers<br>8.2.5 Data Formats<br>8.2.6 Delimiters<br>8.2.7 Separators<br>8.2.8 Abbreviation of Compound Commands<br>8.2.9 Output Queue<br>8.2.10 Input Buffer<br>8.2.11 Status Model<br>8.2.12 Status Byte Registers<br>8.2.13 Event Registers<br>8.2.14 GP-IB Command<br>Sample Program   | <b>101</b><br>102<br>103<br>103<br>103<br>104<br>105<br>106<br>107<br>107<br>107<br>108<br>108<br>108<br>108<br>109<br>110<br>111<br>111<br>113<br>114 |

| 9.1 Outline1199.2 Connection with a General-purpose Centronics<br>Printer1199.3 Printing121Chapter 10Useful Information and Advanced<br>Measurement10.1 AC Four-terminal Method12310.2 Synchronous Detection System12410.3 Configuration and Extension of the Measurement<br>Leads12510.4 Effect of Over-voltage12710.5 SOURCE/SENSE Line Break Check128                                                                                                   |
|----------------------------------------------------------------------------------------------------|
| 9.2 Connection with a General-purpose Centronics<br>Printer       119         9.3 Printing       121         Chapter 10Useful Information and Advanced<br>Measurement         10.1 AC Four-terminal Method       123         10.2 Synchronous Detection System       124         10.3 Configuration and Extension of the Measurement<br>Leads       125         10.4 Effect of Over-voltage       127         10.5 SOURCE/SENSE Line Break Check       128 |
| Printer1199.3 Printing121Chapter 10Useful Information and Advanced<br>Measurement12310.1 AC Four-terminal Method12310.1 AC Four-terminal Method12310.2 Synchronous Detection System12410.3 Configuration and Extension of the Measurement<br>Leads12510.4 Effect of Over-voltage12710.5 SOURCE/SENSE Line Break Check128                                                                                                    |
| 9.3 Printing121Chapter 10Useful Information and Advanced<br>Measurement12310.1 AC Four-terminal Method12310.1 AC Four-terminal Method12310.2 Synchronous Detection System12410.3 Configuration and Extension of the Measurement<br>Leads12510.4 Effect of Over-voltage12710.5 SOURCE/SENSE Line Break Check128                                                                                                    |
| Chapter 10Useful Information and Advanced<br>Measurement12310.1AC Four-terminal Method10.2Synchronous Detection System10.3Configuration and Extension of the Measurement<br>Leads10.4Effect of Over-voltage10.5SOURCE/SENSE Line Break Check128                                                                                                    |
| Measurement12310.1AC Four-terminal Method12310.2Synchronous Detection System12410.3Configuration and Extension of the Measurement<br>Leads12510.4Effect of Over-voltage12710.5SOURCE/SENSE Line Break Check128                                                                                                    |
| 10.1 AC Four-terminal Method12310.2 Synchronous Detection System12410.3 Configuration and Extension of the Measurement<br>Leads12510.4 Effect of Over-voltage12710.5 SOURCE/SENSE Line Break Check128                                                                                                    |
| 10.2Synchronous Detection System12410.3Configuration and Extension of the Measurement<br>Leads12510.4Effect of Over-voltage12710.5SOURCE/SENSE Line Break Check128                                                                                                    |
| 10.3 Configuration and Extension of the Measurement<br>Leads12510.4 Effect of Over-voltage12710.5 SOURCE/SENSE Line Break Check128                                                                                                    |
| 10.4 Effect of Over-voltage12710.5 SOURCE/SENSE Line Break Check128                                                                                                    |
| 10.5 SOURCE/SENSE Line Break Check 128                                                                                                    |
|                                                                                                    |
| 10.6 IEC 512-2, JIS C 5402 and JIS C 5441 129                                                                                                    |
| 10.7 Example of Advanced Measurements 130                                                                                                    |
| 10.8 Calibration of the 3560 131                                                                                                    |
| Chapter 11 Maintenance and Service 133                                                                                                    |
| 11.1 Message Code Table 133                                                                                                    |
| 11.2 Cleaning 134                                                                                                    |
| 11.3 Troubleshooting 135                                                                                                    |
| 11.4 Options 136                                                                                                    |
| 11.4.1 9588 GP-IB INTERFACE 136                                                                                                    |
| 11.4.2 9589 PRINTER INTERFACE 136                                                                                                    |
| 11.4.3 9203 DIGITAL PRINTER 136                                                                                                    |
| 11.4.4 9287-10 CLIP TYPE LEAD (Option) 137                                                                                                    |
| 11.4.5 9452 CLIP TYPE LEAD 137                                                                                                    |
| 11.4.6 9453 FOUR TERMINAL LEAD 138                                                                                                    |
| 11.4.7 9455 PIN TYPE LEAD 138                                                                                                    |
| 11.4.8 9461 PIN TYPE LEAD 139                                                                                                    |
| 11.4.9 9467 LARGE CLIP TYPE LEAD 139                                                                                                    |
| 11.4.10 9454 ZERO ADJUSTMENT BOARD $139$                                                                                                    |

## Introduction

Thank you for purchasing the HIOKI "3560 AC m HiTESTER" To obtain maximum performance from the instrument, please read this manual first, and keep it handy for future reference.

## Inspection

When you receive the instrument, inspect it carefully to ensure that no damage occurred during shipping. In particular, check the accessories, panel switches, and connectors. If damage is evident, or if it fails to operate according to the specifications, contact your dealer or Hioki representative.

#### Accessories

| 9287-10 CLIP TYPE LEAD         | 1 |
|--------------------------------|---|
| Three-core power cord (L type) | 1 |
| Instruction manual             | 1 |
| Basic instructions             | 1 |

#### Options

| 9455    | PIN TYPE LEAD                                              |
|---------|------------------------------------------------------------|
| 9461    | PIN TYPE LEAD                                              |
| 9465    | PIN TYPE LEAD                                              |
| 9467    | LARGE CLIP TYPE LEAD                                       |
| 9452    | CLIP TYPE LEAD                                             |
| 9453    | FOUR TERMINAL LEAD                                         |
| 9466    | REMOTE CONTROL SWITCH                                      |
| 9454    | ZERO ADJUSTMENT BOARD                                      |
| 9588    | GP-IB INTERFACE                                            |
| 9151-02 | GP-IB CONNECTOR CABLE (2 m)                                |
| 9151-04 | GP-IB CONNECTOR CABLE (4 m)                                |
| 9589    | PRINTER INTERFACE                                          |
| 9203    | DIGITAL PRINTER                                            |
| 9425    | CONNECTION CABLE (2-meter long for connecting to the 9425) |
| 9233    | <b>RECORDING PAPER (Ten 10-meter rolls for the 9233)</b>   |

## **Safety Notes**

### 

This instrument is designed to comply with IEC 61010 Safety Standards, and has been thoroughly tested for safety prior to shipment. However, mishandling during use could result in injury or death, as well as damage to the instrument. Be certain that you understand the instructions and precautions in the manual before use. We disclaim any responsibility for accidents or injuries not resulting directly from instrument defects.

This manual contains information and warnings essential for safe operation of the instrument and for maintaining it in safe operating condition. Before using the instrument, be sure to carefully read the following safety notes.

#### Safety symbols

| Ŵ      | <ul> <li>The A symbol printed on the instrument indicates that the user should refer to a corresponding topic in the manual (marked with the A symbol) before using the relevant function.</li> <li>In the manual, the A symbol indicates particularly important information that the user should read before using the instrument.</li> </ul> |
|--------|----------------------------------------------------------------------------------------------------|
| $\sim$ | Indicates AC (Alternating Current).                                                                                                    |
|        | Indicates DC (Direct Current).                                                                                                    |
| I      | Indicates the ON side of the power switch.                                                                                                    |
| 0      | Indicates the OFF side of the power switch.                                                                                                    |

The following symbols in this manual indicate the relative importance of cautions and warnings.

|      | Indicates that incorrect operation presents an extreme hazard that could result in serious injury or death to the user.    |
|------|----------------------------------------------------------------------------------------------------|
|      | Indicates that incorrect operation presents a significant hazard that could result in serious injury or death to the user. |
|      | Indicates that incorrect operation presents a possibility of injury to the user or damage to the instrument.               |
| NOTE | Indicates advisory items related to performance or correct operation of the instrument.                                    |

To ensure safe operation of measurement instruments, IEC 61010 establishes safety standards for various electrical environments, categorized as CAT II to CAT IV, and called measurement categories.

CAT II : Primary electrical circuits in equipment connected to an AC electrical outlet by a power cord (portable tools, household applianceas, etc.)

CAT II covers directly measuring electrical outlet receptacles.

- CAT III: Primary electrical circuits of heavy equipment (fixed installations) connected directly to the distribution panel, and feeders from the distribution panel to outlets.
- CAT IV: The circuit from the service drop to the service entrance, and to the power meter and primary overcurrent protection device (distribution panel).

Using a measurement instrument in an environment designated with a higher-numbered category than that for which the instrument is rated could result in a severe accident, and must be carefully avoided.

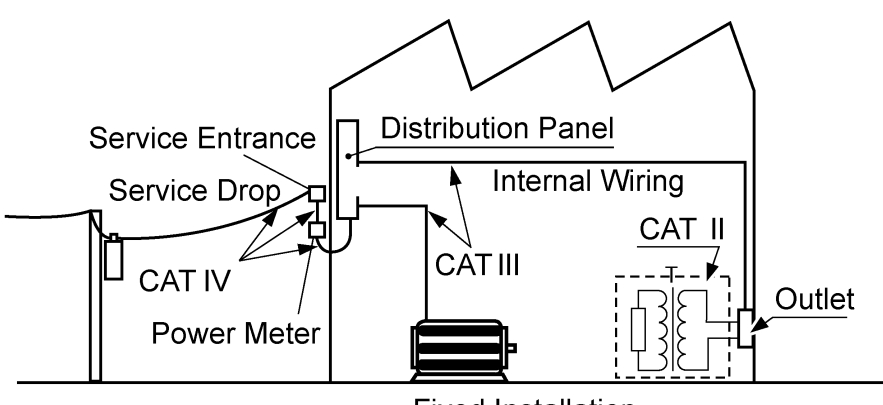

Fixed Installation

We define measurement tolerances in terms of f.s. (full scale), rdg. (reading) and dgt. (digit) values, with the following meanings:

#### f.s. (maximum display value or scale length)

The maximum displayable value or the full length of the scale. This is usually the maximum value of the currently selected range. rdg. (reading or displayed value)

The value currently being measured and indicated on the measuring instrument.

#### dgt. (resolution)

The smallest displayable unit on a digital measuring instrument, i.e., the input value that causes the digital display to show a "1".

## Notes on Use

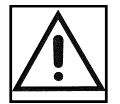

Follow these precautions to ensure safe operation and to obtain the full benefits of the various functions.

#### **Preliminary Checks**

- Before using the instrument the first time, verify that it operates normally to ensure that the no damage occurred during storage or shipping. If you find any damage, contact your dealer or Hioki representative.
- Before using the instrument, make sure that the insulation on the measurement leads is undamaged and that no bare conductors are improperly exposed. Using the instrument in such conditions could cause an electric shock, so contact your dealer or Hioki representative for replacements.

Be sure to ensure the floating state for a battery circuit (measured object) with voltage exceeding 30 Vrms, 42.4 Vpeak, or 60 VDC. Connecting the instrument to a circuit exceeding 30 Vrms, 42.4 Vpeak, or 60 VDC may lead to electric shock.

#### A WARNING

- Connect SOURCE and SENSE (banana plug) in the proper manner.
   For the correct procedure, refer to Section 3.3 "Connecting the Measurement Leads ".
  - To avoid injury or damage to the instrument, do not attempt to measure AC voltage, or DC voltage exceeding 60 V.
  - Do not allow the instrument to get wet, and do not take measurements with wet hands. This may cause an electric shock.
  - Do not use the instrument where it may be exposed to corrosive or combustible gases. The instrument may be damaged or cause an explosion.
  - To avoid electric shock when measuring live lines, wear appropriate protective gear, such as insulated rubber gloves, boots and a safety helmet.

- Do not store or use the instrument where it could be exposed to direct sunlight, high temperature or humidity, or condensation. Under such conditions, the instrument may be damaged and insulation may deteriorate so that it no longer meets specifications.
- This instrument is designed for use indoors. It can be operated at temperatures between 0 and 40 without degrading safety.
- Do not input voltage and current between SOURCE-Hi and SENSE-Hi or between SOURCE-Lo and SENSE-Lo.
- Various connectors are provided on the outer panel of the instrument. Make sure the instrument is turned off before connecting cables to these connectors. To prevent short-circuits, make sure connections are made correctly.
- The GND terminals on the external control terminal, external output terminal, RS-232C interface, GP-IB interface, and printer interface are grounded. This means that the devices connected to the GND terminals are grounded. Take care in handling them.

## **Chapter Summary**

"Introduction", "Inspection", "Safety Notes", "Notes on Use" include some important notes which you should read before using the instrument. Chapter 1 **Overview** Outlines the instrument, and describes the nomenclatures and functions of the components. Specifications Chapter 2 Describes general specifications and measurement ranges. Chapter 3 **Preparing for Measurement** Describes how to turn on the power, connect the measurement leads, and set the power-supply frequency. **Measurement Procedure** Chapter 4 Describes basic measurement procedures. Chapter 5 **Comparator Function** Describes the setup and functions of the comparator. Chapter 6 **External Control Terminal and External Output Terminal** Describes external control via the external-control terminal and externaloutput terminal. **RS-232C** Interface Chapter 7 Describes external control via RS-232C. Chapter 8 **GP-IB** Interface (Option) Describes external control via GP-IB. Chapter 9 Printer Interface (Option) **Describes Printer Interface. Useful Information and Advanced Measurement** Chapter 10 Provides information on the advanced applications of the 3560 instrument. Chapter 11 Maintenance and Service Describes service operations and optional equipment of the 3560 instrument.

This manual consists of the following chapters.

## Chapter 1 Overview

## **1.1 Product Overview**

The 3560 AC m HiTESTER is a contact-resistance meter capable of providing quick and accurate measurements for the contact resistance of elements such as relays, switches, and connectors, as well as the internal resistance and open-circuit voltage of batteries.

This instrument is provided with a comparator function, external output terminal, external control terminal, and RS-232C interface as standard features. For even higher performance, optional GP-IB and printer interfaces are available as options.

1

## **1.2 Features**

#### (1) AC four-terminal method for accurate measurement of resistance

Thanks to the AC four-terminal method, the 3560 is capable of accurate resistance measurements unaffected by the resistance of leads or by contact resistance generated between the lead and the measured object.

#### (2) Measurement of resistance at low power

The 3560 employs a low-power measurement of resistance system that conforms to global standards. This permits accurate measurement of contact resistance without serious damage to the oxide film on the contact surface.

#### (3) High-speed measurement and high-speed pass/fail judgment

The 3560 is capable of performing both measurement and pass/fail judgment at high speeds, allowing reduced line tact time. Up to thirty comparators can be set and one 3560 conducts pass/fail judgment performed for various measured objects.

#### (4) Battery measurement

Since the 3560 simultaneously measures resistance and DC voltage, it is capable of making a combined pass/fail judgment possible for internal resistance and open-circuit voltage.

#### (5) Interface

The 3560 comes with an RS-232C interface, external output terminal, and external control terminal as standard features, allowing data communications with a computer. The instrument also supports optional GP-IB and printer interfaces.

#### (6) Lead options

The 3560 supports options such as clip-type, pin-type, and four-terminal leads, allowing the user to select the most suitable lead for the shape of the particular object being measured.

#### (7) Excellent visibility and ergonomics

The fluorescent character display allows measurements to be read in poorly-lit areas, and low switch hierarchy allows for easy and intuitive operation.

## **1.3 Identification of Controls and Indicators**

## **1.3.1 Fluorescent Character Display Tube**

|      |                 | $1) \qquad (2) \qquad (3)$                                                                                                    | 3) (4)                          | 5                          | 6                                              | (10)            |
|------|-----------------|----------------------------------------------------------------------------------------------------|---------------------------------|----------------------------|------------------------------------------------|-----------------|
|      | REN             | Mote limit off SI                                                                                                    | LOCK                            | <u>(((●)))</u> IN H.       | L PASS FAIL                                    |                 |
|      |                 |                                                                                                    |                                 | //// k                     | Ω                                              |                 |
|      |                 |                                                                                                    |                                 |                            | PASS                                           |                 |
|      |                 |                                                                                                    |                                 |                            |                                                | 12              |
|      |                 | $\begin{array}{c} \text{MPSEI} & (\text{HIGH}) \\ \Omega \cdot V \\ \end{array} / \begin{array}{c} - \\ \end{array} \\ \end{array} $ | <u> </u>                        |                            | $\mathbf{W}_{\mathbf{m}\Omega}  \mathbf{FALL}$ |                 |
|      | (15) <u>No.</u> | <u>88</u> / 🖳 8.                                                                                                    | 8. 8. l                         | 9.8                        | kΩ<br>V<br>mΩ                                  |                 |
|      |                 | 16                                                                                                    |                                 |                            |                                                |                 |
| 1    | REMOTE          | This indicator lights interfaces.                                                                                                    | to indicate co                  | ntrol throu                | ugh RS-232C                                    | C or GP-IB      |
| 2    | LIMIT OFF       | This indicator lights not limited to 20 mV                                                                                           | to indicate th                  | at open-ci                 | rcuit termina                                  | al voltage is   |
| 3    | SHIFT           | This symbol appears any other key is pres                                                                                            | when this ke<br>sed.            | y is presse                | ed, and disap                                  | ppears when     |
| 4    | LOCK            | This indicator lights                                                                                                    | to indicate th                  | at the key                 | lock is activ                                  | /e.             |
| 5    | Buzzer (1)      | This symbol indicate                                                                                                    | s that the buz                  | zer is ena                 | bled.                                          |                 |
| 6    | Buzzer (2)      | This indicator display                                                                                                    | ys the buzzer                   | setting for                | r the selecte                                  | d comparator.   |
| 1    | AUTO            | This symbol appears set to auto-range.                                                                                               | to indicate th                  | at the res                 | istance or vo                                  | oltage range is |
| 8    | FMS             | This indicator display<br>"M" stands for Mediu                                                                                       | ys the samplin<br>m; and "S" st | ng rate set<br>ands for S  | tting. "F" sta<br>llow.                        | unds for Fast;  |
| 9    | HOLD            | This indicator lights                                                                                                    | to indicate th                  | at the inst                | trument is in                                  | n hold mode.    |
| 10   | k /V/m          | These symbols indica                                                                                                    | te various ins                  | struments.                 |                                                |                 |
| (11) | Hi/IN/Lo        | This symbol indicates measurement mode.                                                                                              | s comparator                    | operation                  | results in re                                  | sistance        |
| (12) | PASS/FAIL       | This symbol displays voltage measurement                                                                                             | comparator o<br>mode.           | peration r                 | esults in res                                  | sistance and    |
| (13) | COMP SET        | This symbol lights to<br>("COMP" is lit) or set                                                                                      | indicate use<br>("COMP SE"      | of either t<br>Γ" is lit). | he comparat                                    | or function     |
| 14)  | ٠V              | This symbol indicates and voltage mode ("                                                                                            | s either resist<br>" is lit)    | ance mode                  | e (" " is lit)                                 | or resistance   |
| (15) | No.             | This symbol indicate                                                                                                    | s the compara                   | tor numb                   | er.                                            |                 |
| (16) | HIGH/LOW        | This symbol indicate                                                                                                    | s the upper a                   | nd lower li                | imits of the o                                 | comparator.     |

1

## 1.3.2 Front Panel

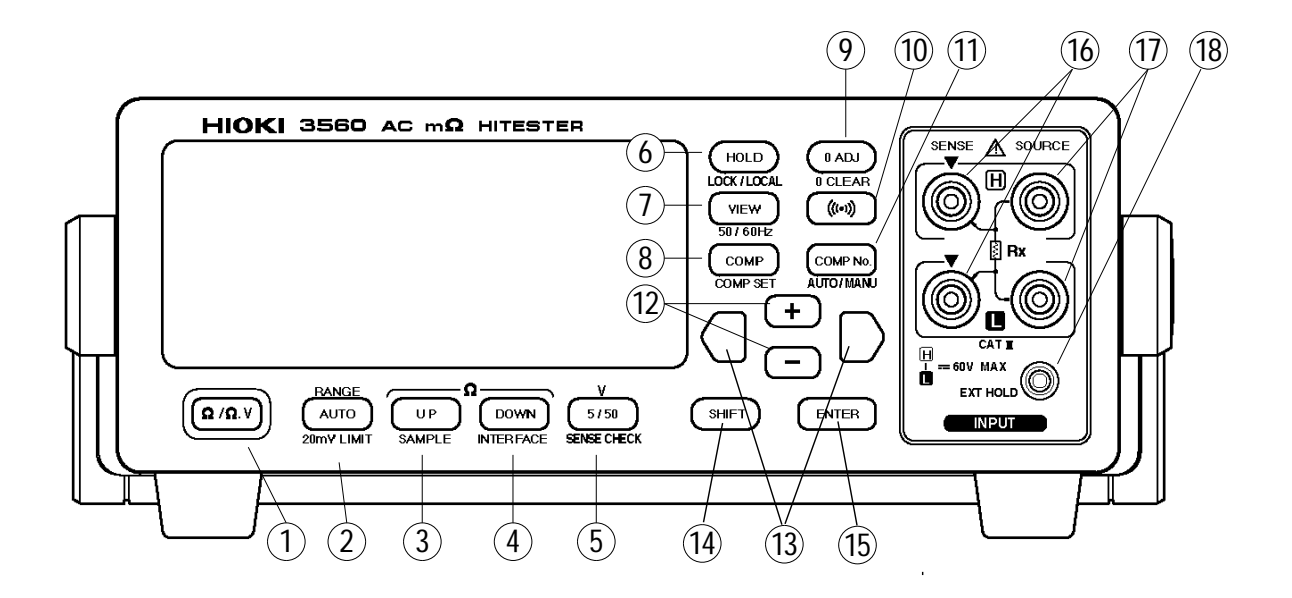

Descriptions in parentheses indicate the operation triggered by pressing the  $\ensuremath{\mathsf{SHIFT}}$  key.

| 1    | / ·V                      | Mode select key<br>This key is used to select resistance measurement or resistance<br>and voltage measurement mode.                     |
|------|---------------------------|----------------------------------------------------------------------------------------------------|
| 2    | AUTO<br>(20 mV LIMIT)     | Auto-range key for resistance and voltage range<br>(Open-circuit terminal voltage limiter setup key)                                    |
| 3    | UP<br>(SAMPLE)            | Resistance range-setup key<br>(Sampling select key)                                                                                     |
| 4    | DOWN<br>(INTERFACE)       | Resistance range-setup key<br>(Selects between RS-232C and GP-IB and provides several<br>settings)                                      |
| 5    | 5/50<br>( SENSE CHECK )   | Voltage range-setup key<br>(Sets broken SENSE line detection function.)                                                                 |
| 6    | HOLD<br>(LOCK/LOCAL)      | Hold mode setup key<br>(Sets key lock or the mode change from remote to local.)                                                         |
| 7    | VIEW<br>( 50/60 Hz )      | View function setup key<br>(Sets power supply frequency.)                                                                               |
| 8    | COMP<br>( COMP SET )      | Comparator on/off setup key<br>(Allows you to access the comparator setup screen.)                                                      |
| 9    | 0ADJ<br>( 0CLEAR )        | Key used to correct the offset for lead impedance and the 3560 (Restores zero-adjust data to default values.)                           |
| 10   | ((( ● )))                 | Buzzer on/off setup key                                                                                                    |
| 1    | COMP No.<br>( AUTO/MANU ) | Comparator number setup key<br>(Selects between auto and manual comparator output.)                                                     |
| 12   | +,– CURSOR                | Keys used to increase or decrease a selected number<br>These key are also used to select character strings in various<br>setup screens. |
| (13) |                           | Keys used to move the cursor in the comparator setup screen in order to select numbers, words, or characters                            |
| 14)  | SHIFT                     | Key to press before shift operations                                                                                                    |
| (15) | ENTER                     | Key used to determine settings and to enable measurement modes                                                                          |
| (16) | SENSE                     | Terminal to which the SENSE lead terminal is connected                                                                                  |
| 17)  | SOURCE                    | Terminal to which the SOURCE lead terminal is connected                                                                                 |
| (18) | EXT HOLD                  | Terminal to which the optional 9466 REMOTE CONTROL SWITCH is connected                                                                  |

## 1.3.3 Rear Panel / Side Panel

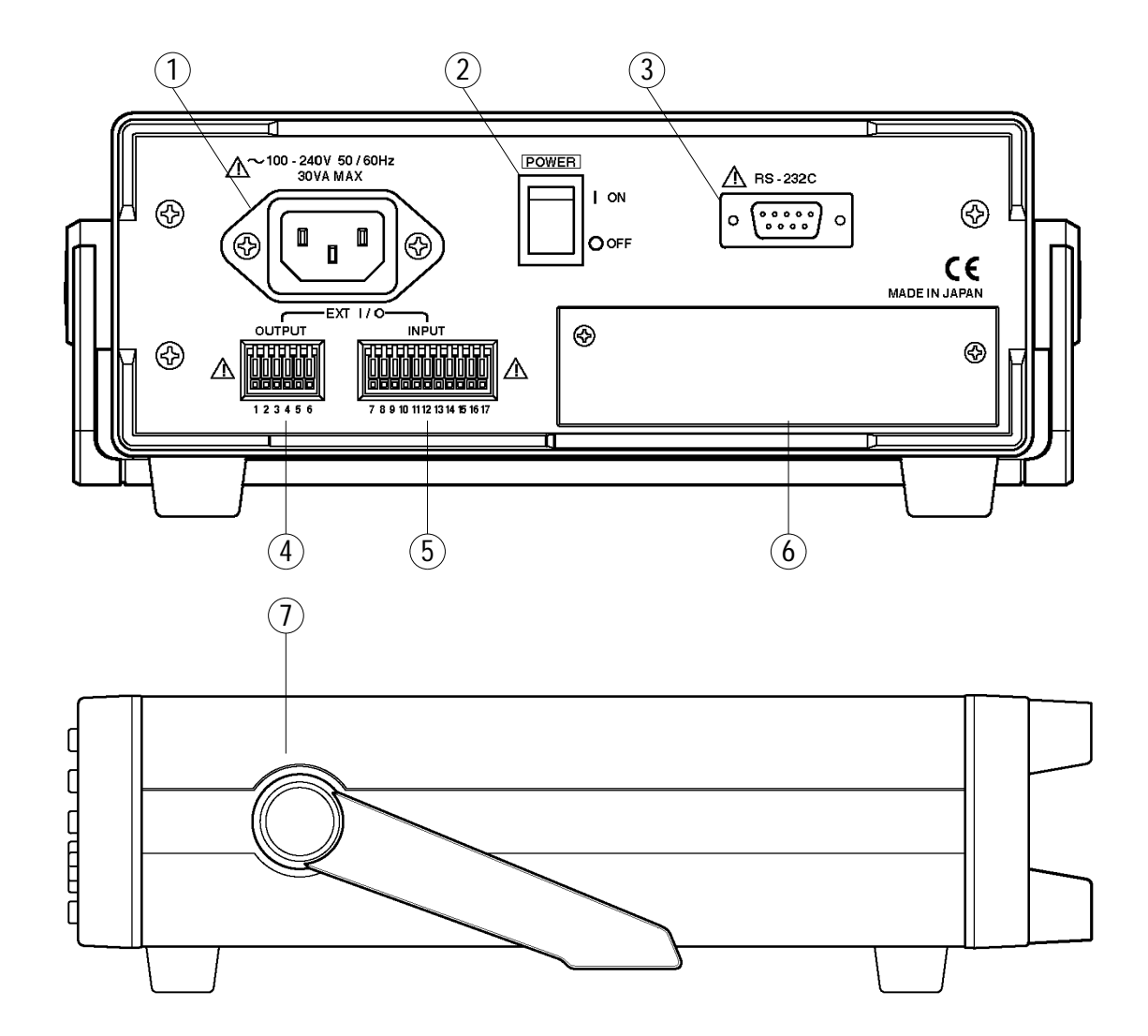

- 1 **POWER INLET** Terminal to which the power cord is connected (built-in fuse type)
- **2 POWER SWITCH** Switch used to switch on power
- ③ **RS-232C INTERFACE** RS-232C interface terminal
- (4) EXTERNAL OUTPUT Data output terminal TERMINAL
- **EXTERNAL CONTROL** Terminal used for external control of the instrument **TERMINAL**
- 6 BLIND PANEL Slot for optional interface instrument
- **(1) STAND (HANDLE)** Stand (also used as a handle)

## Chapter 2<sup>2</sup> Specifications

## 2.1 General Specifications

| Measurement method                                                | Resistance AC four-terminal method                                                                                                    |
|-------------------------------------------------------------------|----------------------------------------------------------------------------------------------------|
| A/D method                                                        | - method with sample hold function                                                                                                    |
| Sampling rate                                                     | Rated supply frequency:50 HzFAST50samples/sec20.0msMEDIUM6.25samples/sec160msSLOW1.56samples/sec640ms60 HzFAST60samples/sec16.7msMEDIUM7.52samples/sec133msSLOW1.88samples/sec533ms                         |
| Response time<br>(When a non-inductive<br>resistance is measured) | Rated supply frequency:50 HzFAST100ms50 HzFAST100msSLOW1.92s60 HzFAST84msMEDIUM667msSLOW1.60sResponse time may be determined by the measured object.                                                        |
| Open-circuit terminal voltage                                     | 20 mVp max. (When limiter is ON )                                                                                                    |
| Input overflow                                                    | "OF" display                                                                                                    |
| Current abnormality                                               | "" display                                                                                                    |
| Comparator mode switch                                            | Switchable between AUTO and MANU                                                                                                    |
| Comparator number                                                 | 30 sets                                                                                                    |
| Comparator buzzer                                                 | [Resistance measurement mode]:<br>The buzzer sounds if the comparator results is Hi,Lo or IN.<br>[Resistance and voltage measurement mode]:<br>The buzzer sounds if the comparator results is PASS or FAIL. |
| Hold function                                                     | Holds the display value.                                                                                                    |
| Zero adjust function                                              | Revision of induced voltage in circuits and measurement leads.                                                                                                    |
| Zero clear function                                               | Restores zero-adjust data to default values.                                                                                                    |
| View function                                                     | Displays both the measured value and comparator setting.                                                                                                    |
| Buzzer function                                                   | Turns the buzzer on or off while using the comparator.                                                                                                    |
| Broken SENSE line detection                                       | Detects a broken SENSE line.                                                                                                    |

| External control terminals                                                      | [CMOS input]<br>Measurement trigger ( TRIG ), Comparator trigger ( MANU ),<br>Printer ( PRINT ), Zero-adjustment ( 0ADJ ), Digital ground<br>( GND ), Comparator number selection ( COMP0 to COMP4 ),<br>External power supply terminal ( EXT.DCV )                                                                                                    |
|---------------------------------------------------------------------------------|----------------------------------------------------------------------------------------------------|
| External output terminals                                                       | <ul> <li>[Open collector output] (35 VDC max, 50 mA max.)</li> <li>Comparator results (Hi (FAIL), IN (PASS), Lo (FAIL))*</li> <li>End-of-output conversion signals (EOC) Measurement</li> <li>irregularity signal (NG), Digital ground (GND)</li> <li>*: Words in parentheses indicate output in resistance and voltage measurement mode.</li> </ul>                                                                                                    |
| RS-232C I/F                                                                     | Standard                                                                                                    |
| GP-IB I/F                                                                       | Option                                                                                                    |
| Printer I/F                                                                     | Option, Centronics (can be connected the 9203 DIGITAL PRINTER)                                                                                                    |
| Operating temperature and humidity range                                        | 0 to 40 (32 to 104°F), 80%RH or less (no condensing)                                                                                                    |
| Storage temperature and humidity rage                                           | -10 to 50 (14 to 122°F), 80%RH or less (no condensing)                                                                                                    |
| Operating temperature and<br>guaranteed accuracy<br>Period of guaranteed accura | humidity for $23 \pm 5$ (73 ± 9°F), 80%RH or less (no condensing)<br>acy 1 year                                                                                                    |
| Location for use                                                                | Indoor, altitude up to 2000 m (6566 feet)                                                                                                    |
| Rated supply voltage                                                            | 100 V /110 V /120 V /200 V /220 V /240 V AC (A voltage variation of $\pm$ 10% is considered for the rated power supply voltage.), Rated supply frequency: 50/60 Hz                                                                                                    |
| Maximum rated power                                                             | 30 VA                                                                                                    |
| Maximum input voltage                                                           | 60 VDC max (AC voltage cannot be input.)                                                                                                    |
| Dielectric strength                                                             | 2.3 kVrms for 1 minute / between power supply line (L,N) and<br>the Protective ground terminal<br>(dielectric strength measured within the inlet)                                                                                                    |
| Dimensions                                                                      | 215W × 80H × 320D mm(8.46"W × 3.15"H × 12.6"D) approx.<br>(excluding protrusions)                                                                                                    |
| Mass                                                                            | 2.1 kg (74.1 oz) approx. ( not including options )                                                                                                    |
| Accessories                                                                     | 9287-10 CLIP TYPE LEAD, Instruction manual,<br>Basic Instructions, Power cord                                                                                                    |
| Options                                                                         | <ul> <li>9455 PIN TYPE LEAD</li> <li>9461 PIN TYPE LEAD</li> <li>9467 LARGE CLIP TYPE LEAD</li> <li>9452 CLIP TYPE LEAD</li> <li>9453 FOUR TERMINAL LEAD</li> <li>9466 REMOTE CONTROL SWITCH</li> <li>9454 ZERO ADJUSTMENT BOARD</li> <li>9588 GP-IB INTERFACE</li> <li>9151-02 GP-IB CONNECTOR CABLE (2 m)</li> <li>9151-04 GP-IB CONNECTOR CABLE (4 m)</li> <li>9589 PRINTER INTERFACE</li> <li>9203 DIGITAL PRINTER</li> <li>9425 CONNECTION CABLE</li> <li>9425 (for connecting the 3560 to the 9203/2-meters)</li> <li>9233 RECORDING PAPER (for the 9203/10meters, 10rolls )</li> </ul> |
| Applicable standards                                                            | EMC: EN 61326<br>EN 61000-3-2<br>EN 61000-3-3<br>Safety: EN 61010<br>Pollution degree: level 2<br>Effect of radiated radio-frequency electromagnetic field: 4% f.s. at<br>3V/m (resistance measurement)<br>Effect of conducted radio-frequency electromagnetic field: 15% f.s.<br>at 3V (resistance measurement)                                                                                                    |

## 2.2 Measurement Range

#### **Resistance measurement**

#### Sampling rate: SLOW, MEDIUM Temperature coefficient: (±0.05%rdg.±0.8 dgt.)/

| 1     |                    | •          | 0 0 /                  |                        |                      |
|-------|--------------------|------------|------------------------|------------------------|----------------------|
| Range | Maximum indication | Resolution | Measurement<br>current | Accuracy<br>(6 months) | Accuracy<br>(1 year) |
| 30 m  | 31.000 m           | 1 µ        | 7.4 mA                 | ± 0.5%rdgt.            | ± 0.7%rdgt.          |
| 300 m | 310.00 m           | 10 µ       | 1 mA                   | ± 8 dgt.<br>(3 dgt.)   | ± 8 dgt.<br>(3 dgt.) |
| 3     | 3.1000             | 100 µ      | 100 µ A                |                        |                      |
| 30    | 31.000             | 1 m        | 10 µ A                 |                        |                      |
| 300   | 310.00             | 10 m       | 5μΑ                    |                        |                      |
| 3 k   | 3.1000 k           | 100 m      | 1.5 µ A                |                        |                      |

\* If the sampling rate is set to MEDIUM, add ( ) to the digit accuracy error.

#### Sampling rate: FAST

Temperature coefficient: 30 m range  $(\pm 0.05\%$ rdg.  $\pm 0.8$  dgt.)/ : the other range  $(\pm 0.05\%$ rdg.  $\pm 0.6$  dgt.)/

| · the other range (20.00/orag. 20.0 age.)/ |                    |            |                        |                         | "Bull                   |
|--------------------------------------------|--------------------|------------|------------------------|-------------------------|-------------------------|
| Range                                      | Maximum indication | Resolution | Measurement<br>current | Accuracy<br>(6 months)  | Accuracy<br>(1 year)    |
| 30 m                                       | 31.00 m            | 10 µ       | 7.4 mA                 | ± 0.5%rdgt.<br>± 8 dgt. | ± 0.7%rdgt.<br>± 8 dgt. |
| 300 m                                      | 310.0 m            | 100 µ      | 1 mA                   | ± 0.5%rdgt.<br>± 6 dgt. | ± 0.7%rdgt.<br>± 6 dgt. |
| 3                                          | 3.100              | 1 m        | 100 µ A                |                         |                         |
| 30                                         | 31.00              | 10 m       | 10 µ A                 |                         |                         |
| 300                                        | 310.0              | 100 m      | 5 µ A                  |                         |                         |
| 3 k                                        | 3.100 k            | 1          | 1.5 µ A                |                         |                         |

Measurement current accuracy: ±10%

Measurement current frequency Accuracy: 1 kHz ± 0.2 Hz

#### Voltage measurement

Sampling rate: SLOW, MEDIUM, FAST Temperature coefficient: (±0.005%rdg.±0.5 dgt.)/

| Range<br>(V) | Maximum<br>indication<br>(V) | Measurement<br>current<br>(V) | Accuracy<br>(6 months) | Accuracy<br>(1 year)   |  |
|--------------|------------------------------|-------------------------------|------------------------|------------------------|--|
| 5            | ± 5.0000                     | 100 µ                         | ± 0.05%rdgt. ± 5       | ± 0.07%rdgt. ± 5       |  |
| 50           | ± 50.000                     | 1 m                           | agt.(3agt.) [5 dgt.]   | agt.(3agt.) [ 5 dgt. ] |  |

\* If the sampling rate is set to MEDIUM, add ( ) to the digit accuracy error.

\* If the sampling rate is set to FAST, add [ ] to the digit accuracy error.

## 2.3 External Dimensions

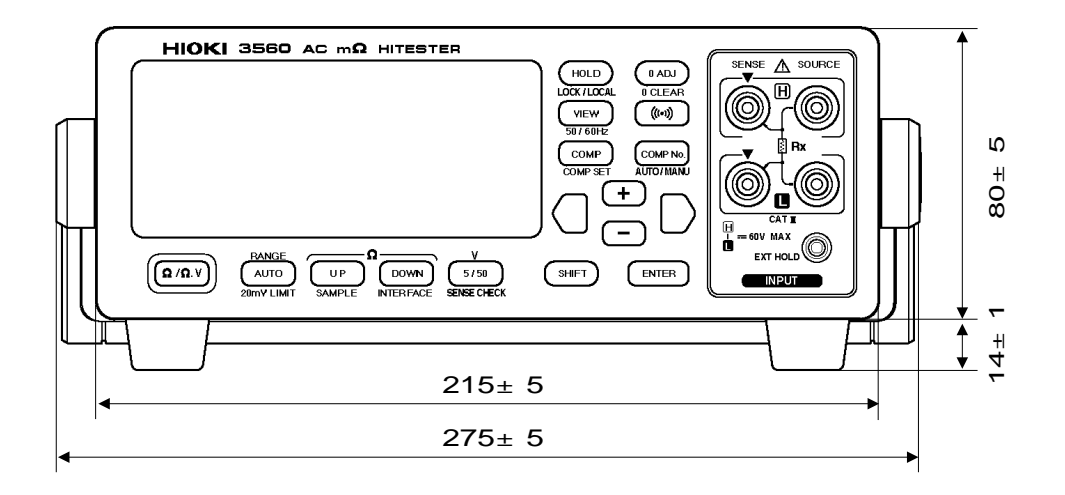

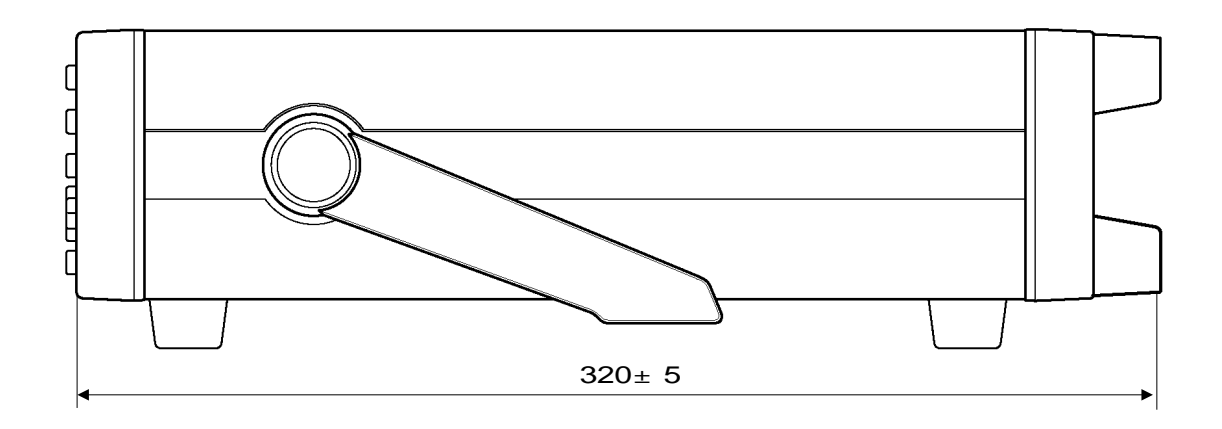

## Chapter 3 **Preparing for Measurement**

## 3.1 Mounting the Interface

### WARNING

- To avoid electric shock accident, before removing or replacing an interface, confirm that the instrument is turned off and that the power cord is disconnected. The mounting screws must be firmly tightened or the interface may not perform to specifications, or may even fail.
- To avoid the danger of electric shock, never operate the instrument with an interface removed. To use the instrument after removing an interface, install a blank panel over the opening of the removed module.

#### 

To avoid damage to the instrument, do not short-circuit the output terminal or connector and do not input voltage to the output terminal or connector. When the interface is removed, place a blank panel over the opening. This keeps the instrument's internal temperature uniform and within specifications.

The 9588 GP-IB INTERFACE or 9589 PRINTER INTERFACE can be mounted to the instrument.

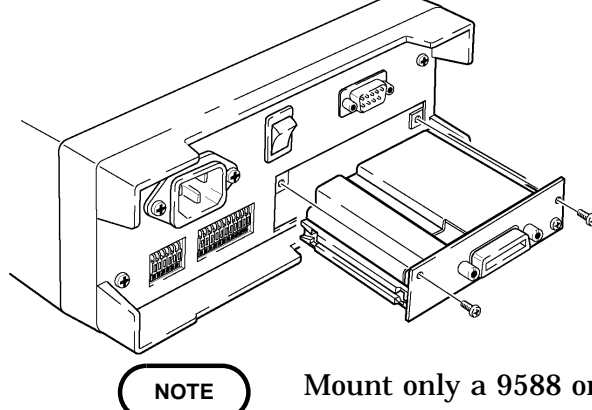

An expansion slot for an interface is covered by a blank panel on the rear panel of the instrument. To mount an interface, remove this panel in the following manner:

- 1. Remove the blank panel. (Retain the set bolts.)
- 2. Insert the interface into the guide rails.
- 3. Firmly press the interface into the slot until fully inserted, and secure with the set bolts from Step 1.
- Mount only a 9588 or 9589 interface.
- The resistance or voltage can be measured even if the interfaces is not mounted.
- The printer and GP-IB interfaces cannot be used simultaneously. Mount either interface.

3.2 Connecting the Power Cord

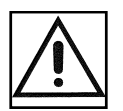

## 

- Before turning the instrument on, make sure the source voltage matches that indicated on the instrument's power connector.
   Connection to an improper supply voltage may damage the instrument and present an electrical hazard.
  - To avoid electrical accidents and to maintain the safety specifications of this instrument, connect the power cord only to a 3-contact (two-conductor + ground) outlet.

Connect the power cord in the following manner:

- 1. Confirm that the instrument is off.
- 2. Make sure the power supply voltage matches power requirements, and connect the power cord to the power inlet on the rear panel of the instrument.
- 3. Plug the other end of the power cord into the AC outlet.

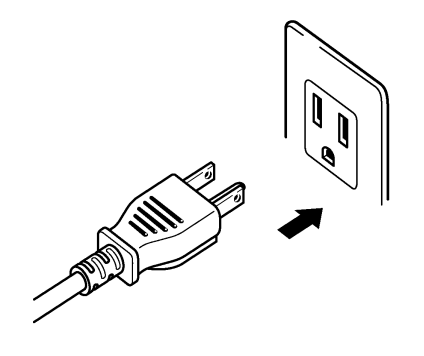

## 3.3 Connecting the Measurement Leads

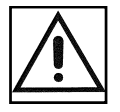

Connect the 9287-10 CLIP TYPE LEAD as shown in the following figure. Connect leads to all SOURCE+, SOURCE-, SENSE+, and SENSEterminals.

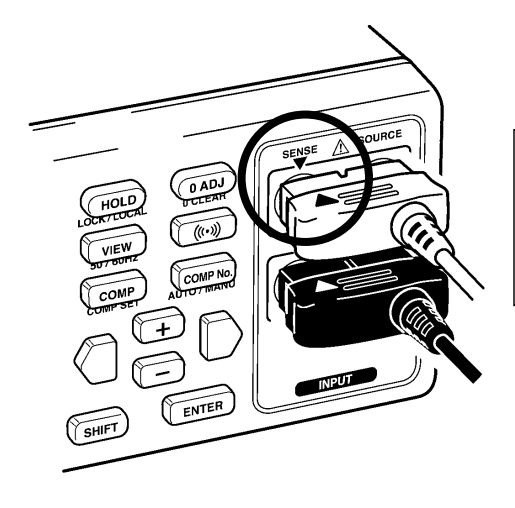

The instrument is red symbol should correspond to the red symbol on the lead, and the instrument is black symbol should correspond to the black symbol on the lead.

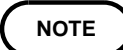

Extension of measurement leads is normally performed by Hioki. Consult your dealer or Hioki representative if you require this service. If you plan to extend the measurement leads yourself, see Section 10.3, "Configuration and Extension of the Measurement Leads."

## 3.4 Powering On/Off

#### **Powering ON**

- 1. Turn on the rear panel **POWER** switch (set the switch to the position marked as "1.") The initial screen appears in the display.
- 2. A diagnostic self-test runs to test ROM and RAM devices for errors. Error messages are displayed for defective items. No error messages are displayed for passed items. For information on error messages, see Section 11.1 "Message Code Table."
- 3. If the self-test finishes without errors, the instrument enters normal measurement mode.

#### **Powering OFF**

Turn off the rear panel **POWER** switch (set switch to the position marked "0.") All measurement parameters are saved.

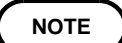

After switching on the instrument, allow it to warm up for at least 60 min before performing measurements.

## 3.5 Setting the Power Supply Frequency

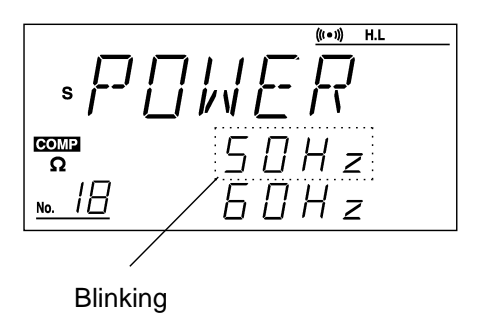

- 1. Press the SHIFT key. "SHIFT" appears lit in the display.
- 2. Press the **VIEW (50/60 Hz)** key. The power supply frequency setup screen appears as shown to the left, with the current frequency flashing.
- 3. Press the + and keys to select the power supply frequency. The selected frequency will flash.
- 4. Press the ENTER key to set the selected power supply frequency. The system returns to measurement mode.

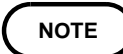

Failure to set the correct power supply frequency will prevent accurate measurement. Make sure the correct frequency is set.

## 3.6 Instrument Handle

### 

When using the handle as a stand for the device, do not press down too hard on the device as this can damage the handle.

The handle can be used as a stand. Pull both ends of the handle outward to release it and rotate it to the desired position. Then, push the handle inward to lock it in place. The handle can be locked at interval of 22.5 degrees.

## Chapter 4 Measurement Procedure

The following flowchart outlines a basic measurement sequence. Preparing for Measurement See Chapter 3 See Section 4.1 Selecting the measurement mode See Section 4.2 Setting the measurement range Set the comparator as necessary. Setting the comparator functions See Chapter 5 Set the "Advanced setting " as necessary. Advanced setting Set the following parameter: Select the desired sampling rate from FAST, Sampling rate MEDIUM, and SLOW. See Section 4.3.1 In the comparator setting, you can set whether Buzzer the buzzer will sound. See Section 4.3.2 The measured value can be held. Hold See Section 4.3.3 A broken line wire check is executed for the Lead Line break check SENSE lines. See Section 4.3.4 Input voltage is limited to a maximum of 20 Voltage limiter mVpeak. See Section 4.3.5 Zero-clear is a function used to return the zero-Zero clear adjust data to their default values. See Section 4.**Š**.6 Keys may be locked to prevent improper setup. Key lock See Section 4.3.7 Remote mode may be reset to local mode when Local the instrument is remote-controlled through the RS-232C or GP-IB interface. See Section 4.3.8 Executing zero adjust See Section 4.4 Starting measurement See Section 4.5

## 4.1 Selecting the Measurement Mode

#### **Resistance measurement mode**

The resistance measurement mode is primarily used to measure the contact resistance of relays, for example.

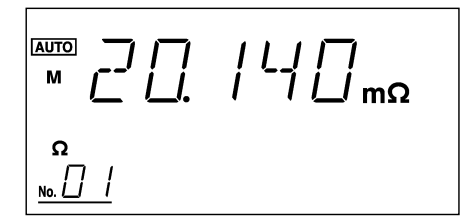

- 1. Press the / .V key to select resistance mode.
- 2. In resistance mode, only the " " symbol for " V" will appear lit in the display.

#### Resistance and voltage measurement mode

The resistance and voltage mode is used primarily for simultaneous measurement of a battery's internal resistance and open-circuit voltage.

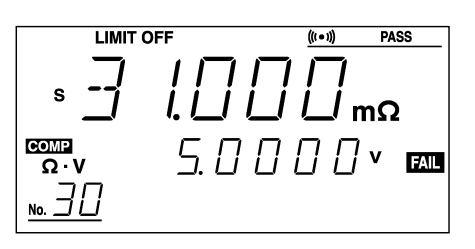

- 1. Press the / .V key to select resistance and voltage mode.
- 2. In resistance and voltage mode, "  $\cdot$  V" appears lit in the display.

## 4.2 Setting the Measurement Range

The resistance range and voltage range (resistance and voltage mode only) may be set in the manual range mode.

(1) Setting the resistance range

Use the UP, DOWN, and AUTO keys to select the desired range. Press the AUTO key to select auto-range.

| Sampling: FAST |                              |            | Sampling: MEDIUM, SLOW        |             |                              |            |                               |
|----------------|------------------------------|------------|-------------------------------|-------------|------------------------------|------------|-------------------------------|
| Range<br>()    | Maximum<br>indication<br>( ) | Resolution | Measurement<br>current<br>(A) | Range<br>() | Maximum<br>indication<br>( ) | Resolution | Measurement<br>current<br>(A) |
| 30 m           | 31.00 m                      | 10 µ       | 7.4 m                         | 30 m        | 31.000 m                     | 1μ         | 7.4 m                         |
| 300 m          | 310.0 m                      | 100 µ      | 1 m                           | 300 m       | 310.00 m                     | 10 µ       | 1 m                           |
| 3              | 3.100                        | 1 m        | 100 µ                         | 3           | 3.1000                       | 100 µ      | 100 µ                         |
| 30             | 31.00                        | 10 m       | 10 µ                          | 30          | 31.000                       | 1 m        | 10 µ                          |
| 300            | 310.0                        | 100 m      | 5 µ                           | 300         | 310.00                       | 10 m       | 5 µ                           |
| 3 k            | 3.100 k                      | 1          | 1.5 µ                         | 3 k         | 3.1000 k                     | 100 m      | 1.5 µ                         |

(2) Setting the voltage range (resistance and voltage mode only)

Use the **5/50** key to select the desired range. Press the **AUTO** key to select auto-range.

| Range (V) | Maximum<br>indication (V) | Resolution (V) |  |
|-----------|---------------------------|----------------|--|
| 5         | ± 5.0000                  | 100 µ          |  |
| 50        | ± 50.000                  | 1 m            |  |

NOTE

• When the AUTO key is pressed in the auto range mode, the auto range mode is changed to the manual range mode while the current measurement range is maintained.

- When auto-range is selected, both resistance and voltage ranges are set to auto-range mode.
- If the range is not determined in auto-range mode, perform a zero-adjust. For more information, see Section 4.4 "Zero Adjust."
- When the voltage limiter is used in the 3 k range, it may be activated by external noise, causing "-----" to appear on the display. In such a case, turn off the voltage limiter.
- When the auto range mode is in hold status, only the current range is zero-adjusted.
- When triggering occurs with the auto range mode in hold status, waveforms are measured in the current range.
- If the SOURCE line is broken, voltages cannot be measured correctly.

## 4.3.1 Sampling Rate

Sampling refers to the operation by which measurements are converted into digital values. Sampling time refers to the duration over which sampling occurs, from beginning to end of sampling. The inverse of the sampling time is called the sampling rate. With this instrument, you may choose between FAST, MEDIUM, and SLOW sampling rates.

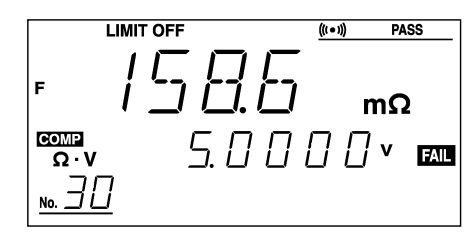

- 1. Press the SHIFT key. "SHIFT" appears lit on the display.
- 2. Press the UP (SAMPLE) key.

When changing sampling rates, the settings will cycle through the available settings in the order FAST (F) MEDIUM (M) SLOW (S) FAST (F)... etc.

- When changing the sampling rate, alter resistance and voltage settings simultaneously. For a FAST sampling rate, the maximum resistance setting is 3100 counts.
  - · For more information on sampling rates, see Chapter 2 "Specifications."

### 4.3.2 Buzzer

When the buzzer is set to ON in the "Comparator Setup" screen, the buzzer can be set to sound according to the result of comparator operation. For proper buzzer setup procedures, see Chapter 5 " Comparator Function."

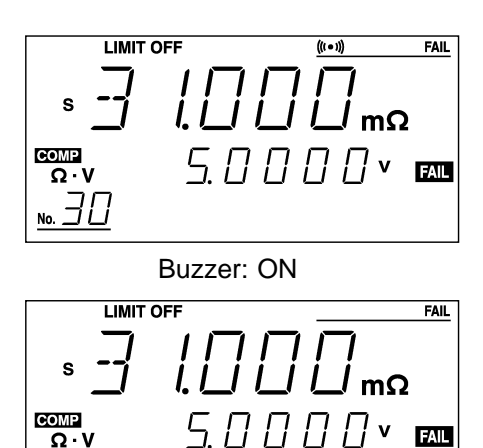

1. Pressing the **COMP** key toggles the comparator on. "COMP" appears lit on the display.

2. Pressing the ((•)) key toggles the buzzer on or off. If the buzzer is enabled in the comparator setting, the ((•)) symbol appears, and the buzzer sounds according to the current comparator setting. If the buzzer is disabled in the comparator setting, the ((•)) symbol does not appear and the buzzer no longer sounds.

If the buzzer is set to OFF in the "Comparator Setup" screen, the buzzer sound setting cannot be changed from ON to OFF and vice versa.

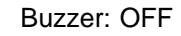

## 4.3.3 Hold

The measured value can be held. The hold function may be used with the trigger function (available via the external control terminal). For more information on the trigger function, see Section 6.3.1 "External Control Terminal"

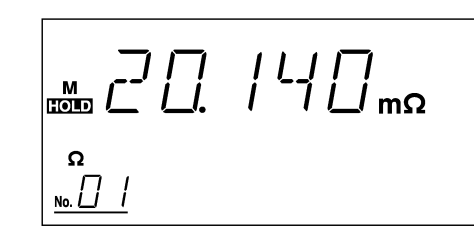

- 1. Pressing the HOLD key displays "HOLD" and holds the measured value.
- 2. Press the HOLD key again to cancel this mode.

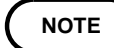

When the range is changed in hold status, the held data are erased.
When the measurement mode is changed in hold status, the displayed voltage may not be output to the RS-232C and GP-IB, or irrelevant values may be displayed on the screen. Before changing the measurement mode, perform the setting again.

Using the EXT. HOLD terminals, the same effect as the hold key can be obtained.

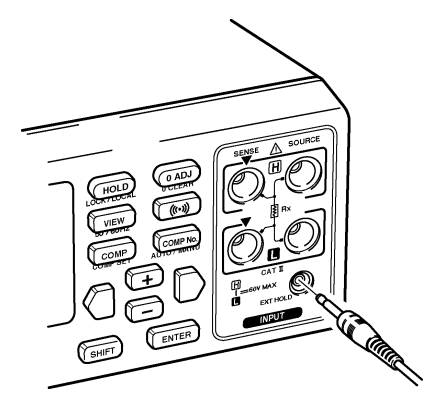

- 1. Remove the lead from battery to be tested.
- 2. Insert the mini-plug of the 9466 to the EXT.HOLD terminal.
- 3. Press the 9466 switch for at least 200 ms to obtain the effect of pressing the HOLD key. The "hold" indication appears in the display, and the measurement values are held.
- 4. To release the hold condition, press the 9466 switch for at least 200 ms again or press the HOLD key.

#### 9466 REMOTE CONTROL SWITCH

The 9465 PIN TYPE LEAD and 9466 REMOTE CONTROL SWITCH can be combined as shown below. (The 9455 PIN TYPE LEAD and 9461 PIN TYPE LEAD can be also combined with the 9466.)

Connect the switch to the probe of the lead, and join the two cables using the supplied spiral tube.

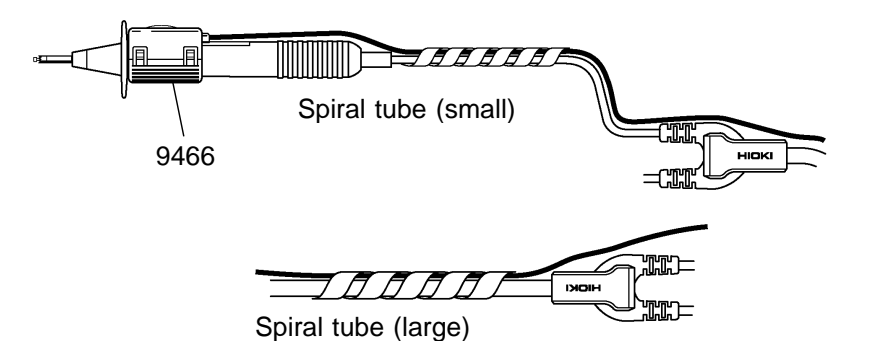

- Do not insert or remove the mini-plug while the lead is connected to the batteries. Before replacing the plug, always remove the lead from the batteries.
  - If the spiral tube has a sharp edge at the end, round it with scissors to prevent possible injury.

NOTE

## 4.3.4 Lead Line Break Check (Imperfect Contact Check)

#### SOURCE line break check

The 3560 measures resistance using the AC constant-current system. With this method, an AC constant current is unlikely to be supplied due to a broken SOURCE line or the resistance of the measurement object. Since using normal measurement procedures in such circumstance will produce incorrect resistance measurements, the system checks the SOURCE line for breaks. If a break is detected, " - - - - "appears in the measured value display field, and the associated signal is output to the external output terminal. For external output terminal details, see Section 6.3.2 "External Output Terminal."

NOTE

The SOURCE line break check cannot be disabled.

#### SENSE line break check

The SENSE line is examined for breaks. If a break is detected, "----" appears in the measured value display zone, and the associated signal is output to the external output terminal. For external output terminal details, see Section 6.3.2 "External Output Terminal." The SENSE line break check may be disabled or enabled.

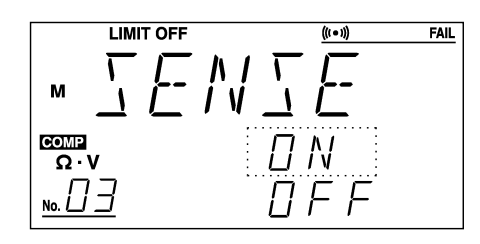

1. Press the **SHIFT** key. "SHIFT" appears lit on the display.

- 2. Press the **5/50 (SENSECHECK)** key. The screen changes to the SENSE line-break check screen.
- 3. Press the + and keys to select ON/OFF. The selected mode will flash.
- 4. Press the ENTER key.

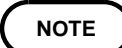

- Breaks in the SENSE line are detected with a 2-kHz low AC current applied between the SENSE line and measured object, as well as the measurement current.
  - An extended lead will create a capacitive load and possible lead to an incorrect implementation of the SENSE line break check. When using a nonstandard lead, be sure to short-circuit the SOURCE line to open the SENSE line, and make sure the broken line check is implemented correctly.
- When this setup screen is active, only the +, -, SHIFT, and ENTER keys are enabled.

## 4.3.5 Voltage Limiter

The voltage limiter may be set. If set, the voltage applied to the measured object is limited to a maximum of 20 mVpeak in order to protect the oxide film on the contact surface of the object.

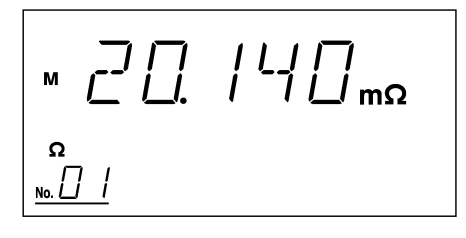

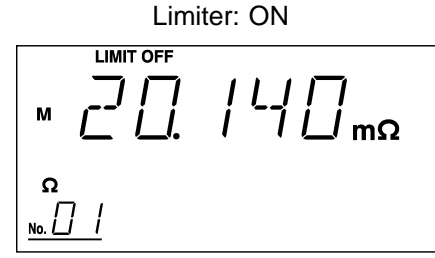

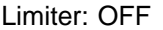

- 1. Press the **SHIFT** key. "SHIFT" appears lit on the display.
- 2. Press the AUTO (20 mV LIMIT) key. "LIMIT OFF" appears from the display, and the limiter is turned off.
- 3. The above operation toggles the limiter on or off.

```
NOTE
```

• The voltage limiter is enabled before shipment. Since measurements may be unsuccessful if the lead is modified or extended with the voltage limiter enabled, shorten the measurement lead to reduce resistance or disable the voltage limiter.

- For more information on the voltage limiter, see Section 10.6 "IEC 512-2, JIS C 5402 and JIS C 5441."
- To shut off the DC current, the SOURCE and SENSE terminals of the instrument are equipped with capacitors. The voltage limiter will not work when these capacitors are charged. If you measure an element having electromotive force, such as a battery, then measure its contact resistance, you must first short-circuit the measurement lead once to neutralize the charge in the capacitors.
- The open-circuit terminal voltage between SENSE-Hi and SOURCE-Hi does not guarantee 20 mV. When using 9453 FOUR TERMINAL LEAD, avoid crossing the red and black leads.

## 4.3.6 Zero Clear

Zero-clear is a function used to return the zero-adjust data to their default values.

- 1. Press the SHIFT key. "SHIFT" appears lit on the display.
- 2. Press the 0 ADJ (0 CLEAR) key.
- 3. The zero-adjust data in full resistance and voltage ranges are returned to their default values. The system returns to measurement mode after zero-clear is complete.
# 4.3.7 Key Lock

Keys may be locked to prevent improper setup.

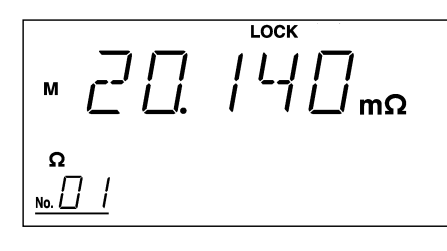

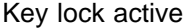

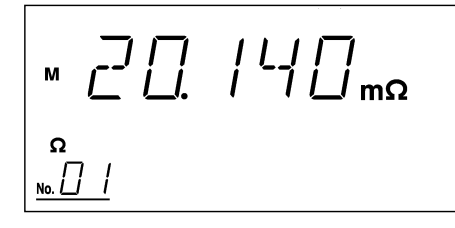

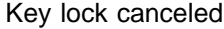

Set the key lock function in the following manner:

- 1. Press the **SHIFT** key. "SHIFT" appears lit on the display.
- 2. Press the HOLD (LOCK/LOCAL) key. "LOCK" appears in the display to indicate that keys are locked.

Cancel the key lock function in the following manner:

- 1. Press the **SHIFT** key. "SHIFT" appears lit on the display.
- 2. Press the HOLD (LOCK/LOCAL) key. "LOCK" disappears from the display, and the key lock is canceled.

### 4.3.8 Local

When the instrument is remote-controlled through an RS-232C or GP-IB interface, the remote mode may be changed to local mode. When local mode is active, manual operations are available, including key operation. Local mode does not affect the key lock function. For information on turning the key lock function on and off, see Section 4.3.7 "Key Lock."

Remote mode active

Remote mode canceled

- 1. Press the **SHIFT** key. "SHIFT" appears lit on the display.
- 2. Press the HOLD (LOCK/LOCAL) key. "REMOTE" disappears from the display, and the **REMOTE** is canceled.

NOTE

The remote mode can not be enabled by the key operations.

# 4.4 Zero Adjust

For accurate measurements, zero-adjust needs to be performed before measurement. Zero-adjust is also available with the EXT.I/O terminal. For more information on the EXT.I/O terminal, see Section 6.3.1 "External Control Terminal"

- 1. Connect the leads as shown below.
- 2. When the value observed in the display stabilizes, press the OADJ key.
- 3. After zero-adjust is completed, the system returns to measurement mode.

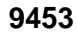

9452

9467

Perform zero adjustment with the alligator clips placed attached to the outside of the unit and the lead rod on the inside.

Right connection

Wrong connection

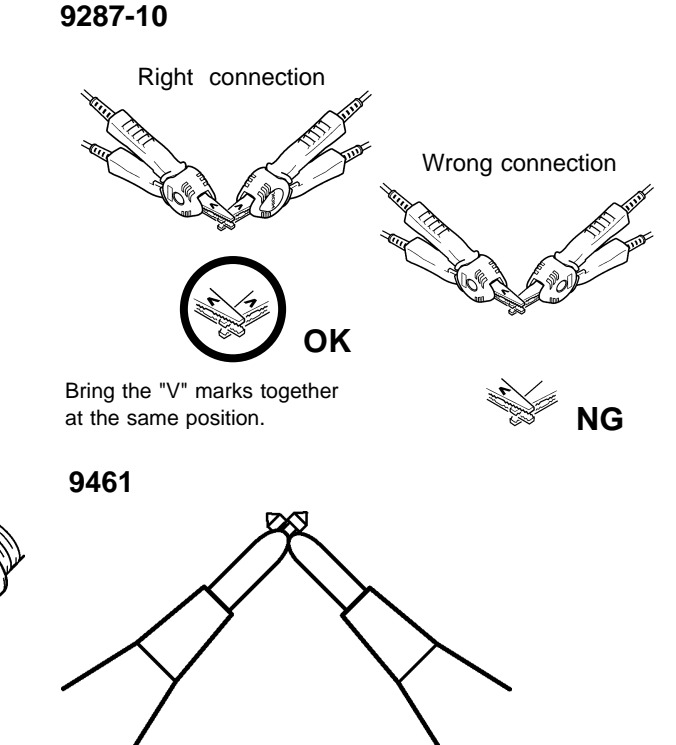

9465

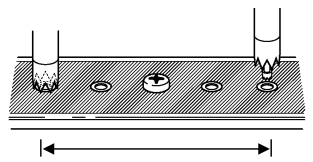

Distance between battery terminals to be measured

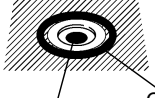

Contacts with SENSE

Contacts with SOURCE

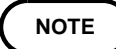

- To make a zero adjustment of the 9453, turn off SENSE CHECK. Following the adjustment, SENSE CHECK may be turned on.
- The zero-adjust can be used for up to 2400 counts in measuring resistance (240 counts for FAST sampling rate) and up to 3400 counts in measuring voltage. If an attempt is made to use the zero-adjust beyond these limits, "ERR-1" appears in the display to prevent further zero-adjust operations. Perform a zero-adjust whenever you change sampling rates.
- The voltage is input to the 3560 for measurement. If the voltage input is 3400 counts or more at zero adjustment, "ERR-1" appears and the zero adjustment is invalidated even in the resistance measurement mode.
- The value determined upon zero clearing is a reference for the possible zero adjustment range.
- Whenever the sampling rate is changed, a zero adjustment should be made.
- For 9455 PIN TYPE LEAD, first conduct the zero-adjust for 9287-10 CLIP TYPE LEAD, then replace the 9287-10 leads with 9455 PIN TYPE LEAD and conduct a zero-adjust for the 9455 leads.
- Zero adjustment can also be performed by the 9461 when the 9454 ZERO ADJUSTMENT BOARD is used.
- When the zero adjustment is made in the auto range mode, it is applied to the entire range.
- When the system is put in the HOLD mode while the zero adjustment is being made in the auto range mode, "ERR-1" appears. In this case, cancel the hold status and execute the zero adjust again.
- When the system is in HOLD mode, the currently displayed value is zero-adjusted.

# 4.5 Starting Measurement

#### \Lambda DANGER

- Be sure to ensure the floating state for a battery circuit (measured object) with voltage exceeding 30 Vrms, 42.4 Vpeak, or 60 VDC. Connecting the instrument to a circuit exceeding 30 Vrms, 42.4 Vpeak, or 60 VDC may lead to electric shock.
- To avoid electrical shock, be careful to avoid shorting live lines with the measurement leads.
- Do not measure the voltage of the voltage generator, as doing so will cause an AC voltage to be applied to the output terminal of the voltage generator, resulting in a hazard.
- When a high-voltage battery has been measured and a low-voltage battery is to be measured, short-circuit the measurement lead to discharge the DC component cutoff capacitor of the 3560. Otherwise, an overvoltage will be applied to the battery.

Connect the lead to the measured object and read the measured value.

9287-10

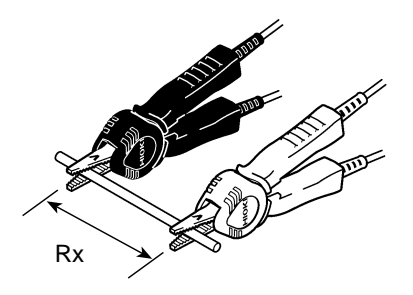

Measurement of resistance

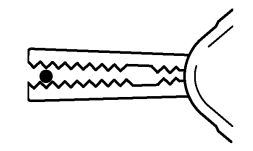

When clipping a thin line Clip the line at the tip, serrated part of the jaws.

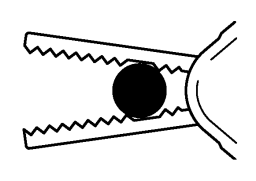

When clipping a thick line (Clip the line at the deep, non-serrated part of the jaws.)

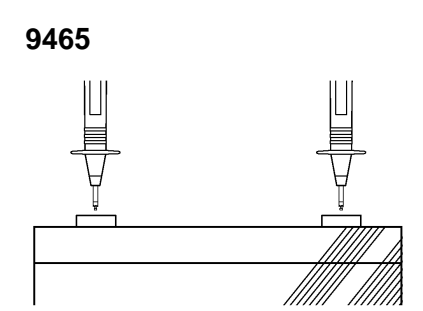

9452

Measurement of battery internal resistance

Measurement of relay contact resistance

NOTE

• The value displayed may fluctuate if equipment generating magnetic fields is located near the 3560, such as electric motors. If fluctuations are observed, install the instrument in a location at a distance from the equipment.

- Objects having inductance of 5  $\,\mu\,H$  or greater may produce incorrect measurements.
- Do not pile the 3560 instruments for measurement.
- Note that if the tested object is placed on the instrument or close to the indicator, measurements may fluctuate due to generated noise.

#### In case of abnormal measurements (NG)

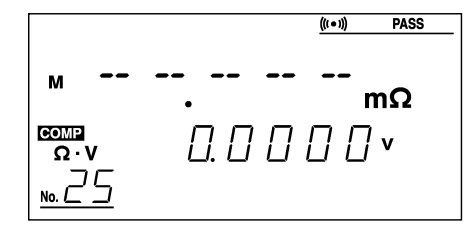

When the 3560 monitors the measurement process and judges the measurement to be incorrect, it outputs an abnormal measurements (NG) signal, displaying " - - - - " on the fluorescent character display.

Abnormal measurements include the following events:

- Broken SOURCE line
- The SOURCE is not connected to the measured object.
- The lead resistance of the SOURCE line and the contact resistance and resistance of the measured object and reactance deviate from the valid ranges for each parameter. For valid ranges, refer to the following table.

An abnormal measurement signal is output when any of the following events occurs. For allowable ranges, see the table below.

- The SENSE line break check is turned on, and a break has occurred in the SENSE line.
- The SENSE line break check is turned on, but the SENSE line is not connected to the measured object.
- If the induced voltage is greater than the internal signal processing level, it is generated between the SOURCE and SENSE lines. Extending the measurement lead increases induced voltage. If the coil capacitor has large reactance, the induced voltage may exceed the internal signal processing level.
- Immediately following a change in sampling rate
- Immediately following a change in range

Allowable ranges for SOURCE lead resistance, contact resistance, and resistance of the measurement object

Figures provided in this table are for reference only; their accuracy is not guaranteed.

| Resistance | Lead resistance        | SEN    | SE line break | check / Voltag | je limiter |
|------------|------------------------|--------|---------------|----------------|------------|
| range      | and contact resistance | OFF/ON | OFF/ON        | ON/OFF         | ON/OFF     |
| ()         |                        | ()     | ()            | ()             | ()         |
| 30 m       | RC1+RL+RC2             | 1.4    | 400 m         | 1.4            | 400 m      |
|            | RC2                    | 900 m  | 400 m         | 300 m          | 300 m      |
| 300 m      | RC1+RL+RC2             | 13     | 5             | 13             | 5          |
|            | RC2                    | 7.5    | 5             | 13             | 3.3        |
| 3          | RC1+RL+RC2             | 125    | 55            | 130            | 55         |
|            | RC2                    | 76     | 55            | 34             | 34         |
| 30         | RC1+RL+RC2             | 990    | 260           | 990            | 260        |
|            | RC2                    | 760    | 260           | 333            | 200        |
| 300        | RC1+RL+RC2             | 2.3 k  | 890           | 2.3 k          | 890        |
|            | RC2                    | 1.5 k  | 890           | 640            | 520        |
| 3 k        | RC1+RL+RC2             | 8.7 k  | 3.9 k         | 8.7 k          | 3.9 k      |
|            | RC2                    | 5.1 k  | 3.9 k         | 1.9 k          | 330        |

**RL: Measurement object** 

RC1: "Hi" lead resistance + contact resistance RC2: "Lo" lead resistance + contact resistance \*: RL = F.S.

# Chapter 5 Comparator Function

With the comparator function, the instrument compares the measured value to the predetermined upper and lower limits to determine, based on set conditions, where the measured value falls in this range, then displays and outputs the result. The following flowchart illustrates the setup sequence.

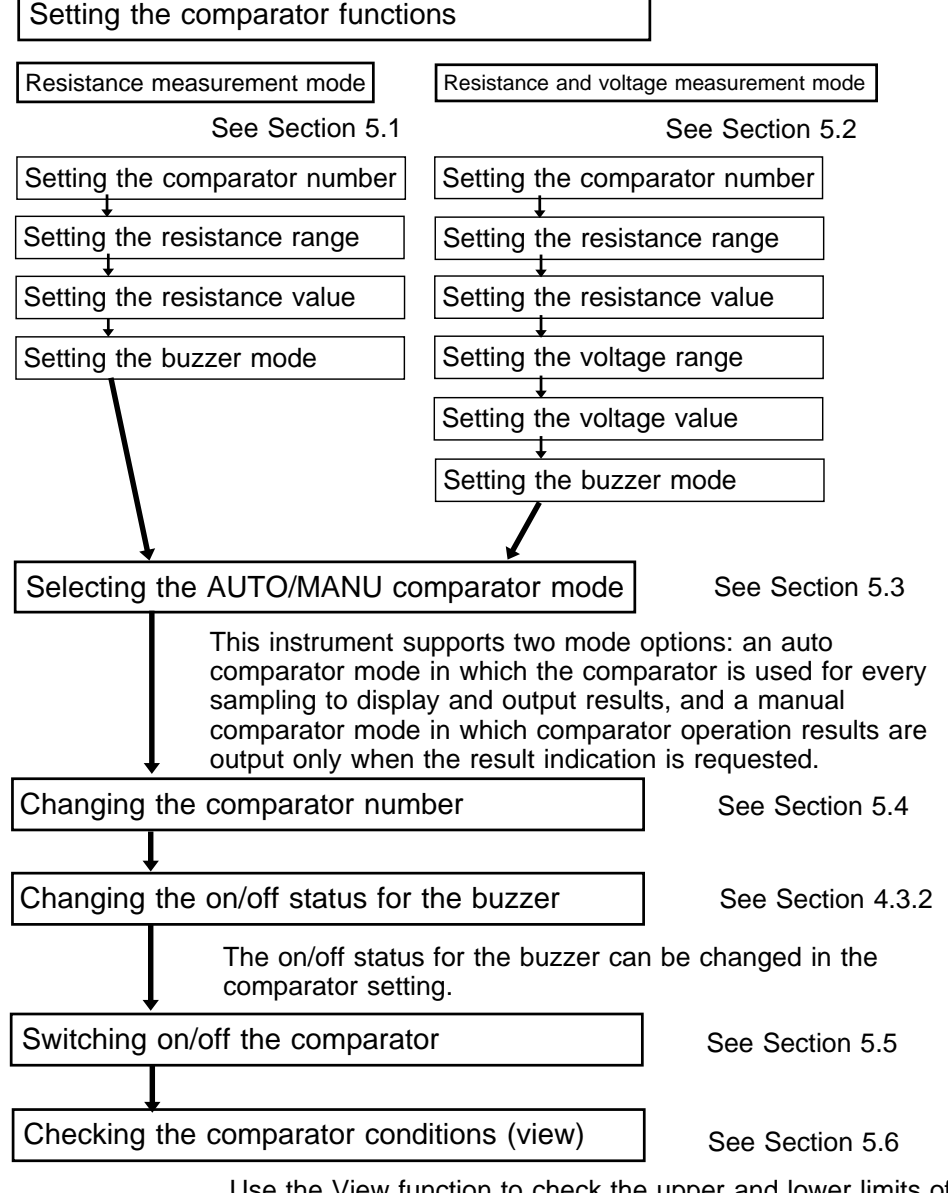

Use the View function to check the upper and lower limits of the currently set comparator.

# 5.1 Resistance Measurement Mode

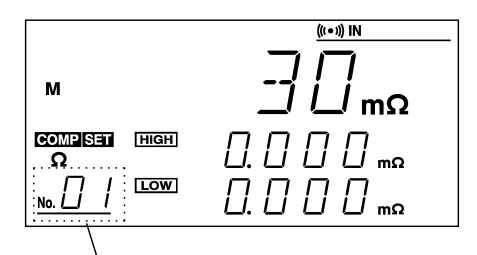

The comparator number blinks.

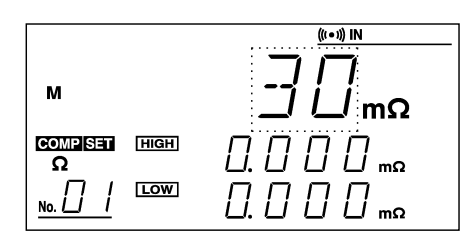

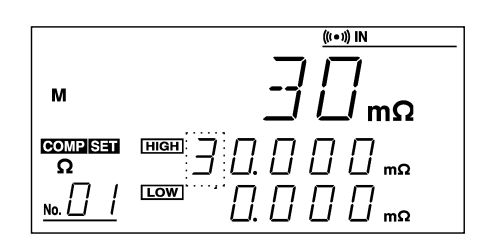

#### (1) Setting start

- 1. Press the **SHIFT** key. "SHIFT" appears lit in the display.
- 2. Press the **COMP (COMP SET)** key. The display switches to the comparator setup screen.
- 3. Press the / ·V key to select resistance mode. In resistance mode, the screen displays only the " " symbol of " ·V" as lit.

#### (2) Setting the comparator number

On the comparator setup screen, "COMP SET" is lit and the comparator number flashes. Use the + and - keys to select the desired comparator number. You may select numbers in the range from 01 to 30.

#### (3) Setting the resistance range

- 1. Use the  $\triangleright$  (cursor right move) key to select the resistance range setup field.
- 2. Use the + and keys to set the resistance range. Select a value within the range 30 m to 3 k  $\,$  .

#### (4) Setting the resistance value

- 1. Use the  $\bigcirc$  (cursor right move) key to select the resistance upper limit setup field.
- 2. Use the +, -, and  $\langle \Box \rangle$  (cursor left and right move) keys to set the upper resistance. Select values in the effective range 0 to 31000.
- 3. Set the resistance lower limit.

#### NOTE

Set these values so that the resistance lower limit is not higher than the resistance upper limit. If the values set violate this rule, the instrument will regard the smaller resistance as the lower limit and larger resistance as the upper limit and execute the comparator function. Determine all five digits for each limit value. If the sampling rate is set to FAST, the comparator function is executed by rounding down the lowest digit. Autorange cannot be selected.

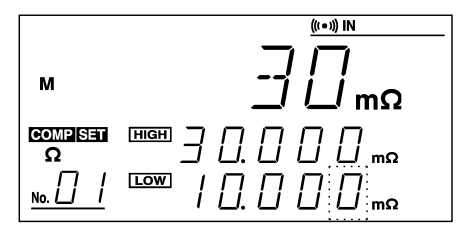

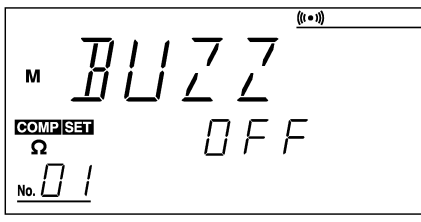

OFF

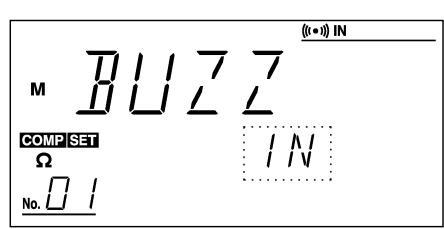

The buzzer sounds at Hi

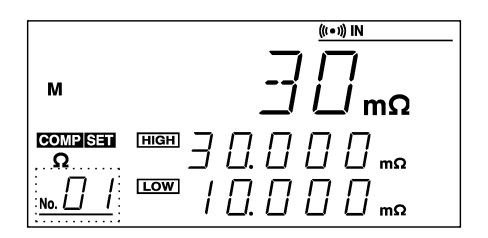

#### (5) Setting the buzzer mode

- 1. Use the  $\bigcirc$  (cursor right move) key to select the last digit of the resistance lower limit setup field.
- 2. Press the  $\bigcirc$  (cursor right move) key again to display the buzzer setup screen.
- 3. Use the + and keys to set the buzzer. Select a mode from three available options: "OFF", "IN", "HiLo."

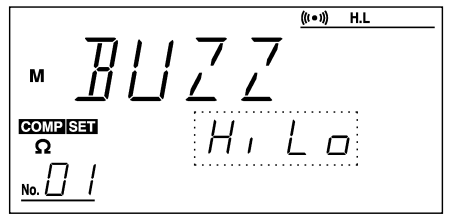

The buzzer sounds at Hi or Lo.

#### (6) Setting end

Press the **ENTER** key to exit comparator setup. The system returns to the measurement screen. When the D is pressed, the screen changes to "(2) Comparator number setup." The next comparators can then be set continuously. 5

# 5.2 Resistance and Voltage Measurement Mode

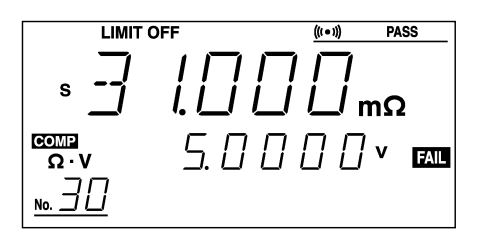

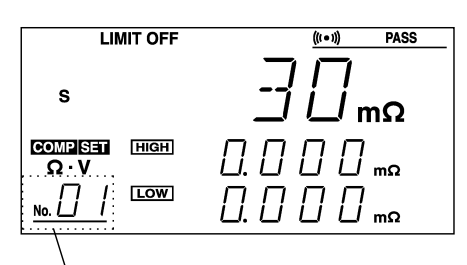

The comparator number blinks.

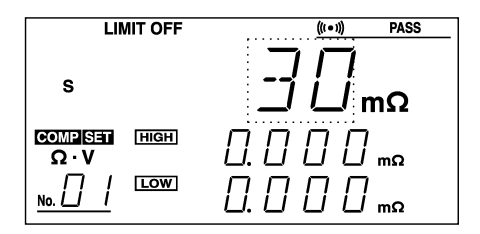

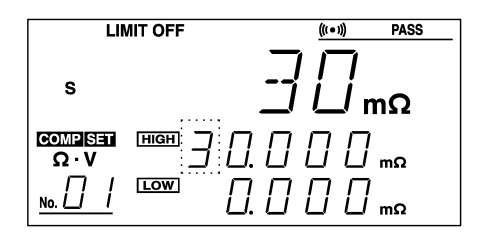

#### (1) Setting start

- 1. Press the **SHIFT** key. "SHIFT" appears lit in the display.
- 2. Press the COMP (COMP SET) key. The display switches to the comparator setup screen.
- 3. Press the / ·V key to select resistance and voltage mode. In resistance and voltage mode, the screen displays the " ·V" symbol.

#### (2) Setting the comparator number

On the comparator setup screen, "COMP SET" is lit and the comparator number flashes. Use the + and - keys to select the desired comparator number. You may select numbers in the range from 01 to 30.

#### (3) Setting the resistance range

- 1. Use the  $\triangleright$  (cursor right move) key to select the resistance range setup field.
- 2. Use the + and keys to set the resistance range. Select a value within the range 30 m to 3 k  $\,$  .

#### (4) Setting the resistance value

- 1. Use the  $\triangleright$  (cursor right move) key to select the resistance upper limit setup field.
- 2. Use the +, -, and  $\langle \Box \rangle$  (cursor left and right move) keys to set the upper resistance. Select values in the effective range 0 to 31000.
- 3. Set the resistance lower limit.

#### NOTE

- Set these values so that the resistance lower limit is not higher than the resistance upper limit. If the values set violate this rule, the instrument will regard the smaller resistance as the lower limit and larger resistance as the upper limit and execute the comparator function. Determine all five digits for each limit value. If the sampling rate is set to FAST, the comparator function is executed by rounding down the lowest digit.
- Auto-range cannot be selected in resistance range.
- If the voltage range setup screen is not active, check whether the measurement mode has been set to the resistance and voltage measurement mode. If " $\cdot$ V" is observed on the bottom left of the screen, the resistance and voltage measurement mode is active.

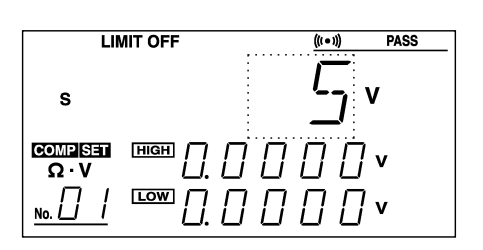

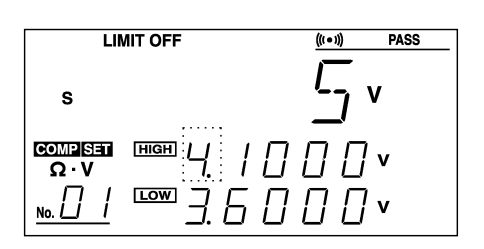

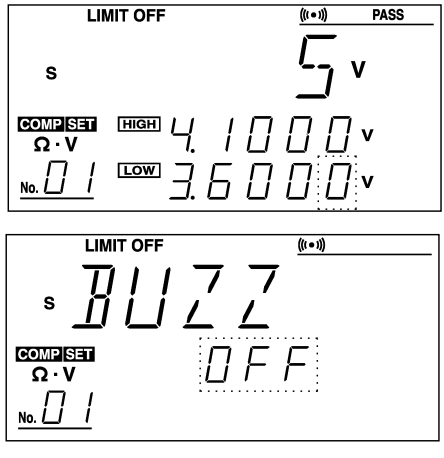

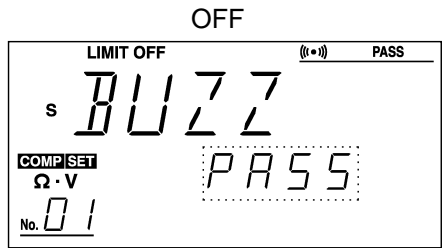

The buzzer sounds at PASS

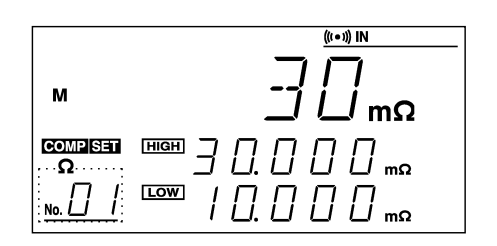

#### (5) Setting the voltage range

- 1. Use the  $\bigcirc$  (cursor right move) key to select the voltage lower limit setup field. Press the  $\bigcirc$  (cursor right move) key again to select the voltage range setup field.
- 2. Use the + and keys to select voltage range. You can select the 5V or 50 V range.

#### (6) Setting the voltage value

- 1. Use the D (cursor right move) key to select the voltage upper limit setup field. Press the D (cursor right move) key again to select the voltage range setup field.
- 2. Use the +, -, and ( and  $\langle \Box \rangle$  (cursor left and right move) keys to set an upper limit within the effective range -50000 to 50000. Set the voltage lower limit.

#### (7) Setting the buzzer mode

- 1. Use the  $\bigcirc$  (cursor right move) key to select the last digit of the voltage lower limit setup field.
- 2. Press the  $\bigcirc$  (cursor right move) key again to display the buzzer setup screen.
- 3. Use the + and keys to set the buzzer. Select a mode from three available options: "OFF", "PASS", "FAIL"

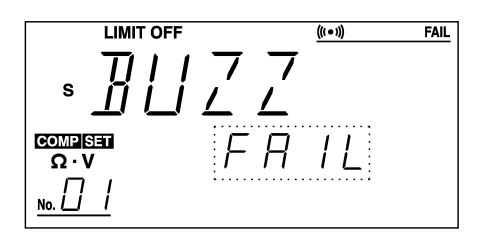

The buzzer sounds at FAIL

#### (8) Setting end

Press the **ENTER** key to exit comparator setup. The system returns to the measurement screen. When the D (cursor right-movement) key is pressed, the screen is changed to "(2) Comparator number setup." The next comparators can then be set continuously. 5

# 5.3 Selecting the AUTO/MANU Comparator Mode

#### Selecting the AUTO/MANU Comparator Mode

This instrument supports two mode options: an auto comparator mode in which the comparator is used for every sampling to display and output results, and a manual comparator mode in which comparator operation results are output only when the result indication is requested. The current mode (MANU or AUto) flashes in the comparator auto/manual setup screen.

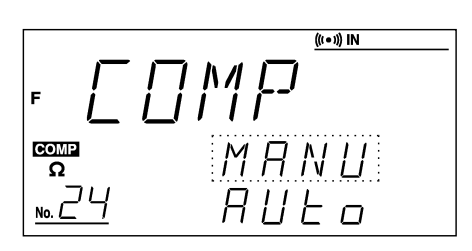

- 1. Pressing the **COMP** key toggle the comparator on. "COMP" appears lit on the display.
- 2. Press the **SHIFT** key. "SHIFT" appears lit on the display.
- 3. Press the COMP No. (AUTO/MANU) key to display the comparator auto/manual setup screen.
- 4. Use the + and keys to select MANU or AUto. The selected mode will flash.
- 5. Press **ENTER** to exit the comparator auto/manual setup screen. The system returns to the measurement screen.

#### NOTE

- The manual comparator setting is enabled only for the external output terminal. The manual comparator cannot be used for the display or the buzzer.
- For more information on the manual comparator, see Chapter 6 "External Control Terminal and External Output Terminal."
- When this setup screen is active, only the +, -, SHIFT, and ENTER keys are enabled.

# 5.4 Changing the Comparator Number

Change the comparator number using the procedure shown below. For information on using the comparator, see Section 5.5 "Switching On/Off the Comparator."

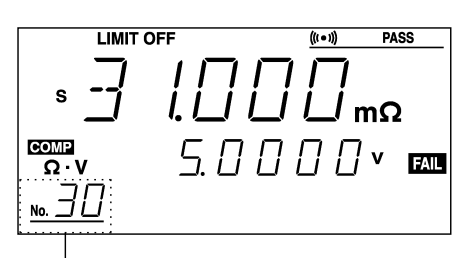

The comparator number blinks.

- 1. Press the **COMP No.** key to display the comparator number setup screen. The comparator number on the screen will flash.
- 2. Use the +, keys to select a desired comparator number in the range 01 to 30.
- 3. Press the ENTER key to activate the measurement mode associated with the setting determined by the selected comparator number.

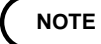

The comparator number set is saved when the instrument is shut down.
The comparator number can be changed even in View mode. For more information on view function, see Section 5.6 "Checking the Comparator Conditions (View)"

# 5.5 Switching On/Off the Comparator

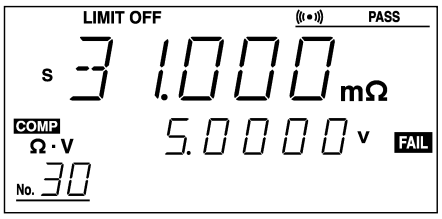

Comparator: ON

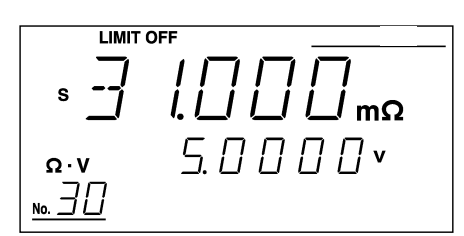

Comparator: OFF

Pressing the **COMP** key toggles the comparator on and off. When the comparator is on, "COMP" appears lit on the display and the comparator function is executed. When the comparator is off, "COMP" is not lit, and the comparator function does not execute.

- If the manual comparator is selected, the comparator function is executed while the instrument is controlled via the EXT.I/O terminal. For more information, see Section 5.3 "Selecting the AUTO/MANU Comparator Mode."
- Changing the resistance or voltage range automatically turns off the comparator. Press the **COMP** key to use the comparator. This activates the range set in the comparator.
- In the absence of a measured value, "----" appears, and the comparator function is disabled.

#### Comparator comparison table

Judgment results are output to the display according to the table below.

Comparator output (Resistance measurement mode)

| Resistance | Hi ( Red ) | IN (Green) | Lo (Red) |
|------------|------------|------------|----------|
|            |            |            |          |

Comparator output (Resistance/voltage measurement mode)

| Resistance<br>Voltage | Hi         | IN           | Lo         |  |  |
|-----------------------|------------|--------------|------------|--|--|
| Hi                    | FAIL (Red) | FAIL (Red)   | FAIL (Red) |  |  |
| IN                    | FAIL (Red) | PASS (Green) | FAIL (Red) |  |  |
| Lo                    | FAIL (Red) | FAIL (Red)   | FAIL (Red) |  |  |

The boundary condition is as follows:

Resistance Lo < Lower resistance limit</th>Resistance INResistance INUpper resistance limit < Resistance Hi</td>Voltage Lo < Lower voltage limit</td>Voltage INVoltage INUpper voltage limit < Voltage Hi</td>

When the upper limit is equal to the lower limit, the boundary condition is changed as follows:

Resistance Lo Lower resistance limit = Resistance IN Resistance IN = Upper resistance limit < Resistance Hi Upper resistance limit < Resistance Hi Voltage Lo Lower voltage limit = Voltage IN Voltage IN = Upper voltage limit < Voltage Hi

# 5.6 Checking the Comparator Conditions (View)

VIEW is a function allowing the current comparator setting to be checked. The upper and lower limits of both the resistance and voltage can also be checked. Since the **VIEW** key does not affect the current comparator setting, this function should be used in the measurement and pre-operation check while the upper and lower limits of the comparator are checked.

# 5.6.1 View in Comparator of Resistance Measurement Mode Setting

When the resistance measurement mode has been set to the comparator, the upper and lower limits of the resistance can be displayed.

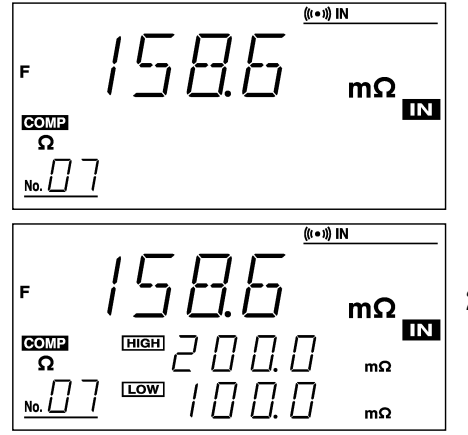

- 1. Pressing the **VIEW** key toggles display of the comparator upper and lower limits observed in the comparator number field on or off. Measurement continues even during operation. In the resistance measurement mode, the voltage is measured internally, but the measured voltage is not displayed.
- 2. Press the **VIEW** key once more to stop display of the upper and lower limits of the comparator.

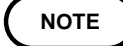

- The comparator number may be changed while using the **VIEW** key. For more information, see Section 5.4 "Changing the Comparator Number."
- When the resistance measurement mode is currently active but the VIEW function is used for the comparator on which the resistance/voltage measurement mode has been set, the measured value is not displayed in the measured-voltage display field.
- View is a function used to check the settings of the selected comparator. Therefore, the View mode is not affected by the current measurement mode.

# 5.6.2 View in Comparator of Resistance and Voltage Measurement Mode Setting

When the resistance/voltage measurement mode has been set to the comparator, the upper and lower limits of both the resistance and voltage can be displayed.

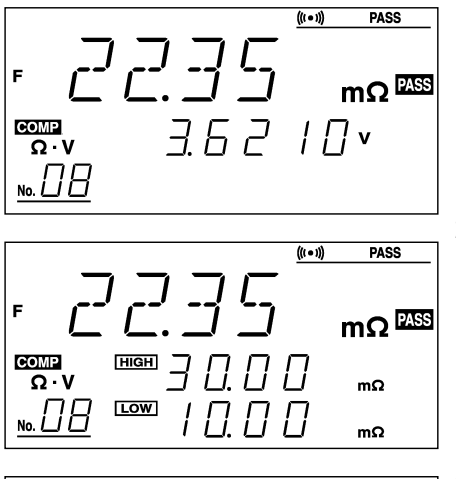

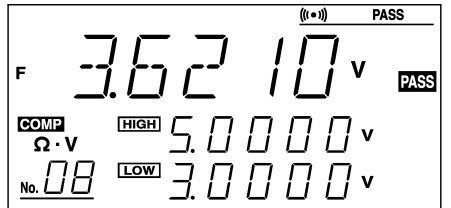

- 1. Pressing the VIEW key stops displaying the measured voltage, displaying instead the upper and lower limits of the resistance comparator observed in the comparator number field.
- 2. Pressing the VIEW key again stops display of the measured resistance, displaying instead the measured voltage. In parallel with this action, the screen displays the upper and lower limits of the voltage comparator observed in the comparator number field.
- 3. When the **VIEW** key is pressed again, the upper and lower limits of the comparator disappear and the system returns to the measurement screen.

#### NOTE

- The comparator number may be changed while using the **VIEW** key. For more information, see Section 5.4 "Changing the Comparator Number."
- When the resistance measurement mode is currently active but the VIEW function is used for the comparator on which the resistance/voltage measurement mode has been set, the measured value is not displayed in the measured-voltage display field.
- In the resistance and voltage measurement mode, the resistance (and/or voltage) not displayed on the screen is also measured.

# Chapter 6 External Control Terminal and External Output Terminal

The 3560 is provided with external control and output terminals and supports the RS-232C interface and the optional GP-IB interface connector and printer interface. The external control terminal permits use of the measurement trigger, comparator trigger, printer trigger, and zero-adjust, comparator selection functions. Results of comparator operation and signals indicating abnormal

measurements and end of measurement are output from the external output terminal. Use these functions to establish a measurement sequence for the line.

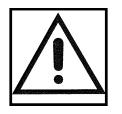

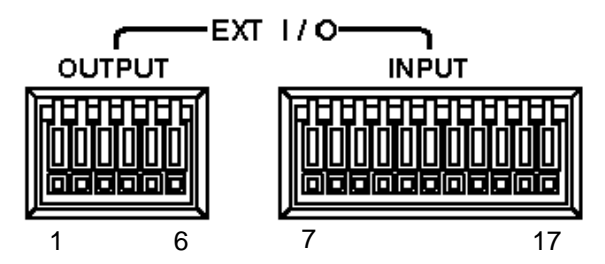

### **External control terminals**

| No. | Terminal | Meaning                                                                                                    |
|-----|----------|----------------------------------------------------------------------------------------------------|
| 7   | GND      | Digital ground<br>This terminal is connected to GND of the external<br>output terminal inside the instrument.                                                                                                    |
| 8   | TRIG     | Measurement trigger terminal<br>This terminal is enabled when the instrument is in<br>hold mode. See the timing chart.                                                                                                    |
| 9   | MANU     | Comparator trigger terminal<br>This terminal is enabled in manual comparator mode.<br>See the timing chart and comparator setting.                                                                                                    |
| 10  | 0ADJ     | Zero-adjust control terminal<br>This terminal provides the same function provided by<br>the <b>0ADJ</b> key.                                                                                                    |
| 11  | PRINT    | Print trigger terminal<br>This terminal is connected to the optional 9203<br>DIGITAL PRINTER.                                                                                                    |
| 12  | COMP.0   | Comparator selection terminal                                                                                                    |
| 13  | COMP.1   | Comparator conditions are loaded according to the                                                                                                    |
| 14  | COMP.2   | comparator from 1 to 30.                                                                                                    |
| 15  | COMP.3   |                                                                                                    |
| 16  | COMP.4   |                                                                                                    |
| 17  | EXT.DCV  | Terminal used to provide power-supply voltage to the<br>instrument from external equipment Allowable power-<br>supply voltages range from +5 to +30 VDC. The<br>external equipment is connected to this terminal via an<br>open-collector output transistor emitter and resistor. |

# Comparator selection table

|   | C | ON | ĪP |   | Number       |   |   | со | MP |   | Number |   | Ē | OM | ĪP |   | Number |   | Ē | ON | ĪP |   | Number       |
|---|---|----|----|---|--------------|---|---|----|----|---|--------|---|---|----|----|---|--------|---|---|----|----|---|--------------|
| 4 | 3 | 2  | 1  | 0 | number       | 4 | 3 | 2  | 1  | 0 | number | 4 | 3 | 2  | 1  | 0 | numper | 4 | 3 | 2  | 1  | 0 | number       |
| н | н | Н  | Н  | Н | No<br>change | н | L | н  | н  | Н | 8      | L | Н | н  | Н  | н | 16     | L | L | н  | н  | н | 24           |
| Η | Η | Н  | Н  | L | 1            | Н | L | Н  | Η  | L | 9      | L | Н | Н  | Η  | L | 17     | L | L | Н  | Н  | L | 25           |
| Η | Н | Н  | L  | Н | 2            | Н | L | Н  | L  | Н | 10     | L | Н | Н  | L  | Н | 18     | L | L | Н  | L  | Н | 26           |
| Η | Η | Н  | L  | L | 3            | Н | L | Н  | L  | L | 11     | L | Н | Н  | L  | L | 19     | L | L | Н  | L  | L | 27           |
| Η | Н | L  | Н  | Н | 4            | Н | L | L  | Н  | Н | 12     | L | Н | L  | Н  | Н | 20     | L | L | L  | Н  | Н | 28           |
| Η | Η | L  | Н  | L | 5            | Н | L | L  | Н  | L | 13     | L | Н | L  | Н  | L | 21     | L | L | L  | Η  | L | 29           |
| Η | Н | L  | L  | Н | 6            | Н | L | L  | L  | Н | 14     | L | Н | L  | L  | Н | 22     | L | L | L  | L  | Η | 30           |
| Н | н | L  | L  | L | 7            | н | L | L  | L  | L | 15     | L | Н | L  | L  | L | 23     | L | L | L  | L  | L | No<br>change |

### External output terminals

| No. | Terminal | Meaning                                                                                                    |
|-----|----------|----------------------------------------------------------------------------------------------------|
| 1   | GND      | Digital ground<br>This terminal is connected to GND of the external<br>output terminal inside the instrument.                    |
| 2   | Hi       | Comparator Hi (FAIL) output                                                                                                    |
| 3   | IN       | Comparator IN (PASS) output                                                                                                    |
| 4   | Lo       | Comparator Lo (FAIL) output                                                                                                    |
| 5   | EOC      | Signal indicating completion of measurement                                                                                      |
| 6   | NG       | Abnormal measurement indication output<br>Abnormal measurement includes a broken<br>measurement lead or signal processing error. |

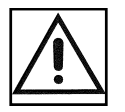

### 

- To prevent damage to the instrument, avoid applying voltage or current exceeding the rated value to the external output terminal. Similarly, avoid supplying voltage or current exceeding permissible values to the external control terminal. (Refer to the section listing the instrument's electrical properties.)
  - In order to avoid electric shock, turn off the power to all devices before plugging in or unplugging any of the interface connectors. Connect cables securely to prevent disconnection during measurement and inappropriate contact with conductive materials, including the human body.
  - When using a relay, connect a counter-electromotive force-absorbing diode.
  - Avoid short-circuiting the external output and control terminals. Removing too much of the cable insulation may lead to short-circuits.

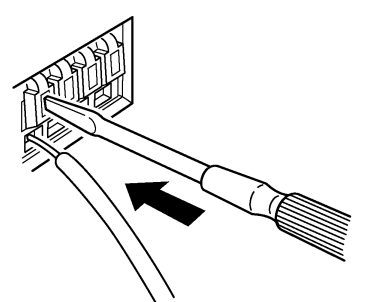

- 1. Push down the button with an appropriate tool, such as a flathead screwdriver.
- 2. With the button pushed down, insert the cables into the connection holes.
- 3. Release the button to secure the cables. Remove the cables using the same procedure.

Recommended wire: Single strand 0.65 mm dia. (AWG #22)

Usable limits:

Single strand 0.32 to 0.65 mm dia. (AWG #22 to #22) Multi-strand 0.08 to 0.32 mm2 (AWG #22 to #22)

Standard insulation stripping length: 10 mm Button pressing tool: Blade screwdriver (shaft diameter 3, tip width 2.6 mm)

Multi-strand 0.32 mm2 (AWG #22)

#### Power rating for external control and output terminals

|                               | Input/output device | Logic          | Electrical requirements              |
|-------------------------------|---------------------|----------------|--------------------------------------|
| Output                        | Open corrector      | Negative logic | 35 VDC<br>50 mADC max.               |
| Input<br>(Except for EXT.DCV) | C-MOS               | Negative logic | H: 3.8 V to 5.0 V<br>L: 0 V to 1.2 V |
| EXT.DCV                       | DC voltage input    |                |                                      |

### **External output terminal-Applications**

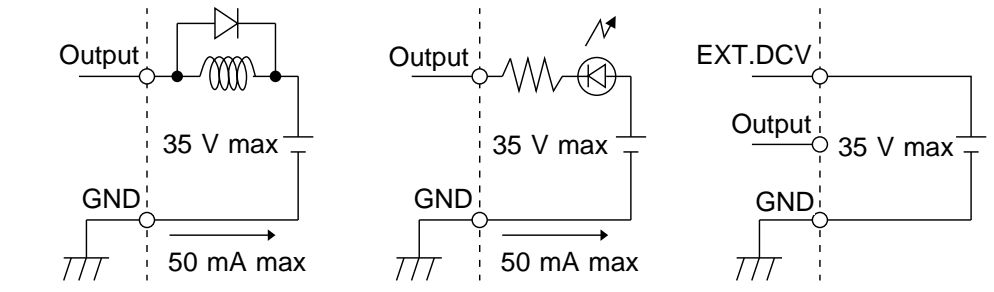

Connection of the relay Connection of the LED lamp Connection of negative logic output

# 6.3 Measurement by External Control Terminal and External Output Terminal

## 6.3.1 External Control Terminal (Input Signal)

In the text below, "H" and "L" refer to the following two respective states: H: No input or input of GND +3.8 to GND +5 V. L: Input of GND +0 to GND +1.2 V. (Short-circuited to GND)

#### Measurement trigger (TRIG)

The displayed data is updated when this input signal is changed from "H" to "L" (i.e. the fall edge is created) in measurement-hold mode. For more information on hold mode, see Section 4.3.3 "Hold."

#### Comparator output request (MANU)

When the external output terminal mode is set to MANU in the comparator setting, the comparator result is output while this input signal remains "L." For more information on comparator settings, see Section 5.1 "Resistance Measurement Mode" and Section 5.2 "Resistance and Voltage Measurement Mode."

#### Zero-adjust request (0ADJ)

Zero-adjust is implemented when this input signal is changed from "H" to "L" (i.e. the fall edge is created) during measurement. For more information on zero-adjust, see Section 4.4 "Zero Adjust."

#### Print request (PRINT)

This signal is used to output measurement data from the optional digital printer (9203) or general-purpose Centronics printer. For more information on printers, see Chapter 9 "Printer Interface."

#### Comparator number selection (COMP0 to COMP4)

Select the comparator number from Section 6.1 "Terminals and Signals." For more information on comparators, see Chapter 5 "Comparator Function."

#### Hold on/off (EXT HOLD)

Use the 9466 REMOTE CONTROL SWITCH (option) to turn hold mode on or off.

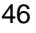

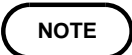

The input signal is disabled under the following conditions. Any function dependent on the signal is also disabled.

- Selection of a comparator No. (COMP0 COMP4) during communications via RS-232 or GP-IB
- The measurement trigger (TRIG) is issued if the instrument is not in hold mode.
- The comparator output request (MANU) is issued if the comparator is not used when the external output terminal mode is set to AUTO in the comparator setting.
- Print request (PRINT) is issued when no printer interface (9589) is connected.
- The comparator number (COMP0 to COMP4) is selected while the comparator setup screen is displayed.
- The measurement trigger (TRIG) is issued while the zero-adjust executes.
- The comparator is automatically turned on and auto-range changed to manual range if the comparator number is selected by the comparator number selection signal (COMP0 to COMP4) while auto-range is used.
- When the comparator number (COMP0 to COMP4) is used, the remote mode is active.

# 6.3.2 External Output Terminal (Output Signal)

In the following text, "0" and "1" indicate the following two respective states:

0: The output transistor is turned off, and no current flows through it. 1: The output transistor is turned on, and current flows through it.

#### Comparator result (Hi (FAIL), IN (PASS), Lo (FAIL))

When the result is "1," the comparator result associated with the signal is valid.

#### End of measurement (EOC)

A change from "0" to "1" in this signal indicates that current measurement is complete, and that the comparator result output is determined.

#### Abnormal measurements (NG)

A value of "1" indicates an abnormal measurement. This signal is set to "1" even when abnormal measurements are detected in hold mode. Abnormal measurement results indicate a broken lead, incorrect contact, or defective internal analog circuits. For more information on abnormal measurements, see Section 4.5 "Starting Measurement."

#### NOTE

• If the comparator is not used, or if the mode of the comparator external control terminal is MANU but the comparator output request (MANU) is not issued, "0" is output for all comparator results (Hi (FAIL), IN (PASS), and Lo (FAIL)). In the NG state, "0" is output for all comparator results (Hi (FAIL), IN (PASS), and Lo (FAIL)).

• If no measurement is carried out after the instrument is turned on, all output signals are set to "0." When the comparator result is FAIL in resistance and voltage mode, Hi (FAIL) and IN (PASS) are simultaneously set to "1."

# 6.3.3 Timing Chart

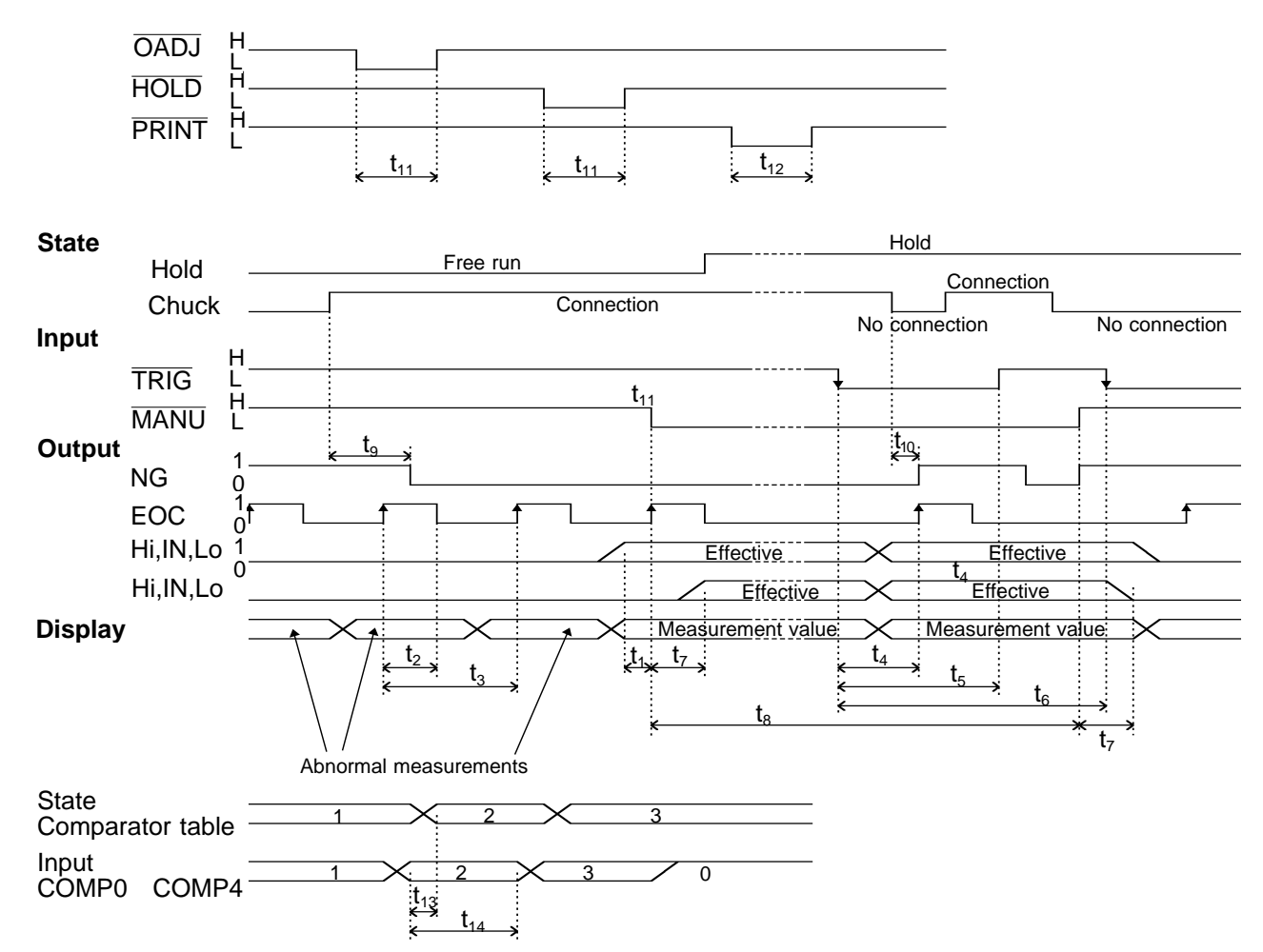

| $\backslash$    | Description                                                                                  | Time (approx.) |                               |                |            |
|-----------------|----------------------------------------------------------------------------------------------|----------------|-------------------------------|----------------|------------|
|                 | Description                                                                                  | MAX            | TYP                           | MIN            |            |
| t <sub>1</sub>  |                                                                                              |                | 1 ms                          | -              | -          |
| t <sub>2</sub>  |                                                                                              |                | 6 ms                          | -              | 4 ms       |
|                 |                                                                                              | FAST           | 20 ms(50                      | ) Hz) / 16.7 m | ns(60 Hz)  |
| t <sub>3</sub>  | Sampling rate                                                                                | MEDIUM         | 160 ms(5                      | 50 Hz) / 133 r | ns(60 Hz)  |
|                 |                                                                                              | SLOW           | 640 ms(50 Hz) / 533 ms(60 Hz) |                |            |
| t <sub>4</sub>  | Length of time from measurement trigger to outp                                              | out of EOC     | 1 ms                          | -              | -          |
| t <sub>5</sub>  | Measurement-trigger pulse width                                                              |                | -                             | -              | 1 ms       |
| t <sub>6</sub>  | Measurement trigger interval                                                                 |                | -                             | -              | 1 sampling |
| t <sub>7</sub>  | Length of time from MANU to output of comparator                                             |                |                               | -              | -          |
| t <sub>8</sub>  | MANU pulse width                                                                             |                | -                             | -              | 1 ms       |
| t <sub>9</sub>  | Length of time from connection of the 3560 to the setting of NG to Lo                        | e sample to    | -                             | 5 ms           | -          |
| t <sub>10</sub> | Length of time from disconnection of the 3560 from sample to setting of NG to $_{\mbox{Hi}}$ | om the         | 1 ms                          | -              | -          |
| t <sub>11</sub> | 0ADJ, HOLD pulse width                                                                       |                |                               | -              | 15 ms      |
| t <sub>12</sub> | PRINT pulse width                                                                            |                |                               | -              | 1 ms       |
| t <sub>13</sub> | Length of time from input to change in comparat                                              | or number      | 2 s                           | -              | -          |
| t <sub>14</sub> | Input retention time                                                                         |                | -                             | -              | 2 s        |

- (1) Selecting Comparator Number [Input] COMP H 0 to 4 L (State] Comparator number 1 2 3 (State] (1) (2)
  - (1) When reselecting comparator number by external control terminal signal, use COMP 0 to 4. After reselecting comparator number, keep the same signal status.
  - <sup>(2)</sup> Comparator number is reselected. Starts measurement after 3560 setting is stabilized.
- (2) Measurement using trigger function

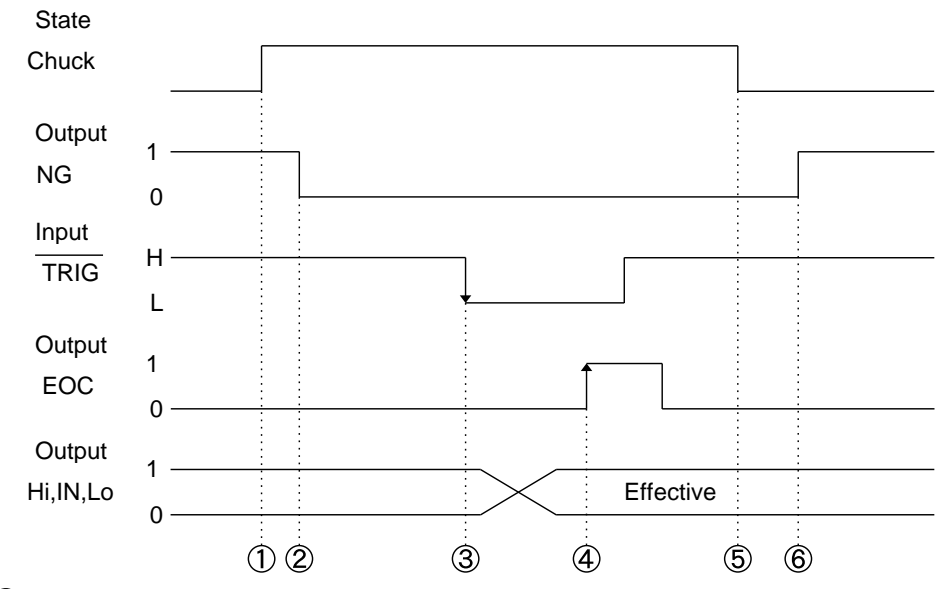

- ① Connect object to be measured to measurement lead.
- ② Measurement error signal(NG) is disengaged.
- ③ TRIG signal is output after time to stabilize is reached. Invalid when in free run status.

Waiting time (response time) is as follows depending on sampling. This value applies in the case of pure resistance.

Waiting time varies depending on type of object to be measured. Adjust it after measurement and when value fluctuates, enter larger value.

|                  | FAST         | MEDIUM        | SLOW          |
|------------------|--------------|---------------|---------------|
| Frequency: 50 Hz | Approx.95 ms | Approx.795 ms | Approx.1.92 s |
| Frequency: 60 Hz | Approx.80 ms | Approx.660 ms | Approx.1.60 s |

- **④** Removes object to be measured
- (5) Outputs measurement error signal (NG). Repeats processes from (3).

#### (3) Measurement Using MANU Function

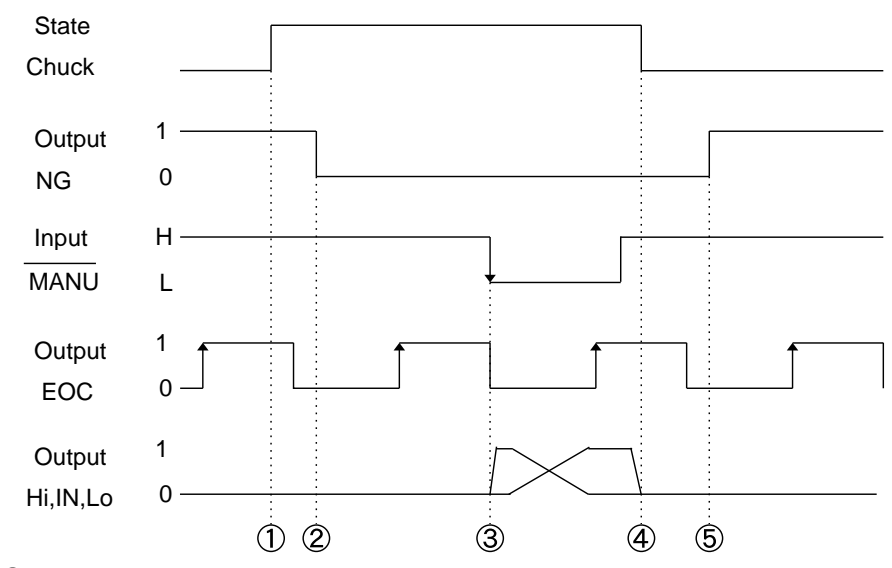

① Connect object to be measured to measurement lead.

- ② Measurement error alarm signal(NG) is disengaged.
- ③ MANU signal is output after time to stabilize.

Waiting time (response time) is as follows depending on sampling. This value applies in the case of pure resistance. Waiting time varies depending on type of object to be measured.

Adjust it after measurement and when value fluctuates, enter larger value.

When MANU signal is input, it outputs latest data from completed measurement at the time.

|                  | FAST         | MEDIUM        | SLOW          |
|------------------|--------------|---------------|---------------|
| Frequency: 50 Hz | Approx.95 ms | Approx.795 ms | Approx.1.92 s |
| Frequency: 60 Hz | Approx.80 ms | Approx.660 ms | Approx.1.60 s |

**④** Remove resistance being measured.

(5) Outputs measurement error signal (NG). Repeats processes from (3).

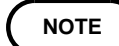

- When loading measurement result using TRIG signal, be sure to monitor EOC signal status and load measurement result after EOC signal is output. When loading measurement result without monitoring EOC signal, load data after TRIG signal is input and some time has passed.
  - Comparator result ( Hi,IN,Lo,PASS,FAIL ) is not output in the following situations.
    - When comparator is set to MANU and MANU signal is not input.
    - When NG (measurement error) occurs. (See 4.5 Starting Measurement)
  - When connecting 9203 printer to 3560 and print measurement value synchronized with measurement, use 9425 CONNECTION CABLE only for connection.
  - When printing measurement value, input 3560 PRINT signal at timing after measurement is complete.
  - When measurement value is printed using 9203 PRINT signal or Interval print function, use caution because measurement and printing may not synchronize and printing a previous measurement value may occur.
  - Timing chart shows standard examples. It may very depending on users' application. When building line, etc, adjust waiting time and signal pulse width if operation error occurs or measurement value fluctuates.
  - When building fastest line possible, first set parameter such as waiting time long and shorten each parameter as normal operation is confirmed.
  - When line settings are proper and operation errors still occur, it may be the result of noise in the testing environment. Try the following solutions.
    - Install filter in the power supply 3560 and control equipment.
    - Use other power source for 3560 and control equipment. Isolate with transformer, etc.
    - · Separate measurement leads, control signal and power supply line.
    - Shorten control signal and measurement lead's wire length.
    - Place control signal and measurement lead away from noise source such as control equipment.
    - Do not connect signal wire leads, etc to the unused terminal board.
    - When 3560 control equipment and other equipment are connected with control wires, separate control signal of other equipment and 3560 control signal.

# 6.3.4 Internal Circuit Configuration (Input/Output)

These respective charts illustrate the circuit configuration of the external control terminal (input) and the external output terminal (output). The external control terminal operates at the CMOS level.

Circuit configuration of the external control terminal

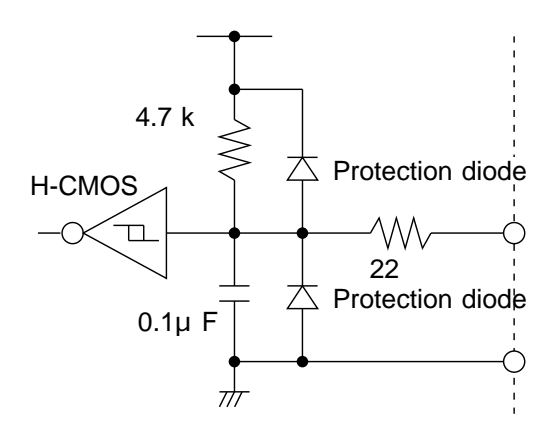

#### Circuit configuration of the external output terminal

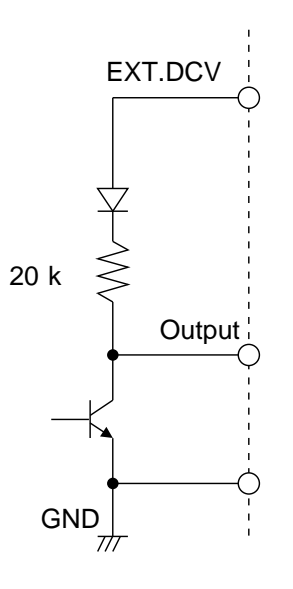

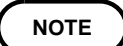

Signal leads are functionally separate from measurement leads in order to prevent interaction between these lead groups. To preserve the insulation, be sure to ground the equipment if it's connected to the 3560.

# Chapter 7 RS-232C Interface

Except for the power switch, all instrument functions can be performed by remote control through the RS-232C interface. The RS-232C and optional GP-IB interfaces may not be used simultaneously. (That is, only one interface may be used at any one given time.) For more information, see Section 7.2 "Operating Procedure (RS-232C)."

#### **Specifications**

| Transmission mode | Start-stop synchronous, full duplex                                     |
|-------------------|-------------------------------------------------------------------------|
| Transfer rate     | 9600 bps ( SPEED 9600 BPS )                                             |
| Data bit length   | 8 bit ( BIT 8 )                                                         |
| Stop bit          | 1 bit (STOP 1)                                                          |
| Parity bit        | None ( PARITY NO )                                                      |
| Delimiter         | CR+LF                                                                   |
| Hand shake        | Hardware                                                                |
| XON/XOFF          | Not used ( XON/XOFF OFF )                                               |
| Connector         | ( D-sub9 Pin male #4-40 set square bolts)<br>DESP-JB9P (Japan Avionics) |

# 7.1 Connection to Computer (RS-232C)

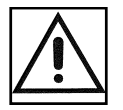

# 

- To avoid electrocution, turn off the power to all devices before plugging or unplugging any of the interface connectors.
- To avoid damage to the instrument, do not short the output terminal and do not input voltage to the output terminal.

To connect the 3560 and a PC, attach one end of the RS-232C cable to the instrument's RS-232C connector and the other end to the PC serial port.

|                              | Connector             |         | Signal |     |                          |
|------------------------------|-----------------------|---------|--------|-----|--------------------------|
|                              | (D-sub)<br>Pin number | RS-232C | CCITT  | JIS | Name                     |
|                              | 1                     |         |        |     | Not used                 |
|                              | 2                     | BB(RxD) | 104    | RD  | Data of reception        |
| Pear papel of the instrument | 3                     | BA(TxD) | 103    | SD  | Data of transmission     |
|                              | 4                     | CD(DTR) | 108/2  | ER  | Data terminal ready      |
|                              | 5                     | AB(GND) | 102    | SG  | Signal ground            |
|                              | 6                     | CC(DSR) | 107    | DR  | Not used                 |
|                              | 7                     | CA(RTS) | 105    | RS  | Request for transmission |
|                              | 8                     | CB(CTS) | 106    | CS  | Transmission ready       |
|                              | 9                     |         |        |     | Not used                 |

#### Usable cable conditions

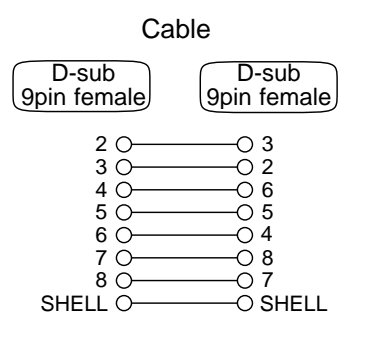

**Connection: Reverse-type connection** The figure below gives a wiring diagram. This particular example shows a connection to a PC/AT compatible.

### Connecting to PC98 compatibles

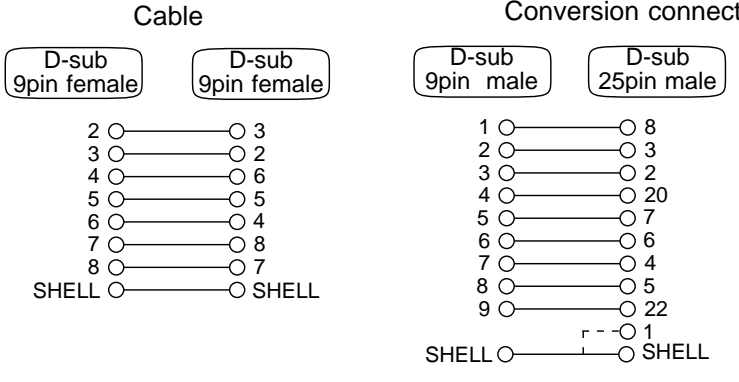

#### Conversion connector

Use a 9-pin cable and 9/25 conversion pin connector to connect the 3560 to a PC98series machine.

# 7.2 Operating Procedure (RS-232C)

# 7.2.1 Setting the RS-232C

Establishes communications. See the description below for hard flow.

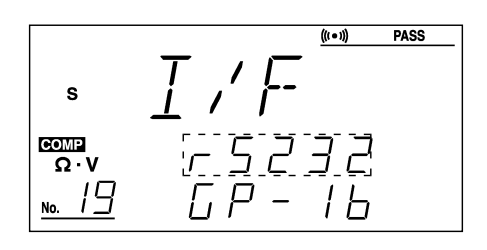

- 1. Press the SHIFT key. "SHIFT" appears lit on the display..
- 2. Press the DOWN/INTERFACE key.
- 3. Use the + and keys to select RS-232C(r GGB).
- 4. Press the ENTER key.
- 5. Use the + and keys to turn hard flow on or off.
- 6. Press the ENTER key to return to the measurement screen.

#### Hard flow

Hard flow sets flow control (RTS/CTS) when data is transferred through the RS-232C interface. With hard flow enabled, data flow is controlled by the data transmission request signal (RTS) and transmission permit signal (CTS) between the 3560 and computer.

- RTS: A PC outputs this signal to indicate readiness to receive data from a peripheral device.
- CTS: A peripheral device outputs this signal to indicate readiness to receive data from the PC.

For information on setting flow control, refer to the operating manual for your PC. Make sure settings for the 3560 and the PC match.

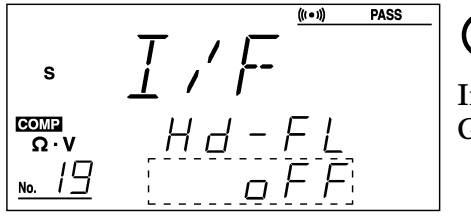

#### ( NOTE )

If the 9588 GP-IB INTERFACE is not mounted, GP-IB cannot be selected.

### 7.2.2 Communication Methods by the RS-232C

In order to control the 3560 by the RS-232C, there are several kinds of messages. Of these, program messages are those received by the 3560 from the computer, while response messages are those sent from the 3560 to the computer.

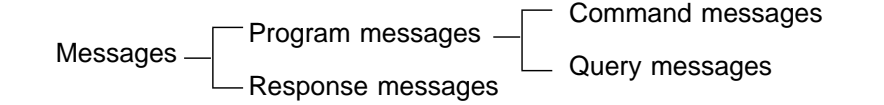

## 7.2.3 Program Messages

Program messages are command messages or query messages.

#### (1) Command messages

Command messages are orders for controls of the 3560, such as for making measurement condition settings or for reset or the like.

Example :LIM ON

#### (2) Query messages

Query messages are order for responses relating to results of measurement, or the state of 3560 settings. (A question mark"?"is suffixed at the end of the command.)

Example :CSET:BEEP?

### 7.2.4 Message Format

The commands for the 3560 are as far as possible mnemonic. Furthermore, all commands have a long form, and an abbreviated short form.

#### (1) Program message

The program message is made up from header and data portions. Example : AUT ON AUT: Header

ON: Data

(ASCII codes or numerical characters. Messages containing no data also exist in the form of query messages.)

A command header can be abbreviated. The whole command form is referred to as the "long form" and the abbreviated from as the "short form."

In this manual, the short form is written in upper case letters, and then this is continued in lower case letters so as to constitute the long form. Either of these forms will be accepted during operation, but intermediate forms will not be accepted. Further, during operation both lower case letters will be accepted without distinction.

#### (2) Response messages

It represents the response message for query messages from the 3560. Response messages generated by the 3560 are in long form and in upper case letters.

Example :CSET:BEEPER IN

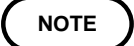

- If an error occurs when a query is received, no response message to the query is sent.
- When occurring in the message reference, the symbol " "(space) indicates a space.

## 7.2.5 Headers

#### (1) Program message headers

The program message always requires a header. These are three types of header: simple headers, compound headers, and particular headers.

#### **(1)**Simple header

A header consisting of a single word beginning with a letter.

Example : AUTorange

#### **2**Compound header

A header consisting of a sequence of words separated by colons. :LOCK:KEY Example

#### **③Particular header**

A header beginning with an asterisk (\*) to indicate that it is a particular command.

Example \*CLS

#### (2) Response message

Headers in response message can be enabled or disabled by using the ":HEADer" command. Example :CSET:BEEP? (Queries the buzzer setting) Response: [If headers are ON] :CSET:BEEPER IN Response: [If headers are OFF] IN (Data only)

7

### 7.2.6 Data Formats

The 3560 use character string data and decimal numeric data, and the type used varies according to the command in question.

#### (1) Character data

Character string data must always being with an alphabetic character, and the characters following can be either alphabetic characters or numerals. Although in character data either upper case letters or lower case letters are accepted, response messages output by the 3560 are always in upper case letters.

Example :LIMIT ON

#### (2) Decimal data

The numeric data values are all represented in decimal, in three formats identified as NR1, NR2 and NR3, and each of these can appear as either a signed number or an unsigned number. Unsigned numbers are taken as positive.

Further, if the accuracy of a numerical value exceeds the limit which the 3560 can deal, it is rounded off. (5 and above is rounded up; 4 and below is rounded down)

**(1)NR1** format - integer data.

Example +3000, -50000, 210 2)NR2 format - fixed point numbers.

Example +2.56, -30.45, 300.28

**③NR3** format - floating point numbers.

Example+3E-2, -1.2E3The term "NRf format" includes all these three formats.When the 3560 is receiving it accepts NRf format, but when it is sending<br/>response messages it utilizes whichever one of the formats NR1 to NR3 is<br/>indicated in the specified command.Example:VRAN 5:VRAN 5:VRAN 0.05E2

### 7.2.7 Delimiters

The term "delimiter" is used to refer to the following two possibilities for separating data sequences. The response message delimiter has the following two format: CR + LF, CR, LF The output is CR + LF.

### 7.2.8 Separators

#### (1) Message unit separator

A semicolon (;) is used as a message unit separator when it is desired to set out several messages on a single line.

When message are combined in this way, if a syntax error occurs, all subsequent messages up to the next delimiter will be ignored. Example :RRAN 3E-2;:VRAN 50;:MEAS:BATT?

#### (2) Header separator

In a message which has a header and data, a apace (represented by " "(space) in the examples) is used as the header separator to separate the header from the data.

Example : COMPARATOR 1

#### (3) Data separator

If a message has several data items, commas (,) are required as data separators for separating these data items from one another. Example :CSET:RPAR data1,data2

### 7.2.9 Abbreviation of Compound Commands

When several compound headers have a common head portion (for example, :CSET: - - -), then, when and only when writing them directly following on from one another, this common portion (:CSET: in this example) can be omitted.

This common portion is called "the current path", by analogy with the general concept of the current directly in the directly structure of UNIX or MSDOS, and until it is cleared the analysis of following commands is performed by deeming them to be preceded by the current path is shown in the following example:

Normal expression :CSET:NUMBer;:CSET:RPARameter Abbreviated expression :CSET:NUMBer;RPARameter

The current path is cleared when the power is turned on, when a colon (:) appears at the start of a command, and when delimiter is detected.

Messages with particular headers can be executed without relation to the current path. Further, they have no effect upon the current path. While simple and complex command headers don't require a colon ": " prefix, we recommend using the colon to avoid confusion with abbreviated expressions and to prevent 3560 malfunction.

With the 3560, there are 3 possible current paths: ":CSET", ":LOCK", ":MEAS"

## 7.2.10 Output Buffer

The 3560 have an output buffer of 128 bytes capacity. Response messages accumulate in the output buffer and all data are received and cleared.

The output buffer is also cleared in the following four situations:

- ① When the instrument is powered on.
- **2** When the Query error is occurred.
- **③** When the Device is cleared.
- ④ When the I/F is Switched.

### 7.2.11 Input Buffer

The 3560 have an input buffer of 128 bytes capacity. Switching the interface clears the current setting.

### 7.2.12 Status Byte Registers

#### (1) Status byte register (STB)

The status byte register is an 8-bit register whose contents are output from the 3560 to the controller, when serial polling is being performed. If even only one bit in the status byte register has changed from 0 to 1 (provided that it is a bit which has been set in the service request enable register as a bit which can be used), then the MSS bit is set to 1. Simultaneously with this the SRQ bit is set to 1, and service request is generated.

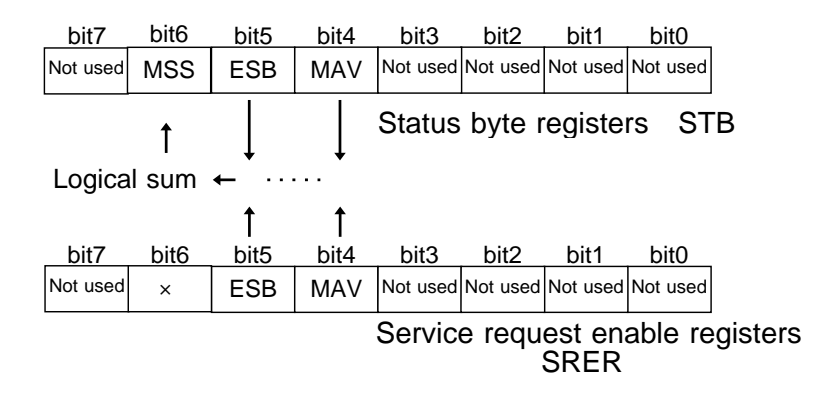
Although the MSS bit is read out on an \*STB? query, on a \*CLS command for example it is not cleared until the event is cleared.

| Bit      | Meaning                                                                                                    |
|----------|----------------------------------------------------------------------------------------------------|
| 7        | Not used                                                                                                    |
| 6<br>MSS | MSS shows the logical sum of other bits in the status byte register.                                            |
| 5<br>ESB | Standard event summary (logical sum) bit<br>ESB shows the logical sum of the standard event status<br>register. |
| 4<br>MAV | Message available<br>MAV indicates the output queue has messages.                                               |
| 3        | Not used                                                                                                    |
| 2        | Not used                                                                                                    |
| 1        | Not used                                                                                                    |

#### (2) Service request enable register (SRER)

This register masks the status byte register. Setting a bit of this register to 1 enables the corresponding bit of the status byte register to be used.

#### 7.2.13 Event Registers

#### (1) Standard event status register (SESR)

The standard event status register is an 8-bit register. If any bit in the standard event status register is set to 1 (after masking by the standard event status enable register), bit 5 (ESB) of the status byte register is set to 1.

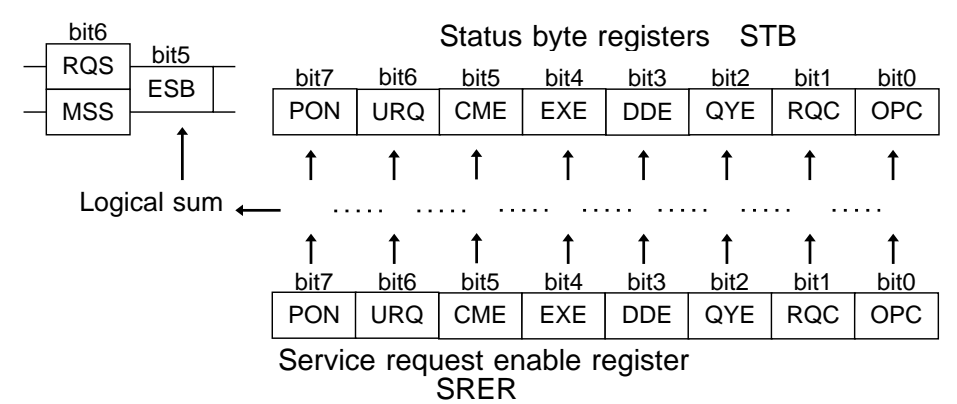

The standard event status register is cleared in the following four situations:

- ① When a \*CLS command is received.
- 2 When an \*ESR? query is received.
- ③ When the instrument is powered on.
- ④ When the I/F is Switched.

#### (2) Standard event status enable register (SESER)

Setting any bit of the standard event status enable register to 1 enables the corresponding bit of the standard event status register to be accessed.

#### Standard event status resister

| Bit 7<br>PON | Power-on flag<br>PON is set to "1" when the 3560 is turned on or restored from a<br>power failure and switching the interface.                                                                                                    |
|--------------|----------------------------------------------------------------------------------------------------|
| Bit 6<br>URQ | User request<br>This bit is not used in the 3560.                                                                                                    |
| Bit 5<br>CME | <ul> <li>Command error (Commands up to the message terminator are ignored.)</li> <li>CME is set to "1" when the command received has the following syntax or interpretation errors:</li> <li>A command not defined in the 3560 is received.</li> <li>The program header is invalid.</li> <li>The data quantity differs from the specified value.</li> <li>The data format differs from that specified.</li> </ul>       |
| Bit 4<br>EXE | <ul> <li>Execution error</li> <li>EXE is set to "1" when the command received cannot be executed because:</li> <li>The specified data deviates from the specified range.</li> <li>The specified data is not acceptable.</li> </ul>                                                                                                    |
| Bit 3<br>DDE | <ul> <li>Error resulting from device malfunction.</li> <li>DDE is set to "1" if the command cannot be executed for any reason other than command, query, or execution errors.</li> <li>The command cannot be executed, due to an error within the 3560.</li> <li>The command cannot be executed, because another function is already active.</li> </ul>                                                                 |
| Bit 2<br>QYE | <ul> <li>Query error (The output queue is cleared.)</li> <li>The query error is detected by the output queue controller and QYE set to "1" when the following events occur:</li> <li>An attempt is made to read an empty output queue.</li> <li>Deadlock state</li> <li>The next message is received while the output queue contains data.</li> <li>A query exists after the "*IDN?" query on the same line.</li> </ul> |
| Bit 1<br>RQC | Controller privilege request<br>This bit is not used in the 3560.                                                                                                    |
| Bit 0<br>OPC | Operation complete<br>OPC is set to "1" when (for example) the "*OPC" command executes:<br>* When all actions specified by messages up to the "*OPC" command<br>are complete                                                                                                    |

#### **Register read/write command list**

| Register                              | Read  | Write |
|---------------------------------------|-------|-------|
| Status byte register                  | *STB? |       |
| Service request enable register       | *SRE? | *SRE  |
| Standard event status register        | *ESR? |       |
| Standard event status enable register | *ESE? | *ESE  |

#### NOTE

All adjustments made to the settings of the 3560 are stored in the internal EEPROM, for which the number of write operations is limited. When the EEPROM reaches the end of its life, the error message "ERR-3" appears. 3560 is turned off or data is not correctly written due to a faulty EEPROM while the measurement conditions are being set in the EEPROM of the 3560.Contact your dealer or Hioki representative.

# 7.3 Message Code Table

# 7.3.1 Common Command

| Command | Input/output<br>data format | Meaning                                                                           |
|---------|-----------------------------|-----------------------------------------------------------------------------------|
| *CLS    |                             | Clears the status byte register and the event registers.                          |
| *ESE    | Numerical<br>value (1)      | Sets the standard event status enable register.                                   |
| *ESE?   | NR1 (1)                     | Queries out and clears the contents of the standard event status register (SESR). |
| *ESR?   | NR1 (1)                     | Queries out and clears the contents of the standard event status register (SESR). |
| *IDN?   | [HIOKI,3560<br>,0,V*.**]    | Queries device ID.                                                                |
| *OPC    |                             | Sets the standard event status register bit0 (OPC bit) to "1."                    |
| *OPC?   | NR1 (1)                     | Returns a "1" instead of setting the SESR bit0 (OPC bit) to "1."                  |
| *RST    |                             | Initializes the settings.                                                         |
| *SRE    | Numerical<br>value (1)      | Sets the service request enable register (SRER).                                  |
| *SRE?   | NR1 (1)                     | Queries the service request enable register (SRER).                               |
| *STB?   | NR1 (1)                     | Queries the status byte register.                                                 |
| *TRG    |                             | Request for sampling                                                              |
| *TST?   | NR1 (1)                     | Requests execution of, and queries the result of, the self test.                  |
| *WAI    |                             | Waits until sampling is fully completed.                                          |

( ) indicates the number of data.

# 7.3.2 Messages

| Command           | Input/output<br>Data format            | Meaning                                                       |
|-------------------|----------------------------------------|---------------------------------------------------------------|
| :ADJust?          |                                        | Executes zero-adjust and queries the result.                  |
| :AUTorange        | [ON/OFF] (1)                           | Sets the auto range.                                          |
| :AUTorange?       | [ON/OFF] (1)                           | Queries for auto-range mode on/off status.                    |
| :COMParator       | Numerical value (1)                    | Selects the comparator to be used.                            |
| :COMParator?      | NR1 (1)                                | Queries the comparator number.                                |
| :CSET:BEEPer      | [OFF/IN/HI] (1)<br>[OFF/PASS/FAIL] (1) | Sets the buzzer for comparator determination.                 |
| :CSET:BEEPer?     | [OFF/IN/HI] (1)<br>[OFF/PASS/FAIL] (1) | Queries the buzzer setting for comparator.                    |
| :CSET:MODe        | [R/RV] (1)                             | Sets for the measurement mode set for the comparator.         |
| :CSET:MODe?       | [R/RV] (1)                             | Queries for the measurement mode set for the comparator.      |
| :CSET:NUMBer      | Numerical value (1)                    | Selects the number of comparator to be set.                   |
| :CSET:NUMBer?     | NR1 (1)                                | Queries the number of comparator to be set.                   |
| :CSET:RPARameter  | Numerical value (2)                    | Sets the upper and lower limits for comparator resistance.    |
| :CSET:RPARameter? | NR3 (1)                                | Queries the upper and lower limits for comparator resistance. |
| :CSET:RRANge      | Numerical value (1)                    | Sets the resistance range used by the comparator.             |
| :CSET:RRANge?     | NR3 (1)                                | Sets the resistance range used by the comparator.             |
| :CSET:VPARameter  | Numerical value (2)                    | Sets for the comparator voltage upper and lower limits.       |
| :CSET:VPARameter? | NR3 (2)                                | Queries for the comparator voltage upper and lower limits.    |
| :CSET:VRANge      | Numerical value (1)                    | Sets for the voltage range used by the comparator.            |
| :CSET:VRANge?     | NR3 (1)                                | Queries for the voltage range used by the comparator.         |
| :CTMode           | [AUT/MAN]                              | Sets the comparator mode.                                     |
| :CTMode?          | [AUT/MAN]                              | Queries the comparator mode.                                  |
| :FREQuency        | Numerical value (1)                    | This command sets power supply voltage.                       |
| :FREQuency?       | NR1 (1)                                | This command queries power supply voltage.                    |
| :HEADer           | [ON/OFF] (1)                           | Enable and disable headers.                                   |
| :HEADer?          | [ON/OFF] (1)                           | Queries the headers enablement.                               |
| :HOLD             | [ON/OFF] (1)                           | Sets the measurement hold.                                    |

| :HOLD?               | [ON/OFF] (1)                                          | Queries for the hold-mode on/off status.                                             |
|----------------------|-------------------------------------------------------|--------------------------------------------------------------------------------------|
| :LIMit [ON/OFF] (1)  |                                                       | Queries for set open-circuit terminal voltage.                                       |
| :LIMit?              | [ON/OFF] (1)                                          | Queries for set open-circuit terminal voltage.                                       |
| :LOCK:EXTernal       | [ON/OFF] (1)                                          | This command turns external input terminal locking on or off.                        |
| :LOCK:EXTernal?      | [ON/OFF] (1)                                          | Response Format for Query that<br>Returns Numeric Data                               |
| :LOCK:KEY            | [ON/OFF] (1)                                          | Sets the key lock.                                                                   |
| :LOCK:KEY?           | [ON/OFF] (1)                                          | Queries for the on/off status of the key lock.                                       |
| :MEASure:BATTery?    | NR3 (2)<br>[FAIL/PASS/OFF/NG] (1)                     | Queries for the current measured<br>resistance and voltage and<br>comparator result. |
| :MEASure:RESistance? | NR3<br>[HI/IN/LO/OFF/NG] or<br>[FAIL/PASS/OFF/NG] (1) | Queries for the current measured resistance and comparator result.                   |
| :MEASure:VOLTage?    | NR3                                                   | Queries for the current measured voltage and comparator result.                      |
| :MODe                | [R/RV] (1)                                            | Sets the measurement mode.                                                           |
| :MODe?               | [R/RV] (1)                                            | Queries the measurement mode.                                                        |
| :RRANge              | Numerical value (1)                                   | Sets the resistance range.                                                           |
| :RRANge?             | NR3 (1)                                               | Queries the resistance range.                                                        |
| :SAMPle              | [FAST/MED/SLOW] (1)                                   | Sets the sampling rate.                                                              |
| :SAMPle?             | [FAST/MED/SLOW] (1)                                   | Queries the sampling rate.                                                           |
| :SENSecheck          | [ON/OFF] (1)                                          | Sets the SENSE line break check for measurement leads.                               |
| :SENSecheck?         | [ON/OFF] (1)                                          | Queries on/off status of the SENSE<br>line break check for measurement<br>leads.     |
| :VRANge              | Numerical value (1)                                   | Sets the voltage range.                                                              |
| :VRANge?             | NR3 (1)                                               | Queries the voltage range.                                                           |
| :ZERoclear           |                                                       | Excuses zero clear.                                                                  |

# 7.4 Message Reference

#### Example of command reference

#### : Command

| Indicate           | es functions of message referenc                                                       | е        |                                                                         |
|--------------------|----------------------------------------------------------------------------------------|----------|-------------------------------------------------------------------------|
| Syntax<br>data     | Indicates the command syntax.<br>Indicates the data format for a                       | Function | Describes points that require special attention when using the command. |
| Response<br>syntax | Indicated only for commands<br>for which a response message<br>is returned.            | Notes    | Indicates the what kinds of errors might occur.                         |
| Example            | Shows a simple example<br>illustrating transmissions are<br>indicated in "short form." |          |                                                                         |

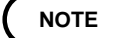

When occurring in the message reference, the symbol " "(space) indicates a space.

# 7.4.1 Common Command Messages

## \*CLS

Clears the status byte register and the event registers.

| Syntax | *CLS | Function | This instruction clears the event<br>registers and the bits of the status<br>byte register associated with that<br>register (SESR, STB). |
|--------|------|----------|----------------------------------------------------------------------------------------------------|
|        |      | Note     | This has no effect upon the output<br>queue, the various enable registers,<br>or bit 4 (the MAV bit) of the status<br>byte register.     |

#### \*ESE

Sets the standard event status enable register.

| Syntax                  | *ESE <i>data</i>                                                                    | Function | This command sets the available                               |
|-------------------------|-------------------------------------------------------------------------------------|----------|---------------------------------------------------------------|
| data                    | 0 to 255 (Numerical value data)                                                     |          | status register (SESR) to the<br>standard event status enable |
| Example<br>Transmission | *ESE 36                                                                             |          | register (SESER).                                             |
|                         | CME and QYE of the standard<br>event status enable register are<br>both set to "1." | Notes    | When the power is turned on, the data is reinitialized to 0.  |

| bit7 | bit6 | bit5 | bit4 | bit3 | bit2 | bit1 | bit0 |
|------|------|------|------|------|------|------|------|
| PON  | URQ  | CME  | EXE  | DDE  | QYE  | RQC  | OPC  |

Standard event status enable resister (SESER)

## \*ESE?

Queries out and clears the contents of the standard event status register (SESR).

| Syntax             | *ESE?                                                                          | Function | The contents of SESER are returned as a NR1 value (0 to 255). |
|--------------------|--------------------------------------------------------------------------------|----------|---------------------------------------------------------------|
| Response<br>syntax | (If headers are ON)<br>*ESE <i>data</i><br>(If headers are OFF)<br><i>data</i> |          |                                                               |
| Example            | (If headers are OFF)                                                           |          |                                                               |
| Transmission       | *ESE?                                                                          |          |                                                               |
| Response           | 36                                                                             |          |                                                               |

# \*ESR?

Queries out and clears the contents of the standard event status register (SESR).

| Syntax | *ESR? |
|--------|-------|
|--------|-------|

Response<br/>syntax(If headers are ON)<br/>\*ESR data<br/>(If headers are OFF)<br/>dataExample<br/>Transmission(If headers are OFF)<br/>\*ESR?

**Function** This command returns the contents of the standard event status register (SESR) in NR1 numeric data format (*data*) (ranging from 0 to 255), then clears the register.

#### \*IDN?

Response

Queries device ID.

32

| Syntax             | * IDN?                                                                                                    | Function                    | Queries device ID (manufacturer's name, model name, software                       |
|--------------------|----------------------------------------------------------------------------------------------------|-----------------------------|------------------------------------------------------------------------------------|
| Response<br>syntax | HIOKI, 3560, 0, V2.00<br>First field Manufacturer's name<br>Second field Model name<br>Third field Serial number | Notes                       | <ul> <li>version.</li> <li>No header is affixed to the response message</li> </ul> |
|                    | Fourth field Software version                                                                                    |                             | • The *IDN? query is the last query                                                |
| Example            | (If headers are ON)                                                                                              | No further response is outp | No further response is output.                                                     |
| Transmission       | * I DN?                                                                                                    |                             | no farther response is catpati                                                     |
| Response           | IDN HIOKI,3560,0,V2.00                                                                                           |                             |                                                                                    |
|                    | (If headers are OFF)                                                                                             |                             |                                                                                    |
| Transmission       | * I DN?                                                                                                    |                             |                                                                                    |
| Response           | HIOKI,3560,0,V2.00                                                                                               |                             |                                                                                    |

# \*OPC

Sets the standard event status register bit0 (OPC bit) to "1."

| Syntax                  | *OPC                                                                                                    | Function | This command sets the standard<br>event status register (SESR) bit0                                                  |
|-------------------------|----------------------------------------------------------------------------------------------------|----------|----------------------------------------------------------------------------------------------------|
| Example<br>Transmission | RST;:MEAS:RES?;*OPC<br>This command sets the specified<br>bit to "1" when all *RST and<br>MEAS actions are complete. |          | (OPC bit) to "1" when all actions<br>specified by messages and occurring<br>before the *OPC command are<br>complete. |

## \*OPC?

Returns a "1" instead of setting the SESR bit0 (OPC bit) to "1."

**Syntax** Function The same as the \*OPC command, \*0PC? except in that, at the instant that (If headers are ON) Response the previous commands have been \*0PC? syntax completed, instead of bit 0 (the OPC (If headers are OFF) bit) of the standard event status register (SESR) being set to 1, the response message "1" is returned. Example RST;:MEAS:RES?;\*OPC? Transmission Returns a "1" when all \*RST and

#### \*RST

Initializes the settings.

MEAS actions are complete.

Syntax \*RST

- **Function** Resets the 3560 instrument.
  - The table below lists contents to be reset.

| Initialized items by the 3560   |                                |                            |       |  |  |  |
|---------------------------------|--------------------------------|----------------------------|-------|--|--|--|
| Measurement mode                | Resistance<br>measurement mode | Comparator number          | 1     |  |  |  |
| Resistance<br>measurement range | Auto range                     | voltage limiter            | ON    |  |  |  |
| Sampling rate SLOW              |                                | Broken SENSE line detector | OFF   |  |  |  |
| Hold                            | Free run                       | Comparator mode            | AUTO  |  |  |  |
| Comparator                      | OFF                            | Power supply<br>frequency  | 50 Hz |  |  |  |

| Initialized items by the RS-232C or GP-IB         |    |  |  |
|---------------------------------------------------|----|--|--|
| Header                                            | ON |  |  |
| Comparator number to be set by the "CSET" message | 1  |  |  |

| Uneffected contents            |  |  |  |  |  |
|--------------------------------|--|--|--|--|--|
| Status byte register           |  |  |  |  |  |
| Standard event status register |  |  |  |  |  |
| Enable registers.              |  |  |  |  |  |
| Interface function             |  |  |  |  |  |
| GP-IB address                  |  |  |  |  |  |
| Output queue                   |  |  |  |  |  |
| Input buffer                   |  |  |  |  |  |
| Current pass                   |  |  |  |  |  |

## \*SRE

Sets the service request enable register (SRER).

| Syntax                         | *SRE data                                                                                       | Function | This command sets the available<br>patterns of the service request<br>enable resister (SRER) to the status<br>byte register (STB). |  |
|--------------------------------|-------------------------------------------------------------------------------------------------|----------|----------------------------------------------------------------------------------------------------|--|
| data                           | 0 to 255                                                                                        |          |                                                                                                    |  |
| <b>Example</b><br>Transmission | *SRE 32<br>Explanation of example: the<br>service request enable register<br>ESB is set to "1." | Notes    | When 3560 is turned on or I/F is switched, the data is reset to "0."                                                               |  |

#### \*SRE?

| Queries the service request enable register (SRE | ER). |
|--------------------------------------------------|------|
|--------------------------------------------------|------|

| Syntax                                     | *SRE?                                                                         | Function | Returns the value of the service                                                                |
|--------------------------------------------|-------------------------------------------------------------------------------|----------|-------------------------------------------------------------------------------------------------|
| Response<br>syntax                         | (If headers are ON)<br>SRE <i>data</i><br>(If headers are OFF)<br><i>data</i> |          | by the *SRE command as a numerical<br>data value in NR1 format taken<br>from the set: 0 to 255. |
| <b>Example</b><br>Transmission<br>Response | *SRE?<br>32                                                                   |          |                                                                                                 |

## \*STB?

Queries the status byte register.

| Syntax             | *STB?                                                           | Function | Returns the set contents of the status bute register (STR) as a     |
|--------------------|-----------------------------------------------------------------|----------|---------------------------------------------------------------------|
| Response<br>syntax | (If headers are ON)<br>*STB <i>data</i><br>(If headers are OFF) |          | numerical data value in NR1 format (0,16,32,48).                    |
|                    | data                                                            | Notes    | The value in the MSS bit represents                                 |
| Example            | (If headers are ON)                                             |          | bit6. The MSS bit remains<br>uncleared, even if the service request |
| Transmission       | *STB?                                                           |          | is cleared by the serial poll.                                      |
| Response           | 32                                                              |          |                                                                     |
|                    | An event occurs in the standard event status register.          |          |                                                                     |

## \*TRG

 Request for sampling

 Syntax
 \*TRG

 Function
 This command executes one sampling cycle while the 3560 is in hold mode.

 Transmission
 HOLD\_ION;:MEAS:RES?;\*TRG;:MEAS:RES?

 Value
 20.345E-3,0FF,21.567E-3,0FF

# \*TST?

Requests execution of, and queries the result of, the self test.

| Syntax             | TST?                                                         |                  |          |          | I        | Functio                                                                                                    | n . <sub>Ca</sub> | uses t  | he 356 | 0 to perform the self                                                                  |
|--------------------|--------------------------------------------------------------|------------------|----------|----------|----------|----------------------------------------------------------------------------------------------------|-------------------|---------|--------|----------------------------------------------------------------------------------------|
| Response<br>syntax | (If headers<br>TST <i>data</i><br>(If headers<br><i>data</i> | are ON<br>are OF | I)<br>F) |          |          | <ul> <li>test, and returns the result as a numerical data value format (0 to 7).</li> <li>The results are shown belo each bit is set to "1." an as</li> </ul> |                   |         |        | s the result thereof<br>data value in NR1<br>shown below. When<br>o "1," an associated |
| Example            | TST?                                                         |                  |          |          |          |                                                                                                    | eri               | ror has | occuri | red.                                                                                   |
| Response           | 2                                                            |                  |          |          |          |                                                                                                    |                   |         |        |                                                                                        |
|                    | RAM erro                                                     | r                |          |          |          |                                                                                                    |                   |         |        |                                                                                        |
|                    |                                                              | bit7             | bit6     | bit5     | bit4     | bit3                                                                                                    | bit2              | bit1    | bit0   |                                                                                        |
|                    |                                                              | Not used         | Not used | Not used | Not used | Not used                                                                                                    | EEPROM            | RAM     | ROM    |                                                                                        |
|                    |                                                              |                  |          |          |          |                                                                                                    |                   |         |        |                                                                                        |

## \*WAI

Waits until sampling is fully completed.

Syntax \*WAI

**Function** The next command executes after the command now executing.

# 7.4.2 Specific Command Messages

# :ADJust?

Executes zero-adjust and queries the result.

| Syntax             | :ADJust?                                                                          | Function | This command executes a zero-                                                                                                    |
|--------------------|-----------------------------------------------------------------------------------|----------|----------------------------------------------------------------------------------------------------|
| Response<br>syntax | (If headers are ON)<br>:ADJUST <i>data</i><br>(If headers are OFF)<br><i>data</i> |          | adjust and returns a result in 0/1<br>NR1 numeric data ( <i>data</i> ) format.<br>If " <i>data</i> = 0,<br>" the zero-adjust executes correctly.<br>If " <i>data</i> = 1, |
| Example            | (If headers are ON)                                                               |          | " the zero-adjust does not execute correctly.                                                                                                    |
| Iransmission       | : ADJ?                                                                            | NI (     | The zero adjust cannot be performed                                                                                                    |
| Response           | :ADJUST 0                                                                         | Notes    | in the following cases:                                                                                                    |
|                    | (If headers are OFF)                                                              |          | A zero-adjust is attempted when the                                                                                                    |
| Transmission       | : ADJ?                                                                            |          | following parameters exceed the                                                                                                    |
| Response           | 0                                                                                 |          | specified limits:                                                                                                    |
|                    | The zero-adjust executes                                                          |          | Resistance function                                                                                                    |
|                    | successfully                                                                      |          | 240 dgt. (FAST mode)                                                                                                    |
|                    | successionly.                                                                     |          | 2400 dgt. (MEDIUM/SLOW mode)                                                                                                    |
|                    |                                                                                   |          | Voltage function                                                                                                    |
|                    |                                                                                   |          | 3400 dgt. (full sampling)                                                                                                    |
|                    |                                                                                   |          | Abnormal measurements                                                                                                    |

# :AUTOrange

Sets the auto range.

| Syntax                  | :AUTOrange⊔ <i>data</i>         | Function | This command turns auto range on      |  |
|-------------------------|---------------------------------|----------|---------------------------------------|--|
| data                    | ON/OFF (Character data)         | Notes    | Setting only resistance range or only |  |
| Example<br>Transmission | :AUTO ON                        |          | voltage range is not permitted.       |  |
|                         | The measurement is performed in |          |                                       |  |

auto-range mode.

# :AUTOrange?

Queries for auto-range mode on/off status.

| Syntax             | :AUTOrange?                                                                           | Function | This command returns the current<br>auto range setting in ON/OFF |
|--------------------|---------------------------------------------------------------------------------------|----------|------------------------------------------------------------------|
| Response<br>syntax | (If headers are ON)<br>: AUTORANGE <i>data</i><br>(If headers are OFF)<br><i>data</i> |          | character data ( <i>data</i> ) format.                           |
| Example            | (If headers are ON)                                                                   |          |                                                                  |
| Transmission       | : AUT?                                                                                |          |                                                                  |
| Response           | :AUTORANGE OFF?                                                                       |          |                                                                  |
|                    | (If headers are OFF)                                                                  |          |                                                                  |
| Transmission       | : AUT?                                                                                |          |                                                                  |
| Response           | OFF                                                                                   |          |                                                                  |

# :COMParator

Selects the comparator to be used.

| Syntax                  | :COMParator data                 | Function | This command sets the comparator number to be used as follows                                                         |
|-------------------------|----------------------------------|----------|----------------------------------------------------------------------------------------------------|
| data                    | 0 to 30 (Numerical value data)   |          | If " $data = 0$ ,<br>" the comparator is turned off                                                                   |
| Example<br>Transmission | :COMP 1<br>Comparator 1 is used. |          | If " <i>data</i> = 1 to 30,<br>" the comparator with the specified<br>number is used. The comparator is<br>turned on. |
|                         |                                  | Notes    | If the specified comparator number falls outside the valid range, an execution error occurs.                          |

# :COMParator?

Queries the comparator number.

| Syntax             | :COMParator?                                                                          | <b>Function</b> • This command returns the current                                                                                       | t                       |
|--------------------|---------------------------------------------------------------------------------------|----------------------------------------------------------------------------------------------------|-------------------------|
| Response<br>syntax | (If headers are ON)<br>:COMPARATOR <i>data</i><br>(If headers are OFF)<br><i>data</i> | comparator number in NRI<br>numeric data ( <i>data</i> ) ranging from<br>to 30.<br>The numbers returned indicate th<br>following states: | ng from 0<br>licate the |
| Example            | (If headers are ON)                                                                   | If " $data = 0$ ,                                                                                                    |                         |
| Transmission       | : COMP?                                                                               | " the comparator is turned off.                                                                                                    |                         |
| Response           | :COMPARATOR 1                                                                         | " the comparator with the number                                                                                                    | umber                   |
|                    | (If headers are OFF)                                                                  | specified in <i>data</i> is used.                                                                                                    |                         |
| Transmission       | : COMP?                                                                               |                                                                                                    |                         |
| Response           | 1                                                                                     |                                                                                                    |                         |
|                    |                                                                                       |                                                                                                    |                         |

Comparator 1 is currently used.

# :CSET:BEEPer

Sets the buzzer for comparator determination.

| Syntax                  | :CSET:BEEPer data                                                                                      | Function | This command sets the buzzer for the comparator specified by the                                           |
|-------------------------|----------------------------------------------------------------------------------------------------|----------|----------------------------------------------------------------------------------------------------|
| data                    | Resistance measurement mode:<br>OFF/IN/HL character data                                               |          | :CSET:NUMBer command.                                                                                      |
|                         | Resistance and voltage<br>measurement mode:<br>OFF/PASS/FAIL character data                            | Notes    | Data is selected according to the<br>mode specified by the :CSET:MODE<br>command. Two modes are available: |
| Example<br>Transmission | :CSET:BEEP IN<br>The setting is made so that the<br>buzzer sounds when the<br>comparator result is IN. |          | resistance measurement mode and<br>resistance and voltage measurement<br>mode.                             |

## :CSET:BEEPer?

Queries the buzzer setting for comparator.

| Syntax             | :CSET:BEEPer?                                                                                                    | Function | This command returns the buzzer                                                                                                    |
|--------------------|----------------------------------------------------------------------------------------------------|----------|----------------------------------------------------------------------------------------------------|
| Response<br>syntax | (If headers are ON)<br>:CSET:BEEPER <i>data</i><br>(If headers are OFF)<br><i>data</i>                                    |          | by the :CSET:NUMBer command in<br>OFF/IN/HL character data format<br>(resistance measurement mode) or<br>OFF/PASS/FAIL character data |
| Example            | (If headers are ON)                                                                                                    |          | format (resistance and voltage                                                                                                    |
| Transmission       | :CSET:BEEP?                                                                                                    |          | format is <i>data</i> .                                                                                                    |
| Response           | :CSET:BEEPER IN                                                                                                    |          |                                                                                                    |
| <b>T</b>           | (If headers are OFF)                                                                                                    |          |                                                                                                    |
| I ransmission      | :CSET:BEEP?                                                                                                    |          |                                                                                                    |
| Response           | IN                                                                                                    |          |                                                                                                    |
|                    | A setting is made so that the<br>buzzer for the specified comparato<br>number sounds when the<br>comparator result is IN. | r        |                                                                                                    |

# :CSET:MODe

Sets for the measurement mode set for the comparator.

| Syntax                  | :CSET:MODe <i>data</i>                                      | Function | This command selects either                                                |
|-------------------------|-------------------------------------------------------------|----------|----------------------------------------------------------------------------|
| data                    | R/RV (Character data)                                       |          | resistance and voltage measurement<br>mode for the comparator specified by |
| Example<br>Transmission | CSET:NUMB 10;MODe R                                         |          | the :CSET:NUMBer command.                                                  |
|                         | Comparator number 10 is set to resistance measurement mode. | Notes    | If character data other than R or RV is set, an execution error occurs.    |

# :CSET:MODe?

Queries for the measurement mode set for the comparator.

| Syntax             | :CSET:MODe?                                                                          | Function . This command selects resistance                                                                                                 |
|--------------------|--------------------------------------------------------------------------------------|----------------------------------------------------------------------------------------------------|
| Response<br>syntax | (If headers are ON)<br>:CSET:MODE <i>data</i><br>(If headers are OFF)<br><i>data</i> | and voltage measurement mode or resistance<br>and voltage measurement mode for<br>the comparator specified by the<br>:CSET:NUMBer command. |
| Example            | (If headers are ON)                                                                  |                                                                                                    |
| Transmission       | :CSET:NUMB 20;MOD?                                                                   |                                                                                                    |
| Response           | :CSET:MODE RV                                                                        |                                                                                                    |
|                    | (If headers are OFF)                                                                 |                                                                                                    |
| Transmission       | :CSET:NUMB 20;MOD?                                                                   |                                                                                                    |
| Response           | RV                                                                                   |                                                                                                    |

# :CSET:NUMBer

Selects the number of comparator to be set.

| Syntax                  | CSET:NUMBer data Function              | Function | This command is used to select the number of comparator to be set |
|-------------------------|----------------------------------------|----------|-------------------------------------------------------------------|
| data                    | 1 to 30 (Numerical value data)         | Notes    | If the set numeric data falls outside                             |
| Example<br>Transmission | :CSET:NUMBER 1<br>Comparator 1 is set. |          | the range 1 to 30, an execution error occurs.                     |

## :CSET:NUMBer?

Queries the number of comparator to be set.

| Syntax             | :CSET:NUMBer?                                                                          | Function | This command returns the currently set comparator number as a NR1 |
|--------------------|----------------------------------------------------------------------------------------|----------|-------------------------------------------------------------------|
| Response<br>syntax | (If headers are ON)<br>:CSET:NUMBER <i>data</i><br>(If headers are OFF)<br><i>data</i> |          | value (1 to 30).                                                  |
| Example            | (If headers are ON)                                                                    |          |                                                                   |
| Transmission       | : CSET : NUMB?                                                                         |          |                                                                   |
| Response           | :CSET:NUMBER 1                                                                         |          |                                                                   |
|                    | (If headers are OFF)                                                                   |          |                                                                   |
| Transmission       | :CSET:NUMB?                                                                            |          |                                                                   |
| Response           | 1                                                                                      |          |                                                                   |
|                    |                                                                                        |          |                                                                   |

#### :CSET:RPARameter

Sets the upper and lower limits for comparator resistance.

#### **Syntax** :CSET:RPARameter *data1, data2*

data

| Range | data1          | data2          |
|-------|----------------|----------------|
| 30 m  | 0 to 31.000E-3 | 0 to 31.000E-3 |
| 300 m | 0 to 310.00E-3 | 0 to 310.00E-3 |
| 3     | 0 to 3.1000    | 0 to 3.1000    |
| 30    | 0 to 31.000    | 0 to 31.000    |
| 300   | 0 to 310.00    | 0 to 310.00    |
| 3 k   | 0 to 3.1000E+3 | 0 to 3.1000E+3 |

\*Numerical value data

Example Transmission :CSET:RRAN 30E-3;:RPAR 10.123E-3, 25.567E-3 The comparator function executes

in the 30 m range under the conditions: the upper limit is 25.567 m and the lower limit is 10.123 m .

#### :CSET:RPARameter?

Queries the upper and lower limits for comparator resistance.

| Syntax             | :CSET:RPARameter?                                                                                          | Function | This command returns the set                                                            |
|--------------------|----------------------------------------------------------------------------------------------------|----------|-----------------------------------------------------------------------------------------|
| Response<br>syntax | (If headers are ON)<br>:CSET:RPARAMETER <i>data1, data2</i><br>(If headers are OFF)<br><i>data1, data2</i> |          | specified by the :CSET:NUMBer<br>command in NR3 numeric data<br>( <i>data</i> ) format. |
| Example            | (If headers are ON)                                                                                        |          |                                                                                         |
| Transmission       | :CSET:RPAR?                                                                                                |          |                                                                                         |
| Response           | :CSET:RPARAMETER 25.567E-<br>3,10.123E-3                                                                   |          |                                                                                         |
|                    | (If headers are OFF)                                                                                       |          |                                                                                         |
| Transmission       | :CSET:RPAR?                                                                                                |          |                                                                                         |
| Response           | 25.567E-3,10.123E-3                                                                                        |          |                                                                                         |

Function This command sets the resistance range of the comparator specified by the :CSET:NUMBer command. The upper and lower limits are determined automatically; the smaller value is defined as the lower limit and the larger value is defined as the upper limit.

**Notes** If the set range deviates from the range specified by the :CSET:RRANge command, an execution error occurs.

# :CSET:RRANge

Sets the resistance range used by the comparator.

| Syntax                  | :CSET:RRANge data                                     | Function | This command sets the resistance<br>range for the comparator specified by |
|-------------------------|-------------------------------------------------------|----------|---------------------------------------------------------------------------|
| data                    | 0.03,0.3,3,30,300,3000                                |          | the :CSET:NUMBer command.                                                 |
|                         | (Numerical value data)                                | Notes    | If numeric data is not specified, an execution error occurs.              |
| Example<br>Transmission | :CSET:RRAN 0.03                                       |          |                                                                           |
|                         | The 30 m range is selected in the comparator setting. |          |                                                                           |

# :CSET:RRANge?

Sets the resistance range used by the comparator.

| Syntax             | :CSET:RRANge?                                                                          | <b>Function</b> This resist    | This command returns the set resistance range of the compara |                           |
|--------------------|----------------------------------------------------------------------------------------|--------------------------------|--------------------------------------------------------------|---------------------------|
| Response<br>syntax | (If headers are ON)<br>:CSET:RRANGE <i>data</i><br>(If headers are OFF)<br><i>data</i> | speci<br>comm<br>( <i>data</i> | fied by the :CS<br>nand in NR3 n<br>) format                 | ET:NUMBer<br>numeric data |
|                    |                                                                                        |                                | Range ()                                                     | data                      |
| Example            | (If headers are ON)                                                                    |                                | 30m                                                          | 30E-3                     |
| Transmission       | : CSET : RRAN?                                                                         |                                | 200m                                                         | 2005.2                    |
| Response           | CSET BRANGE 0 03                                                                       |                                | 300m                                                         | 300E-3                    |
|                    | .USET. RRANGE 0.03                                                                     |                                | 3                                                            | 3E+0                      |
|                    | (If headers are OFF)                                                                   |                                | 30                                                           | 30E+0                     |
| Transmission       | : CSET : RRAN?                                                                         |                                | 300                                                          | 300E+0                    |
| Response           | 0.03                                                                                   |                                |                                                              |                           |
|                    |                                                                                        |                                | Зk                                                           | 3E+3                      |

#### :CSET:VPARameter

Sets for the comparator voltage upper and lower limits.

#### Syntax :CSET:VPARameter\_*data1, data2*

data

| Range<br>(V) | data1             | data1             |
|--------------|-------------------|-------------------|
| 5            | -5.0000 to 5.0000 | -5.0000 to 5.0000 |
| 50           | -50.000 to 50.000 | -50.000 to 50.000 |

\*Numerical value data

Example

:CSET:VRAN 5;:VPAR 0.5000,3.5000 Transmission The comparator function executes in the 5 V range under these conditions: the upper limit is 3.5 V and the lower limit is 0.5 V.

#### :CSET:VPARameter?

**Function** This command sets the voltage range of the comparator specified by the :CSET:NUMBer command. The upper and lower limits are determined automatically; the smaller value is defined as the lower limit and the larger value is defined as the upper limit.

Notes  $\cdot \,$  If the set range deviates from the range specified by the :CSET:VRANge command, an execution error occurs.

> • If resistance measurement mode has been selected by the :CSET:MODe command for the comparator specified by the :CSET:NUMBer command, an execution error occurs.

Queries for the comparator voltage upper and lower limits.

| Syntax             | :CSET:VPARameter?                                                                                          | Function | This command returns the set voltage range of the comparator                            |
|--------------------|----------------------------------------------------------------------------------------------------|----------|-----------------------------------------------------------------------------------------|
| Response<br>syntax | (If headers are ON)<br>:CSET:VPARAMETER <i>data1, data2</i><br>(If headers are OFF)<br><i>data1, data2</i> |          | specified by the :CSET:NUMBer<br>command in NR3 numeric data<br>( <i>data</i> ) format. |
| Example            | (If headers are ON)                                                                                        | Notes    | If resistance measurement mode has                                                      |
| Transmission       | :CSET:VPAR?                                                                                                |          | command for the comparator                                                              |
| Response           | :CSET:RPARAMETER 3.5000E+0,0.5000E+0                                                                       |          | specified by the :CSET:NUMBer                                                           |
|                    | (If headers are OFF)                                                                                       |          | command, an execution error occurs.                                                     |
| Transmission       | : CSET : VPAR?                                                                                             |          |                                                                                         |
| Response           | 3.5000E+0,0.5000E+0                                                                                        |          |                                                                                         |

# :CSET:VRANge

Sets for the voltage range used by the comparator.

| Syntax                  | :CSET:VRANge <i>data</i>                                                | Function | This command sets the voltage range of the comparator specified by                                                                                                    |
|-------------------------|-------------------------------------------------------------------------|----------|----------------------------------------------------------------------------------------------------|
| data                    | -50 to 50 (Numerical value data)                                        |          | the :CSET:NUMBer command.                                                                                                    |
| Example<br>Transmission | :CSET:VRAN 5<br>The 5 V range is selected in the<br>comparator setting. | Notes    | <ul> <li>If numeric data is not specified, an execution error occurs.</li> <li>If resistance measurement mode has been selected by the :CSET:MODe command for the comparator specified by the :CSET:NUMBer command, an execution error occurs.</li> </ul> |

# :CSET:VRANge?

Queries for the voltage range used by the comparator.

| Syntax             | :CSET:VRANge?                                                                          | Function | This command returns the set                                                                              |
|--------------------|----------------------------------------------------------------------------------------|----------|----------------------------------------------------------------------------------------------------|
| Response<br>syntax | (If headers are ON)<br>:CSET:VRANGE <i>data</i><br>(If headers are OFF)<br><i>data</i> |          | specified by the :CSET:NUMBer<br>command in NR3 numeric data<br>( <i>data</i> ) format.<br>5 V range 5E+0 |
| Example            | (If headers are ON)                                                                    |          | 50 V range 50E+0                                                                                          |
| Transmission       | :CSET:VRAN?                                                                            | Notes    | If resistance measurement mode has                                                                        |
| Response           | :CSET:VRANGE 5E+0                                                                      |          | been selected by the :CSET:MODe<br>command for the comparator                                             |
|                    | (If headers are OFF)                                                                   |          | specified by the :CSET:NUMBer                                                                             |
| Transmission       | :CSET:VRAN?                                                                            |          | command, an execution error occurs.                                                                       |
| Response           | 5E+0                                                                                   |          |                                                                                                    |

# :CTMode

Sets the comparator mode.

| Syntax                  | :CTMode data                                                      | Function | This command sets comparator    |
|-------------------------|-------------------------------------------------------------------|----------|---------------------------------|
| data                    | AUTO/MANUal (Character data)                                      |          | mode or manual comparator mode. |
| Example<br>Transmission | :CTM AUT<br>The external control terminal<br>mode is set to AUTO. |          |                                 |

# :CTMode?

Queries the comparator mode.

| Syntax             | :CTMode?                                                                          | Function | This command returns the set comparator mode in |
|--------------------|-----------------------------------------------------------------------------------|----------|-------------------------------------------------|
| Response<br>syntax | (If headers are ON)<br>:CTMODE <i>data</i><br>(If headers are OFF)<br><i>data</i> |          | AUTO/MANUAL character data<br>(data) format.    |
| Example            | (If headers are ON)                                                               |          |                                                 |
| Transmission       | :CTM?                                                                             |          |                                                 |
| Response           | :CTMODE AUTO?                                                                     |          |                                                 |
|                    | (If headers are OFF)                                                              |          |                                                 |
| Transmission       | :CTM?                                                                             |          |                                                 |
| Response           | AUTO                                                                              |          |                                                 |

# :FREQuency

This command sets power supply voltage.

| Syntax                  | :FREQuenc data                                      | Function | Sets power supply voltage.                                       |
|-------------------------|-----------------------------------------------------|----------|------------------------------------------------------------------|
| data                    | 50/60 (Numerical value data)                        | Notes    | When the power supply frequency data is not 50 Hz or 60 Hz, this |
| Example<br>Transmission | :FREQ 50<br>Power supply voltage is set to<br>50Hz. |          | command rounds it off to 50 Hz or<br>60 Hz.                      |

# :FREQuency?

This command queries power supply voltage.

| Syntax                              | :FREQuency?                                                                          | Function | This command roturns the current                                  |
|-------------------------------------|--------------------------------------------------------------------------------------|----------|-------------------------------------------------------------------|
| Response<br>syntax                  | (If headers are ON)<br>:FREQUENCY <i>data</i><br>(If headers are OFF)<br><i>data</i> |          | power supply voltage setting in 50/60 numeric data (data) format. |
| Example<br>Transmission<br>Response | (If headers are ON)<br>:FREQ?<br>:FREQUIENCY 50                                      |          |                                                                   |
|                                     | (If headers are OFF)                                                                 |          |                                                                   |
| Transmission<br>Response            | :FREQ?                                                                               |          |                                                                   |

# :HEADer

Enable and disable headers.

| Syntax                  | HEADer data                                                  | Function               | This command turns response |
|-------------------------|--------------------------------------------------------------|------------------------|-----------------------------|
| data                    | ON/OFF (Character data)                                      | message neader on or o | message neader on or on.    |
| Example<br>Transmission | HEAD OFF<br>No header is affixed to the<br>response message. |                        |                             |
|                         | _                                                            |                        |                             |

#### :HEADer?

Queries the headers enablement.

| Syntax                                     | :HEADer?                                                         | Function | This command returns the response      |
|--------------------------------------------|------------------------------------------------------------------|----------|----------------------------------------|
| Response<br>syntax                         | (If headers are ON)<br>:HEADER ON<br>(If headers are OFF)<br>OFF |          | character data ( <i>data</i> ) format. |
| <b>Example</b><br>Transmission<br>Response | (If headers are ON)<br>:HEAD?<br>:HEADER ON                      |          |                                        |
|                                            | (If headers are OFF)                                             |          |                                        |
| Transmission                               | :HEAD?                                                           |          |                                        |
| Response                                   | OFF                                                              |          |                                        |

## :HOLD

Sets the measurement hold.

| Syntax                          | :HOLD data                                                             | Function | This command turns measurement hold on or off.                                                                                                    |
|---------------------------------|------------------------------------------------------------------------|----------|----------------------------------------------------------------------------------------------------|
| data<br>Example<br>Transmission | ON/OFF (Character data)<br>:HOLD ON<br>The measured value can be held. | Notes    | When the measurement mode is<br>changed in the hold status, the<br>displayed voltage may not be output<br>to the RS-232C and GP-IB, or<br>irrelevant values may be displayed<br>on the screen After the |
|                                 |                                                                        |          | measurement mode is changed,<br>measure the waveforms again.                                                                                                    |

Queries for the hold-mode on/off status.

| Syntax             | :HOLD?                                                                          | Function | This command returns the current              |
|--------------------|---------------------------------------------------------------------------------|----------|-----------------------------------------------|
| Response<br>syntax | (If headers are ON)<br>:H0LD <i>data</i><br>(If headers are OFF)<br><i>data</i> |          | ON/OFF character data ( <i>data</i> ) format. |
| Example            | (If headers are ON)                                                             |          |                                               |
| Transmission       | :HOLD?                                                                          |          |                                               |
| Response           | :HOLD ON                                                                        |          |                                               |
|                    | (If headers are OFF)                                                            |          |                                               |
| Transmission       | :HOLD?                                                                          |          |                                               |

#### :LIMit

Response ON

Queries for set open-circuit terminal voltage.

| Syntax                  | :LIMit <i>data</i>               | Function | This command turns open-circuit |
|-------------------------|----------------------------------|----------|---------------------------------|
| data                    | ON/OFF (Character data)          |          | terminar voltage on or on.      |
| Example<br>Transmission | :LIM ON<br>Limiter is set to ON. |          |                                 |

#### :LIMit?

Queries for set open-circuit terminal voltage.

| Syntax             | :LIMit?                                                          | Function | This command returns the setting              |  |
|--------------------|------------------------------------------------------------------|----------|-----------------------------------------------|--|
| Response<br>syntax | (If headers are ON)<br>:LIMI <i>data</i><br>(If headers are OFF) |          | ON/OFF character data ( <i>data</i> ) format. |  |
| Example            | (If headers are ON)                                              |          |                                               |  |
| Transmission       | :LIM?                                                            |          |                                               |  |
| Response           | :LIMIT ON                                                        |          |                                               |  |
|                    | (If headers are OFF)                                             |          |                                               |  |
| Transmission       | :LIM?                                                            |          |                                               |  |
| Response           | ON                                                               |          |                                               |  |

# :LOCK:EXTernal

| This command turns | external ir   | nout terminal | lockina | on or off. |
|--------------------|---------------|---------------|---------|------------|
|                    | O/(O/I/IGI II | iput torriniu | looking |            |

| Syntax                  | :LOCK:EXTernal data                                             | Function | External input terminal locking |
|-------------------------|-----------------------------------------------------------------|----------|---------------------------------|
| data                    | ON/OFF (Character data)                                         |          |                                 |
| Example<br>Transmission | :LOCK:EXT ON<br>External input terminal locking is<br>turned on |          |                                 |

# :LOCK:EXTernal?

| <b>Response Format for</b> | Query that F | Returns Numer | ric Data |
|----------------------------|--------------|---------------|----------|
|----------------------------|--------------|---------------|----------|

| :LOCK:EXTernal?                                                                          | Function                                                                                                    | This command returns the current<br>external input terminal lock setting                                                                                                    |
|------------------------------------------------------------------------------------------|----------------------------------------------------------------------------------------------------|----------------------------------------------------------------------------------------------------|
| (If headers are ON)<br>:LOCK:EXTERNAL <i>data</i><br>(If headers are OFF)<br><i>data</i> |                                                                                                    | in ON/OFF character data ( <i>data</i> ) format.                                                                                                    |
| (If headers are ON)                                                                      |                                                                                                    |                                                                                                    |
| :LOCK:EXT?                                                                               |                                                                                                    |                                                                                                    |
| :LOCK:EXTERNAL ON                                                                        |                                                                                                    |                                                                                                    |
| (If headers are OFF)                                                                     |                                                                                                    |                                                                                                    |
| :LOCK:EXT?                                                                               |                                                                                                    |                                                                                                    |
| ON                                                                                       |                                                                                                    |                                                                                                    |
|                                                                                          | :LOCK:EXTernal?<br>(If headers are ON)<br>:LOCK:EXTERNAL <i>data</i><br>(If headers are OFF)<br><i>data</i><br>(If headers are ON)<br>:LOCK:EXT?<br>:LOCK:EXTERNAL ON<br>(If headers are OFF)<br>:LOCK:EXT?<br>ON | :LOCK:EXTernal? Function<br>(If headers are ON)<br>:LOCK:EXTERNAL data<br>(If headers are OFF)<br>data<br>(If headers are ON)<br>:LOCK:EXT?<br>:LOCK:EXTRNAL ON<br>(If headers are OFF)<br>:LOCK:EXT?<br>ON |

# :LOCK:KEY

Sets the key lock.

| Syntax                  | :LOCK:KEY data                         | Function | This command turns key lock ON or |
|-------------------------|----------------------------------------|----------|-----------------------------------|
| data                    | ON/OFF (Character data)                |          | OFF.                              |
| Example<br>Transmission | :LOCK:KEY ON<br>Key lock is turned on. |          |                                   |

# :LOCK:KEY?

Queries for the on/off status of the key lock.

| Syntax             | :LOCK:KEY?                                                                          | Function | This command returns the current key lock setting in ON/OFF |
|--------------------|-------------------------------------------------------------------------------------|----------|-------------------------------------------------------------|
| Response<br>syntax | (If headers are ON)<br>:LOCK:KEY <i>data</i><br>(If headers are OFF)<br><i>data</i> |          | character data ( <i>data</i> ) format.                      |
| Example            | (If headers are ON)                                                                 |          |                                                             |
| Transmission       | :LOCK:KEY?                                                                          |          |                                                             |
| Response           | :LOCK:KEY ON                                                                        |          |                                                             |
|                    | (If headers are OFF)                                                                |          |                                                             |
| Transmission       | :LOCK:KEY?                                                                          |          |                                                             |
| Response           | ON                                                                                  |          |                                                             |

١

# :MEASure:BATTery?

Queries for the current measured resistance and voltage and comparator result.

- **Syntax** :MEASure:BATTery?
- Response (If headers are ON) syntax (If headers are ON) :MEASURE:BATTERY data1, data2 (If headers are OFF) data1, data2

#### data1 Resistance

| Resistance   | Sampling rate |             |  |  |
|--------------|---------------|-------------|--|--|
| range<br>()  | FAST          | MEDIUM/SLOW |  |  |
| 30 m         | . E-3         | . E-3       |  |  |
| 300 m        | . E-3         | . E-3       |  |  |
| 3            | . E+0         | . E+0       |  |  |
| 30           | . E+0         | . E+0       |  |  |
| 300          | . E+0         | . E+0       |  |  |
| 3 k          | . E+3         | . E+3       |  |  |
| OFF          | 1.0000E+8     | 1.0000E+8   |  |  |
| NG 1.0000E+9 |               | 1.0000E+9   |  |  |

#### data2 Voltage

| Voltage range<br>(V) | All of sampling rate |
|----------------------|----------------------|
| 5                    | ± . E+0              |
| 50                   | ± . E+0              |
| OFF                  | ± 1.0000E+8          |
| NG                   | 1.0000E+9            |

| data3                    | FAIL/PASS comparator results<br>OFF comparator isnot used<br>NG Abnormal measurements |
|--------------------------|---------------------------------------------------------------------------------------|
| Example                  | (If headers are ON)                                                                   |
| Transmission<br>Response | :MEAS:BATT?<br>:MEASURE:BATTERY 20.123E-3,<br>3.5678E+0,PASS                          |
| Transmission<br>Response | (If headers are OFF)<br>:MEAS:BATT?<br>20.123E-3,3.5678E+0,PASS                       |

# **Function** In resistance and voltage measurement mode, this command returns current measured resistance and voltage in NR3 numeric data format (*data1* and *data2*) and the comparator result in FAIL/PASS/OFF/NG character data format (*data3*).

**Notes** If resistance measurement mode is active, an execution error occurs.

## :MEASure:RESistance?

Queries for the current measured resistance and comparator result.

- **Syntax** :MEASure:RESistance?
- Response<br/>syntax(If headers are ON)<br/>:MEASURE:RESISTANCE<br/>(If headers are OFF)<br/>data1, data2<br/>HI/IN/LO/FAIL/PASS comparator<br/>results<br/>OFF Comparator is not used.<br/>NG Abnormal measurements

#### data1 Resistance

| Resistance  | Sampling rate |             |  |
|-------------|---------------|-------------|--|
| range<br>() | FAST          | MEDIUM/SLOW |  |
| 30 m        | . E-3         | . E-3       |  |
| 300 m       | . E-3         | . E-3       |  |
| 3           | . E+0         | . E+0       |  |
| 30          | . E+0         | . E+0       |  |
| 300         | . E+0         | . E+0       |  |
| 3 k         | . E+3         | . E+3       |  |
| OFF         | 1.0000E+8     | 1.0000E+8   |  |
| NG          | 1.0000E+9     | 1.0000E+9   |  |

| data2        | HI/IN/LO/FAIL/PASS comparator<br>results<br>OFF Comparator is not used.<br>NG Abnormal measurements |
|--------------|----------------------------------------------------------------------------------------------------|
| Example      | (If headers are ON)                                                                                 |
| Transmission | :MEAS:RES?                                                                                          |
| Response     | :MEASURE:RESISTANCE 20.123E-3,IN                                                                    |
|              |                                                                                                    |

(If headers are OFF) Transmission :MEAS:RES?

Response 20.123E-3, IN

- **Function** This command returns the current measured resistance in NR3 numeric data format (*data1*), and the comparator result in HI/IN/LO/OFF/NG character data format (*data2*) or FAIL/PASS/OFF/NG character data format (*data2*).
  - HI/IN/LO is returned in voltage measurement mode, while FAIL/PASS is returned in resistance and voltage measurement mode.

# :MEASure:VOLTage?

Queries for the current measured voltage and comparator result.

- **Syntax** :MEASure:VOLTage?
- Response (If headers are ON) :MEASURE:VOLTAGE data1,data2 (If headers are OFF) data1,data2

data1

| Voltage range<br>(V) | All of sampling rate |
|----------------------|----------------------|
| 5                    | ± . E+0              |
| 50                   | ± . E+0              |
| OFF                  | ± 1.0000E+8          |
| NG                   | 1.0000E+9            |

#### data2

|              | FAIL/PASS comparator results<br>OFF Comparator is not used.<br>NG Abnormal measurements |
|--------------|-----------------------------------------------------------------------------------------|
| Example      | (If headers are ON)                                                                     |
| Transmission | :MEAS:VOLT?                                                                             |
| Response     | :MEASURE:VOLTAGE 3.5678E+0,FAIL                                                         |
|              | (If headers are OFF)                                                                    |
| Transmission | :MEAS:VOLT?                                                                             |
| Response     | 3.5678E+0,FAIL                                                                          |

## :MODe

Sets the measurement mode.

data R/RV (Character data)

Example Transmission :MOD RV Measurement mode is set to resistance and voltage measurement mode. **Function** • This command returns the current measured voltage in NR3 numeric data format (*data1*), and the comparator result in HI/IN/LO/OFF/NG character data format (*data2*) or FAIL/PASS/OFF/NG character data format (*data2*).

**Notes** If resistance measurement mode is active, an execution error occurs.

**Function** Sets the measurement mode.

# :MODe?

Queries the measurement mode.

| Syntax             | :MODe?                                                                         | Function | This command returns the current measurement mode setting in R/RV |
|--------------------|--------------------------------------------------------------------------------|----------|-------------------------------------------------------------------|
| Response<br>syntax | (If headers are ON)<br>MODE <i>data</i><br>(If headers are OFF)<br><i>data</i> |          | numeric data ( <i>data</i> ) format.                              |
| Example            | (If headers are ON)                                                            |          |                                                                   |
| Transmission       | :MOD?                                                                          |          |                                                                   |
| Response           | :MODE R                                                                        |          |                                                                   |
|                    | (If headers are OFF)                                                           |          |                                                                   |
| Transmission       | :MOD?                                                                          |          |                                                                   |
| Response           | R                                                                              |          |                                                                   |
|                    | Sets resistance measurement mode.                                              |          |                                                                   |
|                    |                                                                                |          |                                                                   |

١

١

300E+0

3E+3

300 3 k

# :RRANge

Sets the resistance range.

| Syntax                                             | :RRANge data                          | Function Sets the            | resistance rar             | nge.            |
|----------------------------------------------------|---------------------------------------|------------------------------|----------------------------|-----------------|
| data                                               | 0 to 3.1E+3 (Numerical value<br>data) | Notes • If anoth<br>error oc | ner range is set<br>ccurs. | t, an execution |
| Example                                            | RES RANG 3000                         |                              | Range ()                   | data            |
| Transmission Resistance range is set to 3 k range. | Resistance range is set to 3 k        |                              | 30 m                       | 30E-3           |
|                                                    | range.                                |                              | 300 m                      | 300E-3          |
|                                                    | 0                                     |                              | 3                          | 3E+0            |
|                                                    |                                       |                              | 30                         | 30E+0           |

# :RRANge?

Queries the resistance range.

| Syntax             | :RRANge?                                                                          | Funct |
|--------------------|-----------------------------------------------------------------------------------|-------|
| Response<br>syntax | (If headers are ON)<br>:RRANGE <i>data</i><br>(If headers are OFF)<br><i>data</i> | No    |
| Example            | (If headers are ON)                                                               |       |
| Transmission       | : RRAN?                                                                           |       |
| Response           | :RRANGE 300E0                                                                     |       |
|                    | (If headers are OFF)                                                              |       |
| Transmission       | : RRAN?                                                                           |       |
| Response           | 300E0                                                                             |       |
|                    |                                                                                   |       |

- **Function** This command returns the currently set resistance range in NR3 numeric data (*data*) format.
  - **Notes** If auto range is active, returns the currently set range.

# :SAMPle

Sets the sampling rate.

| Syntax                  | :SAMPle <i>data</i>                             | Function | Sets the sampling rate. |
|-------------------------|-------------------------------------------------|----------|-------------------------|
| data                    | FAST/MEDIUM/SLOW<br>(Character data)            |          |                         |
| Example<br>Transmission | :SAMP FAST<br>The sampling rate is set to FAST. |          |                         |

## :SAMPle?

Queries the sampling rate.

| Syntax                                     | :SAMPle?                                                                          | Function | This command returns the current sampling rate setting in |
|--------------------------------------------|-----------------------------------------------------------------------------------|----------|-----------------------------------------------------------|
| Response<br>syntax                         | (If headers are ON)<br>:SAMPIe <i>data</i><br>(If headers are OFF)<br><i>data</i> |          | FAST/MEDIUM/SLOW character data ( <i>data</i> ) format.   |
| <b>Example</b><br>Transmission<br>Response | (If headers are ON)<br>:SAMP?<br>:SAMPLE SLOW                                     |          |                                                           |
|                                            | (If headers are OFF)                                                              |          |                                                           |
| Transmission<br>Response                   | : SAMP?                                                                           |          |                                                           |
| Response                                   | SLOW                                                                              |          |                                                           |

Sets the SENSE line break check for measurement leads.

| Syntax                  | :SENSecheck data                                                                                  | Function | SENSE line break check for        |
|-------------------------|---------------------------------------------------------------------------------------------------|----------|-----------------------------------|
| data                    | ON/OFF (Character data)                                                                           |          | measurement leaus turns on or on. |
| Example<br>Transmission | :SENS ON<br>Broken-line detection is turned on<br>for the SENSE line of the<br>measurement leads. | I        |                                   |

## :SENSecheck?

Queries on/off status of the SENSE line break check for measurement leads.

| :SENSecheck?                                                                           | Function                                                                                                    | This command returns the setting<br>for SENSE line break check for                                                                                                    |
|----------------------------------------------------------------------------------------|----------------------------------------------------------------------------------------------------|----------------------------------------------------------------------------------------------------|
| (If headers are ON)<br>: SENSECHECK <i>data</i><br>(If headers are OFF)<br><i>data</i> |                                                                                                    | measurement leads in ON/OFF<br>character data ( <i>data</i> ) format.                                                                                                    |
| (If headers are ON)                                                                    |                                                                                                    |                                                                                                    |
| : SENS?                                                                                |                                                                                                    |                                                                                                    |
| : SENSECHECK ON                                                                        |                                                                                                    |                                                                                                    |
| (If headers are OFF)                                                                   |                                                                                                    |                                                                                                    |
| : SENS?                                                                                |                                                                                                    |                                                                                                    |
| ON                                                                                     |                                                                                                    |                                                                                                    |
|                                                                                        | : SENSecheck?<br>(If headers are ON)<br>: SENSECHECK <i>data</i><br>(If headers are OFF)<br><i>data</i><br>(If headers are ON)<br>: SENS?<br>: SENSECHECK ON<br>(If headers are OFF)<br>: SENS?<br>ON | : SENSecheck? Function<br>(If headers are ON)<br>: SENSECHECK data<br>(If headers are OFF)<br>data<br>(If headers are ON)<br>: SENS?<br>: SENSECHECK ON<br>(If headers are OFF)<br>: SENS?<br>ON |

# :VRANge

Sets the voltage range.

| Syntax                  | :VRANge data                                  | Function | Sets the voltage range.                                                |
|-------------------------|-----------------------------------------------|----------|------------------------------------------------------------------------|
| data                    | -50 to 50 (Numerical value data)              | Notes    | • If another range is set, an execution error occurs.                  |
| Example<br>Transmission | :VRAN 5<br>Voltage range is set to 5 V range. |          | • If resistance measurement mode is active, an execution error occurs. |

# :VRANge?

Queries the voltage range.

| Syntax             | :VRANge?                                                                          |
|--------------------|-----------------------------------------------------------------------------------|
| Response<br>syntax | (If headers are ON)<br>:VRANGE <i>data</i><br>(If headers are OFF)<br><i>data</i> |
| Example            | (If headers are ON)                                                               |
| Transmission       | : VRAN?                                                                           |
| Response           | :VRANGE 50E+0                                                                     |
|                    | (If headers are OFF)                                                              |
| Transmission       | : VRAN?                                                                           |
| Response           | 50E+0                                                                             |

- **Function** This command returns the currently set voltage range in NR3 numeric data (*data*) format.
  - **Notes** If resistance measurement mode is active, an execution error occurs.
    - If auto range is active, returns the currently set range.

# :ZERoclear

Excuses zero clear.

| Syntax       | :ZERoclear                  | Function | Zero-clear is a function used to<br>return the zero-adjust data to their |
|--------------|-----------------------------|----------|--------------------------------------------------------------------------|
| Example      | (If headers are ON)         |          | default values.                                                          |
| Transmission | : ZER                       |          |                                                                          |
|              | The zero-clear is executed. |          |                                                                          |

# 7.5 Initialize Item List

| Initialization method                      | After power-on | *RST command | *CLS command |
|--------------------------------------------|----------------|--------------|--------------|
| RS-232C communication<br>conditions        |                |              |              |
| Device-specific functions<br>(range, etc.) |                |              |              |
| Output queue                               |                | —            | —            |
| Input buffer                               |                | _            | _            |
| Event resister                             |                |              |              |
| Current pass                               |                | _            | _            |
| Header on/off                              |                | —            | —            |

# 7.6 Notes on RS-232C Interface

| Symptom                                                                                  | Cause/Treatment                                                                                                    |  |  |  |
|------------------------------------------------------------------------------------------|----------------------------------------------------------------------------------------------------|--|--|--|
|                                                                                          | Are the cables properly connected?                                                                                                    |  |  |  |
| The RS-232C has stopped working completely.                                              | Are all the devices powered on?                                                                                                    |  |  |  |
|                                                                                          | Has the communication condition been correctly set?                                                                                                    |  |  |  |
| Transmission on the RS-232C is not taking place properly.                                | Is the controller delimiter set correctly?<br>(Refer to Section 7.2.7, "Delimiters".)                                                                                                    |  |  |  |
| When attempting to read data using a BASIC INPUT                                         | Be sure to transmit one query before each INPUT statement.                                                                                                    |  |  |  |
| statement, the RS-232C bus hangs.                                                        | Have any of these transmitted queries resulted in as error?                                                                                                    |  |  |  |
| Although a command has                                                                   | Using the *ESR? query, inspect the standard event status register, and check what type of error has occurred.                                                                                                    |  |  |  |
| happened.                                                                                | Using the ERRor? query, and check whether transmission error occurred on the RS-232C.                                                                                                    |  |  |  |
| The amount of data read in is insufficient.                                              | If the data includes one or more commas, then try using a LINE INPUT statement.                                                                                                    |  |  |  |
|                                                                                          | Has an error occurred?                                                                                                    |  |  |  |
| Sending several queries, produces only one response.                                     | Send the queries one at a time, and read the responses<br>individually.<br>When you want to read them in all at once, try doing so<br>by putting them all on one line separated by the message<br>separator character. |  |  |  |
|                                                                                          | Have *IDN? query been used?                                                                                                    |  |  |  |
| The response message to a query differs from the display on the front panel of the 3560. | Due to the response message being produced at the instant that the 3193 receives the query, there is a possibility that it may not agree with the display at the instant that the controller reads it in.              |  |  |  |

# 7.7 Sample Program

#### 7.7.1 To be prepared in Visual Basic 5.0/6.0

These sample programs are written in Microsoft Visual Basic 5.0 and 6.0.

The following are used for communication:

For RS-232C communication: MSComm from Visual Basic Professional For GP-IB communication: National Instruments GP-IB Board, Driver and Module for Visual Basic

 During communications, the terminator setting is supposed to be as follows:

RS-232C: CR+LF GP-IB: LF Visual Basic is a registered trademark of Microsoft Corporation.

#### **RS-232C** Communications

(Using Microsoft Visual Basic Professional MSComm)

Simple Resistance and Vooltage Measurement Imports measured values 10 times, and saves measurements in a text file.

| Private Sub MeasureSubRS()<br>Dim recvstr As String<br>Dim i As Integer | 'Receiving char string            |  |  |  |
|-------------------------------------------------------------------------|-----------------------------------|--|--|--|
| MSComm1.Settings = "9600,n,8,1"                                         | 'Comm port setting                |  |  |  |
| MSComm1.PortOpen = True                                                 | 'Open a port                      |  |  |  |
| Open App.Path & "\data.csv" For Output As #                             | #1 'Open a text file for saving   |  |  |  |
| MSComm1.Output = ":HEAD OFF" & vbCrLf                                   | 'If headers are OFF               |  |  |  |
| MSComm1.Output = ":MODE RV" & vbCrLf                                    | 'Resistance and Voltage           |  |  |  |
|                                                                         | Measurement Mode                  |  |  |  |
| MSComm1.Output = ":HOLD OFF"& vbCrLf                                    | 'Measurement Hold OFF             |  |  |  |
| For $i = 1$ To $10^{1}$                                                 |                                   |  |  |  |
| MSComm1.Output = ":MEAS:BATT?" & vb                                     | CrLf 'Send Command to import      |  |  |  |
| the most recent measurement                                             | *                                 |  |  |  |
| recvstr = ""                                                            | 'From here on, continue receiving |  |  |  |
| until an LF code occurs                                                 |                                   |  |  |  |
| While Right(recvstr, 1) <> Chr(10)                                      |                                   |  |  |  |
| recvstr = recvstr + MSComm1.Input                                       |                                   |  |  |  |
| DoEvents                                                                |                                   |  |  |  |
| Wend                                                                    |                                   |  |  |  |
| recvstr = Left(recvstr, Len(recvstr) - 2)                               | 'Delete the terminator (CR+LF)    |  |  |  |
| Print #1, Str(i) & "," & recvstr                                        | Write to the file                 |  |  |  |
| Next                                                                    |                                   |  |  |  |
| Close #1                                                                |                                   |  |  |  |
| MSComm1.PortOpen = False                                                |                                   |  |  |  |
| End Sub                                                                 |                                   |  |  |  |

#### **GP-IB Communications** (Using National Instruments GP-IB Board)

Simple Resistance and Voltage Measurement Imports measured values 10 times, and saves measurements in a text file.

| Private Sub MeasureSub()                                      |                              |
|---------------------------------------------------------------|------------------------------|
| Dim buffer As String * 40                                     | 'Receiving butter            |
| Dim recvstr As String                                         | 'Receiving char string       |
| Dim pad As Integer                                            | 'Controller access           |
| Dim gpibad As Integer                                         | 'Device Address              |
| Dim timeout As Integer                                        | 'Timeout period              |
| Dim ud As Integer                                             | 'State (unused)              |
| Dim i As Integer                                              |                              |
| pad = 0                                                       | 'Board Address 0             |
| gpibad = 1                                                    | '3560 Address 1              |
| timeout = T10s                                                | 'Timeout about 10s           |
| Call ibfind("gpib0", 0)                                       | 'Initialize GP-IB            |
| Call ibdev(pad, gpibad, 0, timeout, 1, 0, ud)                 |                              |
| Call SendIFC(pad)                                             |                              |
| Open App.Path & "\data.csv" For Output As #1                  | 'Open a text file for saving |
| Call Send(pad, gpibad, ":HEAD OFF", NLend)                    | 'If headers are OFF          |
| Call Send(pad, gpibad, ":MODE RV", NLend)<br>Measurement Mode | 'Resistance and Voltage      |
| Call Send(pad, gpibad, ":HOLD OFF", NLend)                    | 'Continuous measurement ON   |
| For $1 = 1 10 10$                                             |                              |
| the most recent measurement                                   | 1) Send Command to import    |
| Call Receive(pad, gpibad, buffer, STOPend)                    | 'Receive                     |
| recvstr = Left(buffer, InStr(1, buffer, Chr(10)) -            | 1)                           |
| Print #1, Str(i) & "," & recvstr                              | Write to the file            |
| Next                                                          |                              |
| Class #1                                                      |                              |

Close #1 Call ibonl(pad, 0) End Sub

## 7.7.2 To be prepared in Visual Basic 2005

This section describes an example of how to use the Windows development language Visual Basic2005 Express Edition to operate the 3561 unit from a PC via RS-232C, incorporate measurement values, and save measurement values to a file.

 $\cdot$  Windows and Visual Basic2005 are registered trademarks of Microsoft Corporation.

#### 7.7.3 Creation Procedure(Visual Basic 2005)

`Ab`

This section describes the procedure for using Visual Basic2005 to create programs. Visual Basic2005 is referred to as VB2005 hereafter.

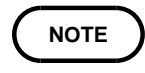

Depending on the environment of the PC and VB2005, the procedure may differ slightly from the one described here. For a detailed explanation on how to use VB2005, refer to the instruction manual or Help of VB2005.

| ew Project                 |                  |                        |                      |                             |            |            |             | ?           |
|----------------------------|------------------|------------------------|----------------------|-----------------------------|------------|------------|-------------|-------------|
| emplates:                  |                  |                        |                      |                             |            |            |             | 000         |
| VB                         | VB               | (1)<br>=\\2            | 5                    |                             |            |            |             |             |
| Windows<br>Application     | Class Library    | Console<br>Application | My Movie<br>Collecti | Screen Saver<br>Starter Kit |            |            |             |             |
| •                          | (a)              |                        |                      |                             |            |            |             |             |
|                            |                  |                        |                      |                             |            |            |             |             |
| Search Online<br>Templates |                  |                        |                      |                             |            |            |             |             |
|                            |                  |                        |                      |                             |            |            |             |             |
|                            |                  |                        |                      |                             |            |            |             |             |
|                            |                  |                        |                      | ,                           |            |            |             |             |
| A project for c            | reating an appli | ation with a Wi        | ndows user int       | erface                      |            |            |             | _           |
| ame:                       | Windows/         | opplication1           |                      |                             |            |            |             |             |
|                            |                  |                        |                      |                             |            |            | ок          | Cancel      |
|                            |                  |                        |                      |                             |            |            |             | (b)         |
|                            |                  |                        |                      |                             |            |            |             |             |
| WindowsA                   | pplication1 -    | Microsoft Vi           | ist 🔍 Wi             | indowsApplica               | ation1 - M | icrosoft V | isual Basic | 2005 Expres |
| ile Edit '                 | View Project     | : Build De             | bu File              | Edit View                   | Project    | Build De   | ebug Data   | Format      |
| i 🖉 🗃                      | - 🛛 🖉 🗌          | 8 G (B)                | E 180                | 💣 🖽 • 🗖                     | Ø 8        | <b>b B</b> |             | ≙ ⊮ງ•(      |
| Toolbox                    |                  | + += >                 | < x                  | Form1.vb [D                 | esign]*    | Start Page | ]           |             |
| All Wir                    | ndows Forms      |                        | 1 7                  |                             |            |            |             |             |
| Pointe                     | er               |                        | box                  | Form1                       |            |            |             |             |
| ab Butto                   | n                |                        |                      |                             |            |            |             |             |
|                            |                  |                        |                      | 1 F                         |            |            |             |             |

(1) Startup VB2005, select [Windows Application] from [File] - [New Project] (a), and click the "OK" button (b).

(2) Click on the common control [Button] icon (a), and then drag the mouse over the form layout window (b) to insert the button.

CheckedListBox

📑 DateTimePicker

A Label
 A LinkLabel
 LinkLabel
 LinkLabel
 LinkLabel
 MaskedTextBo:
 MostedTextBo:
 MonthCalender
 MonthCalender
 MonthCalender
 MonthCalender
 NotifyIcon
 ProgressBar
 ProgressBar
 RichTextBox
 RichTextBox
 RichTextBox
 TextBox
 B, TooTip
 TreeView
 WebBrowser
 Containers

(a)
| 📰 Form1    | _                                                                                                    |                                                                                                  | <u>_                                    </u> |
|------------|----------------------------------------------------------------------------------------------------|--------------------------------------------------------------------------------------------------|----------------------------------------------|
|            | Меа                                                                                                    | sure                                                                                             |                                              |
|            |                                                                                                    | )<br>nd p                                                                                        |                                              |
| Solution E | xplorer<br>20wsApplica<br>4y Project<br>form1.vb<br>2<br>2<br>2<br>2<br>2<br>2<br>2<br>2<br>2<br>2<br>2<br>2<br>2 | tion1       Open       View Code       Cut       Copy       Delete       Rename       Properties | Solution Explorer Properties                 |

(3) Use the method in step 2 to create another button, and edit the text in the property window of each button to appear as in the diagram.

(4) Right-click above [ From1 ] in the solution explorer, and select [ View Code ].

Follow the procedure below so that the VB2005 window becomes as shown in the diagram below. Write a program referring to 7.8.4 Sample Programs(Visual Basic 2005) (Page 160), and execute the created program.

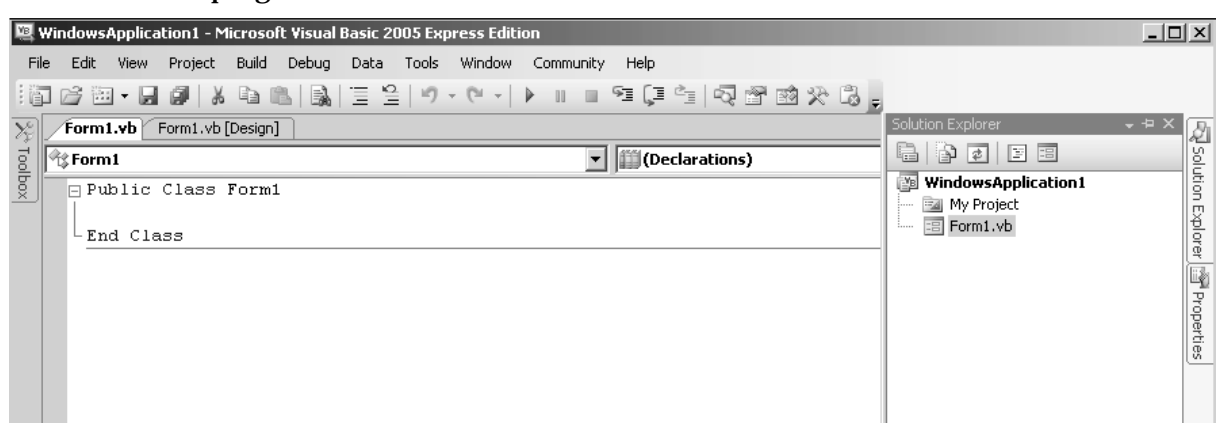

## 7.7.4 Sample Programs (Visual Basic 2005)

| Shown below is a sample program<br>communication, set the 3560 mean<br>results and then save them to file<br>the following manner.<br>7.7.3 Creation Procedure (Visual 1                                                                                                    | n which uses VB2005 to enact RS-232<br>surement conditions, read measurem<br>. The sample program will be written<br>Basic 2005) (Page 96) description | ?C<br>ient<br>n in |  |  |
|----------------------------------------------------------------------------------------------------|----------------------------------------------------------------------------------------------------|--------------------|--|--|
| Write using sample program<br>Button created to begin measuremen<br>Button created to close application<br>When the [ Begin Measurement ] is pressed, the 3560 takes 10<br>measurements and writes the measurement values to a [ data.csv ] file.<br>When the [ Quit ] button is pressed the program closes.<br>The following program is written entirely in [ Form1 ] code. |                                                                                                    |                    |  |  |
| Imports System<br>Imports System.IO<br>Imports System.IO.Ports                                                                                                    |                                                                                                    |                    |  |  |
| Public Class Form1<br>'Perform process when Button1 is pre<br>Private Sub Button1_Click(ByVal ser<br>System.EventArgs) Handles Button<br>Dim recvstr As String<br>Dim i As Integer                                                                                                    | essed<br>nder As System.Object, ByVal e As<br>n1.Click                                                                                                 |                    |  |  |
| Try<br>Button1.Enabled = False<br>Button2.Enabled = False                                                                                                    | Disable buttons during communication                                                                                                    | (a)                |  |  |
| Dim sp As New SerialPort("Co                                                                                                    | OM1", 9600,Parity.None,8,StopBits.One)<br>'Communication port setting                                                                                  | (b)                |  |  |
| sp.NewLine = vbCrLf                                                                                                    | Terminator setting                                                                                                    | (c)                |  |  |
| sp.ReadTimeout = 2000                                                                                                    | '2 second time out                                                                                                    | (d)                |  |  |
| sp.Open()                                                                                                    | 'Open port                                                                                                    |                    |  |  |
| SendSetting(sp)                                                                                                    | '3560 settings                                                                                                    |                    |  |  |
| FileOpen(1, "data.csv", OpenM                                                                                                    | Iode.Output)'Create text file to be saved                                                                                                    | (e)                |  |  |
| For $i = 1$ To 10                                                                                                    |                                                                                                    |                    |  |  |
| sp.WriteLine(":MEAS:BAT                                                                                                    | I?") 'Begin read measurement results<br>command                                                                                                    | (f)                |  |  |
| recvstr = sp.ReadLine()                                                                                                    | 'Read measurement results                                                                                                    |                    |  |  |
| PrinteLine(1, recvstr)                                                                                                    | Write to file                                                                                                    |                    |  |  |
| Next i                                                                                                    |                                                                                                    |                    |  |  |
| FileClose(1)                                                                                                    | 'Close file                                                                                                    |                    |  |  |
| sp.Close()                                                                                                    | 'Close port                                                                                                    |                    |  |  |
| Button1.Enabled = 1rue                                                                                                    |                                                                                                    |                    |  |  |
| Button2.Enabled = Irue                                                                                                    |                                                                                                    |                    |  |  |
| Catch ex As Exception                                                                                                    | "Emor"                                                                                                    |                    |  |  |
| MessageBoxButtons.OK.Message                                                                                                    | ageBoxIcon.Error)                                                                                                    |                    |  |  |
| End Try                                                                                                    | 0                                                                                                    |                    |  |  |
| End Sub                                                                                                    |                                                                                                    |                    |  |  |
| 'Set measurement conditions                                                                                                    |                                                                                                    |                    |  |  |
| Private Sub SendSetting(ByVal sp As                                                                                                    | s SerialPort)                                                                                                    |                    |  |  |
| Try                                                                                                    |                                                                                                    |                    |  |  |

sp.WriteLine(":HEAD OFF") 'Select internal triggering sp.WriteLine(":MODE RV") 'Resistance and Vooltage Measurement sp.WriteLine(":HOLD OFF") 'Measurement Hold OFF Catch ex As Exception MessageBox.Show(ex.Message, "Error", MessageBoxButtons.OK, MessageBoxIcon.Error) End Try End Sub 'Close program when Button2 is pressed Private Sub Button2\_Click(ByVal sender As System.Object, ByVal e As System. EventArgs) Handles Button2. Click Me.Dispose() End Sub End Class (a) This makes it so that during communication the [Begin Measurement ] and [ Close ] buttons cannot be pressed. (b) Matches the 3560 communication conditions and the computer usage conditions. The port to be used on the computer: 1 Transmission speed: 9600 bps Parity: none Data length: 8 bit Stop bit: 1bit (c) Sets CR + LF as the terminator indicating the end of the sending and receiving character string.

- (d) Sets the reading time out time to 2 seconds.
- (e) Opens the "data.csv" file. However, if a file with this name already exists, the previous "data.csv" will be deleted and a new file created.
- (f) Sends the command to the 3560 to perform most recent return that measurement result to the computer.

# Chapter 8 GP-IB Interface (Option)

Except for the power switch, all instrument functions can be performed by remote control through the optional GP-IB interface. The RS-232C and optional GP-IB interfaces may not be used simultaneously. (That is, only one interface may be used at any one given time.) For more information on selecting between the RS-232C or GP-IB interface, see the section that describes setting the RS-232C or GP-IB interface, see the section that describes setting between the RS-232C or GP-IB interface, see the section that describes Section 8.2 "Operating.Procedure (GP-IB)." For more information on mounting the 9588 GP-IB interface, see Chapter 4 "Measurement Procedure."

Applicable standard: IEEE-488.1 1987 Reference standard: IEEE-488.2 1987

If the output queue is full, the 9588 issues a query error to clear it. The 9588 does not support output queue clear and query error output functions in the deadlock state, as defined in the IEEE-488.2 standard. (Deadlock state: Both input buffer and output queue are full, halting further data processing.)

#### Connector

Use a 24-pin connector compatible with the IEEE-488 bus. Multiple standard bus cables may be used.

#### Interface function

See the interface function table. Applicable code: ASCII code

| SH1 | All source handshake functions                                                                                                    |
|-----|----------------------------------------------------------------------------------------------------|
| AH1 | All accepter handshake functions                                                                                                    |
| Т6  | Basic talk functions<br>Serial poll function<br>Talk-only mode is not provided.<br>The talker cancellation function with MLA (My Listen Address) is provided. |
| L4  | Basic listener function<br>Listen-only mode is not provided.<br>The listener cancellation function with MTA (My Talk Address) is provided.                    |
| SR1 | All service request functions                                                                                                    |
| RL1 | All remote/local functions                                                                                                    |
| PP0 | Parallel polling is not provided.                                                                                                    |
| DC1 | All device clear functions                                                                                                    |
| DT1 | All device trigger functions                                                                                                    |
| C0  | The controller function is not provided.                                                                                                    |

## 8.1 Connection to Computer (GP-IB)

### 

- To avoid electrocution, turn off the power to all devices before plugging or unplugging any of the interface connectors.
- To avoid damage to the interface, do not short the output terminal and do not input voltage to the output terminal. When the instrument is removed, place a blank panel over the opening. This keeps the instrument's internal temperature uniform and within specifications.

To connect the 3560 to a PC, connect the GP-IB cable to the instrument's GP-IB connector and the PC serial port. GP-IB cables are available from Hioki in two lengths: 9151-02 (2 m) and 9151-04 (4 m).

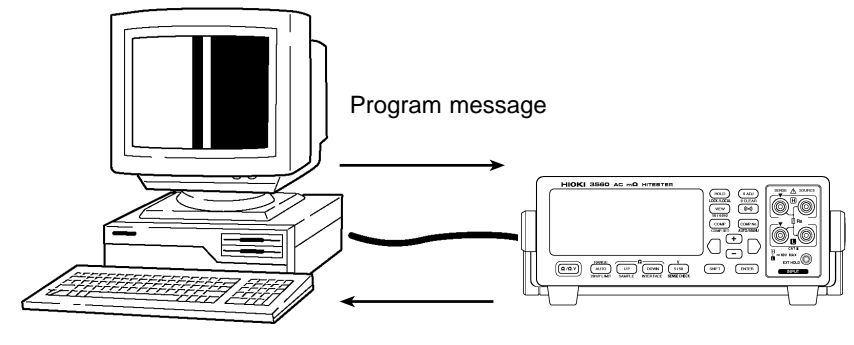

Response message

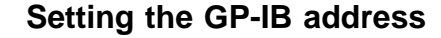

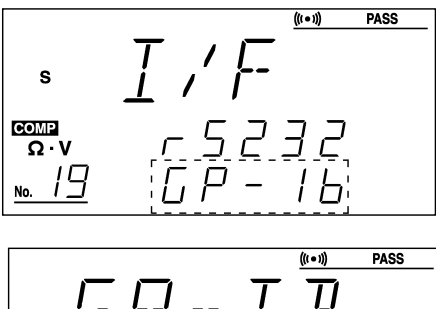

$$s \boxed{\Box} \overrightarrow{P} - \overrightarrow{I} \qquad \boxed{\square} \qquad \boxed{\square} \qquad$$

- 1. Press the SHIFT key. "SHIFT" appears lit on the display.
- 2. Press the DOWN/INTERFACE key.
- 3. Use the + and keys to select GP-IB.
- 4. Press the ENTER key.
- 5. Use the + and keys to set the address. You may select numbers in the range from 0 to 30.
- 6. Press the ENTER key to return to the measurement screen.

8

## 8.2 Operating Procedure (GP-IB)

### 8.2.1 Communication Methods by the GP-IB

In order to control the 3560 by the GP-IB, there are several kinds of messages. Of these, program messages are those received by the 3560 from the computer, while response messages are those sent from the 3560 to the computer.

Messages — Program messages — Command messages Response messages Query messages

### 8.2.2 Program Messages

Program messages are command messages or query messages.

#### (1) Command messages

Command messages are orders for controls of the 3560, such as for making measurement condition settings or for reset or the like.

Example :LIM ON

#### (2) Query messages

Query messages are order for responses relating to results of measurement, or the state of 3560 settings. (A question mark"?"is suffixed at the end of the command.)

Example :CSET:BEEP?

### 8.2.3 Message Format

The commands for the 3560 are as far as possible mnemonic. Furthermore, all commands have a long form, and an abbreviated short form.

#### (1) Program message

The program message is made up from header and data portions.

Example : AUT ON AUT: Header ON: Data (ASCII codes or numerical characters. Messages containing no data also exist in the form of query messages.)

A command header can be abbreviated. The whole command form is referred to as the "long form" and the abbreviated from as the "short form."

In this manual, the short form is written in upper case letters, and then this is continued in lower case letters so as to constitute the long form. Either of these forms will be accepted during operation, but intermediate forms will not be accepted. Further, during operation both lower case letters will be accepted without distinction.

#### (2) Response messages

It represents the response message for query messages from the 3560. Response messages generated by the 3560 are in long form and in upper case letters.

Example :CSET:BEEPER IN

NOTE

If an error occurs when a query is received, no response message to the query is sent.

### 8.2.4 Headers

#### (1) Program message headers

The program message always requires a header. These are three types of header: simple headers, compound headers, and particular headers.

① Simple header

A header consisting of a single word beginning with a letter.

Example : AUTorange

2 Compound header

A header consisting of a sequence of words separated by colons.

Example

LOCK: KEY

3 Particular header

A header beginning with an asterisk (\*) to indicate that it is a particular command.

Example \*CLS

#### (2) response message

Headers in response message can be enabled or disabled by using the "HEADer" command. Example "CSET:BEEP?" (Queries the buzzer setting) Response: [If headers are ON] :CSET:BEEPERIN

Response: [If headers are OFF] IN (Data only)

### 8.2.5 Data Formats

The 3560 use character string data and decimal numeric data, and the type used varies according to the command in question.

#### (1) Character data

Character string data must always being with an alphabetic character, and the characters following can be either alphabetic characters or numerals. Although in character data either upper case letters or lower case letters are accepted, response messages output by the 3560 are always in upper case letters.

Example :LIMIT ON

#### (2) Decimal data

The numeric data values are all represented in decimal, in three formats identified as NR1, NR2 and NR3, and each of these can appear as either a signed number or an unsigned number. Unsigned numbers are taken as positive.

Further, if the accuracy of a numerical value exceeds the limit which the 3560 can deal, it is rounded off. (5 and above is rounded up; 4 and below is rounded down).

① NR1 format - integer data.

Example +3000, -50000, 210 ② NR2 format - fixed point numbers.

Example +2.56, -30.45, 300.28 ③ NR3 format - floating point numbers.

Example +3E-2, -1.2E+3

The term "NRf format" includes all these three formats. When the 3560 is receiving it accepts NRf format, but when it is sending response messages it utilizes whichever one of the formats NR1 to NR3 is indicated in the specified command.

Example :VRAN 5 :VRAN 5.01 :VRAN 0.05E2

### 8.2.6 Delimiters

The term "delimiter" is used to refer to the following two possibilities for separating data sequences.

EOI CR CR + EOI LF LF + EOI CR + LF CR + LF + EOI

The response message delimiter has the following format:  $\mbox{CR} + \mbox{LF} + \mbox{EOI}$ 

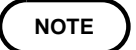

The 3560 analyzes the message after checking the delimiter. When using an NEC PC-9801-series computer (and its GP-IB board) as a controller, first execute the "CMD DELIM=0" command to set the delimiter to "CR + LF."

### 8.2.7 Separators

#### (1) Message unit separator

A semicolon (;) is used as a message unit separator when it is desired to set out several messages on a single line.

When message are combined in this way, if a syntax error occurs, all subsequent messages up to the next delimiter will be ignored. Example :RRAN 3E-2;:VRAN 50;:MEAS:BATT

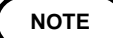

When message are combined in this way, if a syntax error occurs, all subsequent messages up to the next delimiter will be ignored.

#### (2) Header separator

In a message which has a header and data, a apace (represented by " "(space) in the examples) is used as the header separator to separate the header from the data. Example :COMPARATOR 1

#### (3) Data separator

If a message has several data items, commas (,) are required as data separators for separating these data items from one another. Example :CSET:RPAR data1,data2

### 8.2.8 Abbreviation of Compound Commands

When several compound headers have a common head portion (for example, :CSET:---), then, when and only when writing them directly following on from one another, this common portion (:CSET: in this example) can be omitted.

This common portion is called the "current path", by analogy with the general concept of the current directly in the directly structure of UNIX or MSDOS, and until it is cleared the analysis of following commands is performed by deeming them to be preceded by the current path is shown in the following example:

Normal expression :CSET:NUMBer;:CSET:RPARameter Abbreviated expression :CSET:NUMBer;RPARameter

The current path is cleared when the power is turned on, when a colon (:) appears at the start of a command, and when delimiter is detected.

Messages with particular headers can be executed without relation to the current path. Further, they have no effect upon the current path. While simple and complex command headers don't require a colon ": " prefix, we recommend using the colon to avoid confusion with abbreviated expressions and to prevent 3560 malfunction. With the 3560, there are 3 possible current paths: ":CSET, ":LOCK", ":MEAS"

### 8.2.9 Output Queue

Response messages accumulate in the output queue and all data are received and cleared.

The output queue is also cleared in the following four situations:

- (1) When the instrument is powered on.
- **②** When the Query error is occurred.
- **③** When the Device is cleared.
- ④ When the I/F is Switched.

The 3560 has an output queue of 128 byte capacity. If the response messages overflow this limit of 128 byte, a query error is generated, and the output queue is cleared. Further, if a new message is received while the output queue still contains data, the output queue is cleared, and a query error is generated.

#### 8.2.10 Input Buffer

The 3560 have an input buffer of 128 bytes capacity.

### 8.2.11 Status Model

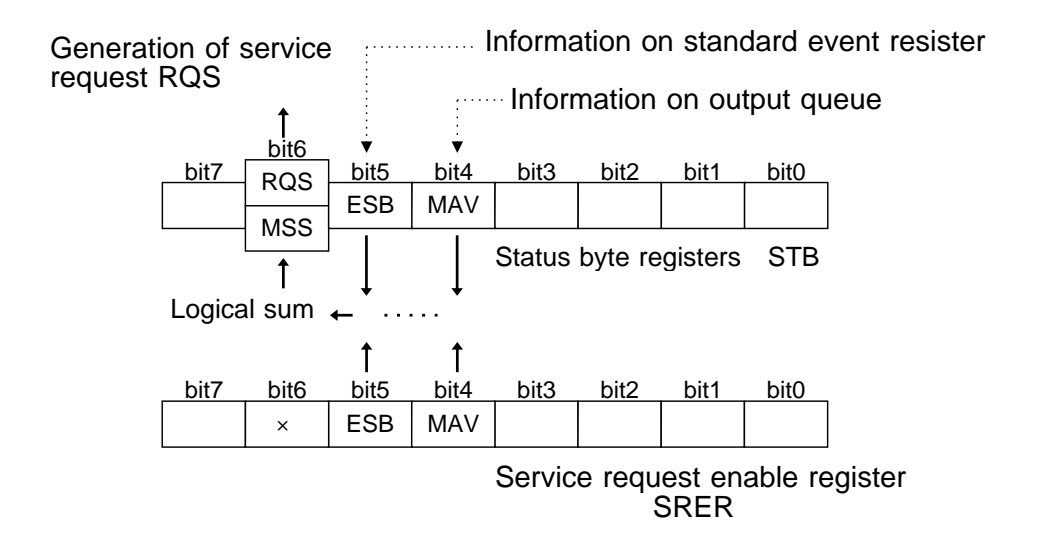

The term "event" refers to any phenomenon which generates a service request.

The status byte register holds information relating to the event registers and the output queue. It is further possible to use the service request enable register as a mask to select the items required. If any of the bits selected by the mask becomes 1, bit 6 (the master summary status or MSS bit) is also set to 1, an SRQ message is generated, and this generates a service request.

### 8.2.12 Status Byte Registers

#### (1) Status byte register (STB)

The status byte register is an 8-bit register whose contents are output from the 3560 to the controller, when serial polling is being performed. If even only one bit in the status byte register has changed from 0 to 1 (provided that it is a bit which has been set in the service request enable register as a bit which can be used), then the MSS bit is set to 1. Simultaneously with this the SRQ bit is set to 1, and service request is generated.

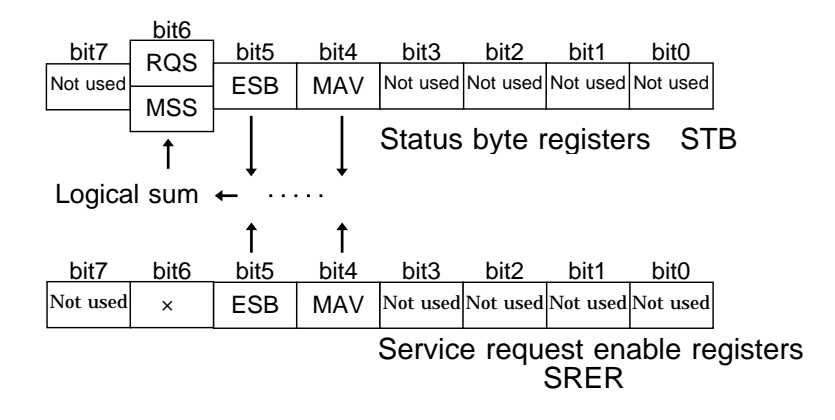

The RQS bit is synchronized with service requests, and is read out and simultaneously cleared when serial polling is being performed. Although the MSS bit is only read out on an \*STB? query, on a \*CLS command for example it is not cleared until the event is cleared.

| Bit      | Meaning                                                                                                    |
|----------|----------------------------------------------------------------------------------------------------|
| 7        | Not used                                                                                                    |
| 6<br>RQS | RQS is set to "1" after the service request is sent.                                                            |
| MSS      | MSS shows the logical sum of other bits in the status byte register.                                            |
| 5<br>ESB | Standard event summary (logical sum) bit<br>ESB shows the logical sum of the standard event status<br>register. |
| 4<br>MAV | Message available<br>MAV indicates the output queue has messages.                                               |
| 3        | Not used                                                                                                    |
| 2        | Not used                                                                                                    |
| 1        | Not used                                                                                                    |

#### (2) Service request enable register (SRER)

This register masks the status byte register. Setting a bit of this register to 1 enables the corresponding bit of the status byte register to be used.

### 8.2.13 Event Registers

#### (1) Standard event status register (SESR)

The standard event status register is an 8-bit register. If any bit in the standard event status register is set to 1 (after masking by the standard event status enable register), bit 5 (ESB) of the status byte register is set to 1.

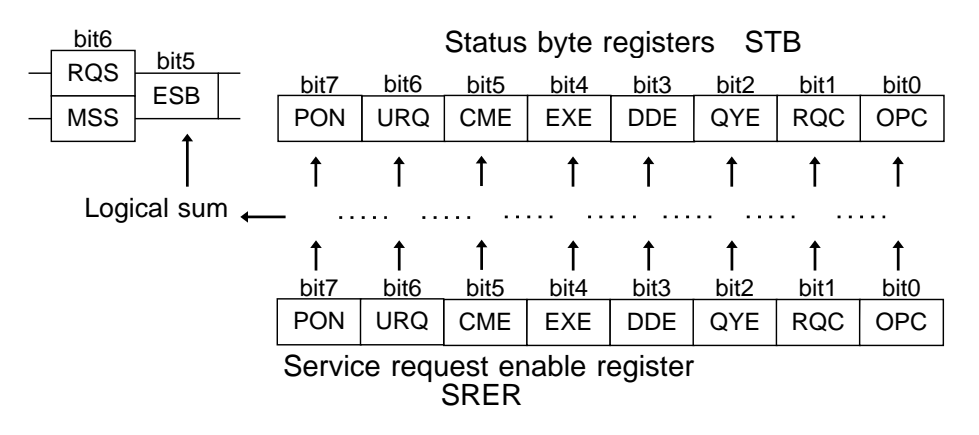

The standard event status register is cleared in the following three situations:

- ① When a \*CLS command is received.
- ② When an \*ESR? query is received.
- **③** When the instrument is powered on.

#### (2) Standard event status enable register (SESER)

Setting any bit of the standard event status enable register to 1 enables the corresponding bit of the standard event status register to be accessed.

#### Standard event status resister

| Bit 7<br>PON | Power-on flag<br>PON is set to "1" when the 3560 is turned on or restored from a<br>power failure.                                                                                                    |
|--------------|----------------------------------------------------------------------------------------------------|
| Bit 6<br>URQ | User request<br>This bit is not used in the 3560.                                                                                                    |
| Bit 5<br>CME | <ul> <li>Command error (Commands up to the message terminator are ignored.)</li> <li>CME is set to "1" when the command received has the following syntax or interpretation errors:</li> <li>A command not defined in the 3560 is received.</li> <li>The program header is invalid.</li> <li>The data quantity differs from the specified value.</li> <li>The data format differs from that specified.</li> </ul>                      |
| Bit 4<br>EXE | <ul> <li>Execution error</li> <li>EXE is set to "1" when the command received cannot be executed because:</li> <li>The specified data deviates from the specified range.</li> <li>The specified data is not acceptable.</li> </ul>                                                                                                    |
| Bit 3<br>DDE | <ul> <li>Error resulting from device malfunction.</li> <li>DDE is set to "1" if the command cannot be executed for any reason other than command, query, or execution errors.</li> <li>The command cannot be executed, due to an error within the 3560.</li> <li>The command cannot be executed, because another function is already active.</li> </ul>                                                                                |
| Bit 2<br>QYE | <ul> <li>Query error (The output queue is cleared.)</li> <li>The query error is detected by the output queue controller and QYE set to "1" when the following events occur:</li> <li>An attempt is made to read an empty output queue.</li> <li>The response exceeds 128 bytes.</li> <li>The next message is received while the output queue contains data.</li> <li>A query exists after the *IDN? query on the same line.</li> </ul> |
| Bit 1<br>RQC | Controller privilege request<br>This bit is not used in the 3560.                                                                                                    |
| Bit 0<br>OPC | Operation complete<br>OPC is set to "1" when (for example) the *OPC command executes:<br>* When all actions specified by messages up to the *OPC command are<br>complete                                                                                                    |

#### **Register read/write command list**

| Register                              | Read  | Write |
|---------------------------------------|-------|-------|
| Status byte register                  | *STB? |       |
| Service request enable register       | *SRE? | *SRE  |
| Standard event status register        | *ESR? |       |
| Standard event status enable register | *ESE? | *ESE  |

#### NOTE

All adjustments made to the settings of the 3560 are stored in the internal EEPROM, for which the number of write operations is limited. When the EEPROM reaches the end of its life, the error message "ERR-3" appears. 3560 is turned off or data is not correctly written due to a faulty EEPROM while the measurement conditions are being set in the EEPROM of the 3560.Contact your dealer or Hioki representative.

| Command | Function                                                                                  |  |
|---------|-------------------------------------------------------------------------------------------|--|
| GTL     | Go To Local<br>The remote state is canceled, and the system goes into the<br>local state. |  |
| LLO     | Local Lock Out<br>All keys, including the LOCAL key, becomes out of<br>operating.         |  |
| DCL     | Device Clear<br>Clears the input buffer and the output queue.                             |  |
| SDC     | Selected Device Clear<br>Clears the input buffer and the output queue.                    |  |
| GET     | Group Execute Trigger<br>During the holding state, perform one-shot measurement.          |  |

Interface functions permit use of the following commands:

NOTE

Using the GET (GroupExecute Trigger) command in non-hold mode will produce an execution error.

The following items are the same as for the RS-232C interface. See Chapter 7 "RS-232C Interface." Message Code Table Common command Message reference

Common command

Messages

Initialize Item List

## 8.3 Sample Program

The program shown below is described in HPBASIC which is created by using the HP's controller. For information on HPBASIC, refer to its user's manual. All the messages in the sample program are described in shortened form. The GP-IB address of the 3560 is set to "1".

#### (1) 3560 inquiry program

This program initializes the 3560. It inquires to determine the manufacturer, model name, and software version. This program also executes the self test and inquires to determine the result.

| Program list        | Program comments                                                                                                    |
|---------------------|----------------------------------------------------------------------------------------------------|
| DIM A\$[100]        | 100 Defines character strings                                                                                                    |
| DIM B\$[100]        | 110 Defines character strings                                                                                                    |
| CLEAR 701           | 120 Initialize the interface                                                                                                    |
| OUTPUT 701: "*RST"  | 130 Initialize the 3560                                                                                                    |
| OUTPUT 701: "*IDN?" | 140 Query device ID                                                                                                    |
| ENTER 701:A\$       | 150 Get data                                                                                                    |
| PRINT A\$           | 160 Display data                                                                                                    |
| OUTPUT 701: "*TST?" | 170 Execute and query self test                                                                                                    |
| ENTER 701:B\$       | 180 Get data                                                                                                    |
| PRINT B\$           | 190 Display data                                                                                                    |
| END                 | 200 End of program                                                                                                    |
|                     | Program list<br>DIM A\$[100]<br>DIM B\$[100]<br>CLEAR 701<br>OUTPUT 701;"*RST"<br>OUTPUT 701;"*IDN?"<br>ENTER 701;A\$<br>PRINT A\$<br>OUTPUT 701;"*TST?"<br>ENTER 701;B\$<br>PRINT B\$<br>END |

114

# (2) 3560 measurement mode, sampling rate, and measurement range setup program

This program sets the measurement mode, sampling rate, and measurement range of the 3560, and inquires to determine the established settings.

100 Defines character strings 100 DIM M\$[10], S\$[10], AR\$[10] 110 Defines character strings 110 DIM A\$[50],B\$[50],C\$[50],D\$[50],E\$[50] 120 Initialize the interface 120 CLEAR 701 130 Specify the measurement mode 130 INPUT"MODE? (R/RV) ";M\$ 140 Select the measurement mode 140 IF M\$="R" THEN 160 150 150 IF M\$="RV" THEN 180 160 Set the measurement mode (Resistance mode) 160 OUTPUT 701; ": MOD R" 170 170 GOTO 190 180 Set the measurement mode (Resistance and 180 OUTPUT 701; ": MOD RV" ) volatage mode) 190 INPUT"SAMPLING? (F/M/S) ";S\$ 190 Specify the sampling rate 200 IF S\$="F" THEN 230 200 Select the sampling rate 210 IF S\$="M" THEN 250 210 220 IF S\$="S" THEN 270 220 230 OUTPUT 701; "SAMP FAST" 230 Set the sampling rate to FAST 240 GOTO 280 240 250 OUTPUT 701; "SAMP MED" 250 Set the sampling rate to MEDIUM 260 GOTO 280 260 270 OUTPUT 701; "SAMP SLOW" 270 Set the sampling rate to SLOW 280 INPUT"AUTORANGE? (A/M) ";Ar\$ 280 Specify the auto range 290 IF Ar\$="A" THEN 310 290 Select the range 300 IF Ar\$="M" THEN 330 300 310 OUTPUT 701; ": AUT ON" 310 Set the auto range to ON 320 GOTO 410 320 330 OUTPUT 701; ": AUT OFF" 330 Set the auto range to OFF 340 INPUT"RESISTANCE\_RANGE? (0 - 3100) ";Rr 340 Specify the resistance range 350 IF Rr<0 OR Rr>3100 THEN 340 350 360 OUTPUT 701;":RRAN ";Rr 360 Set the resistance range 370 IF M\$="R" THEN 410 370 380 INPUT"VOLTAGE RANGE? (-50 - 50) ";Vr 380 Specify the voltage range 390 IF Vr<-50 OR Vr>50 THEN 380 390 400 OUTPUT 701;":VRAN ";Vr 400 Set the voltage range 410 OUTPUT 701; ": MOD?" 410 Query the measurement mode 420 ENTER 701;A\$ 420 Get data 430 OUTPUT 701; ": SAMP?" 430 Query the sampling rate 440 ENTER 701;B\$ 440 Get data 450 OUTPUT 701; ": AUT?" 450 Query the autorange 460 ENTER 701;C\$ 460 Get data 470 OUTPUT 701; ": RRAN?" 470 Query the resistance range 480 ENTER 701;D\$ 480 Get data 490 IF M\$="R" THEN 540 490 500 OUTPUT 701; ": VRAN?" 500 Query the voltage range 510 ENTER 701;E\$ 510 Get data 520 PRINT A\$, B\$, C\$, D\$, E\$ 520 Display data (Resistance and voltage 530 GOTO 550 measurement mode) 540 PRINT A\$, B\$, C\$, D\$ 530 550 END 540 Display data (Resistance and voltage measurement mode)

550 End of program

#### (3) 3560 comparator setup program

This program sets comparators for the 3560 and inquires to determine the established settings.

100 DIM Cm\$[10] 110 DIMRbm\$[10], Vbm\$[10] 120 CLEAR 701 130 OUTPUT 701; ": HEAD OFF" 140 INPUT "COMPARATOR NUMBER? (1 - 30) ";Nu 150 IF Nu<1 OR Nu>30 THEN 140 160 OUTPUT 701; ": CSET: NUMB "; Nu 170 INPUT "COMPARATOR MODE? (R/RV) ";Cm\$ 180 IF Cm\$<>"R" AND Cm\$<>"RV" THEN 170 190 OUTPUT 701; ": CSET: MOD "; Cm\$ 200 INPUT "COMPARATOR RESISTANCE\_RANGE? (0 -3100) ";Rr 210 IF Rr<0 OR Rr>3100 THEN 200 220 OUTPUT 701; ": CSET: RRAN "; Rr 230 OUTPUT 701; ": CSET: RRAN?" 240 ENTER 701; Rn 250 IF Cm\$="R" THEN 300 260 INPUT "COMPARATOR VOLTAGE RANGE? (-50 -50) ":Vr 270 OUTPUT 701; ": CSET: VRAN "; Vr 280 OUTPUT 701; ": CSET: VRAN?" 290 ENTER 701; Vn 300 INPUT "RESISTANCE PARAMETER? UPPER(0 -RANGE) ";Rh 310 INPUT "RESISTANCE PARAMETER? LOWER(0 -RANGE) ";RI 320 IF Rh>Rn OR RI>Rn THEN 300 330 OUTPUT 701; ": CSET: RPAR "; Rh; ", "; RI 340 IF Cm\$="R" THEN 400 350 INPUT "VOLTAGE\_PARAMETER? UPPER(0 - RANGE) ";Vh 360 INPUT "VOLTAGE\_PARAMETER? LOWER(0 - RANGE) ":VI 370 IF Vh>Vn OR VI>Vn THEN 350 380 OUTPUT 701; ": CSET: VPAR "; Vh; ", "; VI 390 GOTO 440 400 INPUT "BEEPER MODE? (OFF/IN/HL) ";Rbm\$ 410 IF Rbm\$<>"OFF" AND Rbm\$<>"IN" AND Rbm\$<>"HL" THEN 400 420 OUTPUT 701; "CSET: BEEP "; Rbm\$ 430 GOTO 470 440 INPUT "BEEPER MODE? (OFF/PASS/FAIL) ";Vbm\$ 450 IF Vbm\$<>"OFF" AND Vbm\$<>"PASS" AND Vbm\$<>"FAIL" THEN 440 460 OUTPUT 701; "CSET: BEEP "; Vbm\$ 470 END

- 100 Defines character strings
- 110 Defines character strings
- 120 Initialize the interface
- 130 Set the header
- 140 Specify the comparator number
- 150
- 160 Set the comparator number
- 170 Specify the measurement mode of the comparator
- 180
- 190 Set the measurement mode of the comparator
- 200 Specify the resistance mode of the comparator
- 210
- 220 Set the reisistance range of the comparator
- 230 Query the reisistance range of the comparator
- 240 Get data
- 250 Select the measurement mode
- 260 Specify the voltage range of the comparator
- 270 Set the voltage range of the comparator
- 280 Query the voltage range of the comparator 290 Get data
- 300 Specify the upper resistance value
- 310 Specify the lower resistance value 320
- 330 Set the upper and lower resistance value
- 340 Select the measurement mode
- 350 Specify the upper voltage value
- 360 Specify the lower voltage value 370
- 380 Set the upper and lower voltage value 390
- 400 Specify the buzzer (Resistance measurement mode)
- 410
- 420 Specify the buzzer (Resistance measurement mode)
- 430
- 440 Specify the buzzer (Resistance and voltage measurement mode)
- 450
- 460 Specify the buzzer (Resistance and voltage measurement mode)
- 470 End of program

## 8.4 Notes of the GP-IB

| Symptom                                                                                      | Cause/Treatment                                                                                                    |  |
|----------------------------------------------------------------------------------------------|----------------------------------------------------------------------------------------------------|--|
| The GP-IB has stopped working                                                                | Are the cables properly connected?                                                                                                    |  |
| completely.                                                                                  | Is the device address for the 3560 set correctly?                                                                                                    |  |
|                                                                                              | Do some other devices have the same GP-IB address?                                                                                                    |  |
|                                                                                              | Are all the devices powered on?                                                                                                    |  |
| After transmission on the GP-IB bus,<br>the keys on the 3560 freeze up and<br>have no effect | Press the LOCK key on the 3560 to release the remote state.                                                                                                    |  |
|                                                                                              | Has a LLO (Local Lock Out) command been transmitted?<br>Transmit a GTL (Go To Local) command to put the 3560<br>into the local state.                                                                                |  |
| When attempting to read data using a Basic INPUT@ statement, the GP-IB                       | Be sure to transmit one query before each INPUT@<br>(ENTER) statement.                                                                                                    |  |
| bus hangs.                                                                                   | Have any of these transmitted queries resulted in an error?                                                                                                    |  |
| Although a command has been transmitted, nothing has happened.                               | Using *ESR? command, inspect the contents of the standard event status register, and check what type of error has occurred.                                                                                          |  |
| Sending several queries, produce only                                                        | Has an error occurred?                                                                                                    |  |
| one response.                                                                                | Read the response whenever transmitting each query.<br>When you want to read them in all at once, try putting<br>them all on one line using the message separator.                                                   |  |
|                                                                                              | Have *IDN? query been used?                                                                                                    |  |
| The service requests are not generated sometimes.                                            | Have the service request enable register and the standard event status enable register been set correctly?                                                                                                    |  |
|                                                                                              | Clear the standard event register at the end of RQS<br>processing subroutines with *CLS command. Unless the<br>bit of the event has been cleared once, no service request<br>would have generated in the same event. |  |
| The response message to a query differs from the display of the 3560.                        | The response message is produced at the instant that the 3560 receives the query, and there is a possibility that it may not agree with the display.                                                                 |  |

# Chapter 9 Printer Interface (Option)

## 9.1 Outline

After mounting an optional 9589 PRINTER INTERFACE to the 3560, you can connect a 9203 DIGITAL PRINTER or general-purpose Centronics printer to print out measurement results. If the 9203 DIGITAL PRINTER is connected, the 9203 can process the data statistically, and the processed data can be printed out by the digital printer. This chapter explains how to connect a general-purpose Centronics printer to the 3560, and gives procedures for printing measurement results.

The 9203 DIGITAL PRINTER driver must be version 2.00 or later preferably later, as even version 2.00 will produce printer errors. For upgrades, please contact the nearest Hioki sales representative. To find the driver version number, please look in the printer operating manual.

## 9.2 Connection with a General-purpose Centronics Printer

#### **Connecting a General-purpose Centronics Printer**

The 3560 accepts the 9588 GP-IB INTERFACE or 9589 PRINTER INTERFACE. For more information on mounting the interface, see Section 3.1 "Mounting the Interface."

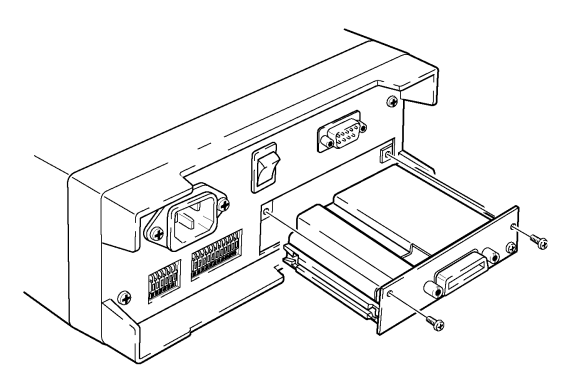

The 9589 PRINTER INTERFACE is connected to the printer with a 9425 CONNECTION CABLE, purchased separately. With a commercially-available connection cable, cables such as the following can be plugged into the standard 36-pin connector (general Centronics printer connector).

PC-9801N-19 (NEC): 1.5 m PC-9801LV-13 (NEC): 1.0 m

### NOTE

- Since the printer interface complies with the Centronics standard, your printer should also conform to this standard.
  - To connect the 3560 to the 9203 DIGITAL PRINTER, use the 9425 CONNECTION CABLE and the leads supplied with the 9203.
    9425: Connects the interface of the 3560 to the 9203.
    Leads supplied with the 9203: Connect the GND terminal of the 3560 to the GND terminal of the 9203 and the PRINT terminal of the 3560 to the TRIG terminal of the 9203.
  - The data outputted from the instrument to printer is ASCII text only and does not include any control command (except for CR+LF). Only the printer, which can print ASCII text directly, is connectable. (ex.

ESC/P printer). Please be careful that the type of printer, which needs the exclusive commands to print ASCII text, is not connectable.

#### Connector

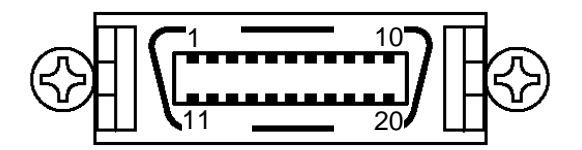

The 3560 has the following or equivalent printer interface connector:

Socket: DHA-RC20-R132N (manufacturer: Daiichi Denshi Kogyo (DDK)) 20-pin half-pitch connector Pin: DHA-RC20-3G (manufacturer: Daiichi Denshi Kogyo (DDK)) 20-pin half-pitch plug

#### Pin assignment and signals

| Number | Input<br>and<br>output | Signal  | Number | Input<br>and<br>output | Signal  |
|--------|------------------------|---------|--------|------------------------|---------|
| 1      | GND                    | GND     | 11     | OUT                    | DATA 7  |
| 2      | * * * *                | * * * * | 12     | OUT                    | DATA 6  |
| 3      | OUT                    | DATA 5  | 13     | GND                    | GND     |
| 4      | OUT                    | DATA 4  | 14     | * * * *                | * * * * |
| 5      | OUT                    | DATA 3  | 15     | GND                    | GND     |
| 6      | GND                    | GND     | 16     | OUT                    | DATA 2  |
| 7      | * * * *                | * * * * | 17     | OUT                    | DATA 1  |
| 8      | OUT                    | DATA 0  | 18     | GND                    | GND     |
| 9      | OUT                    | STB     | 19     | * * * *                | * * * * |
| 10     | IN                     | BUSY    | 20     | GND                    | GND     |

## 9.3 Printing

This section explains how to output data to a general-purpose Centronics printer. Measure the resistance or resistance and voltage. For measurement methods, see Chapter 4 "Measurement Procedure." Change the PRINT (print trigger) of the external control terminal from "H" to "L." For more information on this, see Chapter 6 "External Control Terminal and External Output Terminal." On receiving the print trigger signal from the external control terminal, the printer outputs the measured values and comparator result as follows:

#### **Printing example**

| ( | 1), 0.505 ohm               |
|---|-----------------------------|
| ( | 2), 0.505 ohm               |
| ( | 3), 0.504 ohm               |
| ( | 4), 0.504 ohm               |
| ( | 5), 0.501 ohm, 1.5873V,Pass |
| ( | 6), 0.499 ohm, 1.5873V,Fail |
| è | 7), Π.495 ohm,Lo            |
| ć | 8), N.495 ohm,Lo            |
| è | 9). 0.492 obm.IN            |
| č | 10). 0.491 ohm.Hi           |
| è | 11), 0.491 ohm,Hi           |
| è | 12).0.4892 ohm              |
| ç | 13).0.4892 ohm              |
| ć | 14), OF                     |
| ć | 15). OF                     |
| ć | 16), 0.49 obm               |
| Ì | 17). Ω.49 obm               |
| ć | 18).0.0005kobm              |
| è | 19)                         |
| è | 20), 0.00mobm               |
| è | 21), 0.00mobm               |
| è | 22), 1,129mohm              |
| ć | 23). 1.129mobm              |
| • | 2077 11125/001/00           |
|   |                             |

Printing example of 9203 digital printer

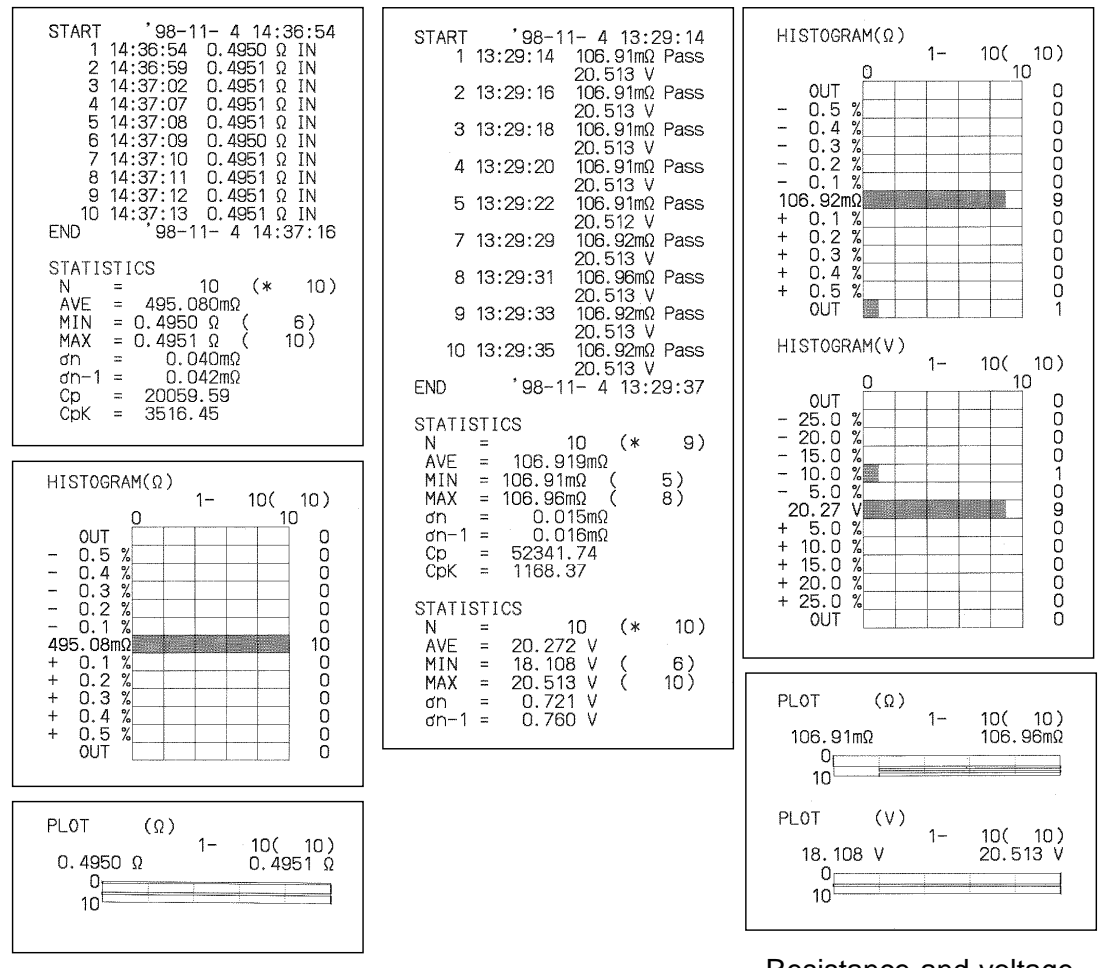

Resistance measurement mode

Resistance and voltage measurement mode

NOTE

• Data is not printed in either setup mode - that is, when no measurements are being made.

- If the comparator is not used, no comparator result is printed.
- "OF" is printed if an overflow occurs. "NG" is printed to indicate abnormal measurements.
- With the 9203 DIGITAL PRINTER connected, abnormal measurements will cause " " to be printed.

# Chapter 10 Useful Information and Advanced Measurement

## **10.1 AC Four-terminal Method**

The 3560 uses the AC four-terminal method, so that resistance measurement can be carried out with the resistance of the leads and the contact resistance between the leads and the object to be measured canceled out. The following figure shows the principle of the AC fourterminal measurement method.

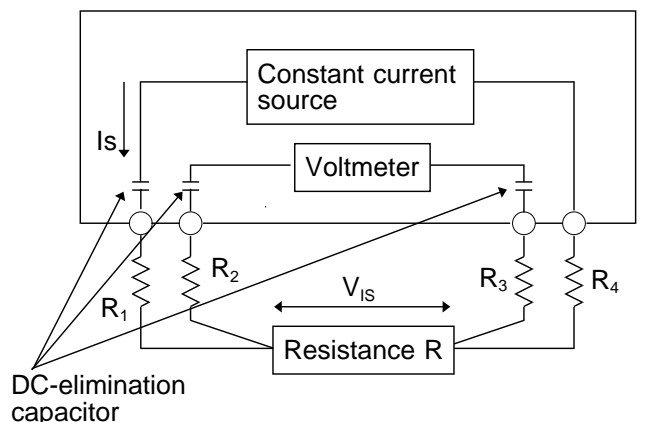

Resistance measurement circuit

Values R1 to R4 are the resistances of the measurement leads plus contact resistances.

An AC current (Is) is supplied from the SOURCE terminals of the 3560 across the tested battery.

The voltage drop across the internal impedance of the battery ( $V_{IS}$ ) is measured by the SENSE terminals. At this point, since the SENSE terminals are connected to an internal voltmeter with a high impedance, almost no current flows through the resistances R2 and R3 which represent the lead resistances and contact resistances.

As a result, there is almost no voltage drop across the resistances R2 and R3. Thus the voltage drop due to the lead resistances and contact resistances is very small, and these can be canceled out.

In the 3560, a synchronized wave detection system is used, whereby the internal impedance is separated into resistance and reactance, and the resistive component only displayed.

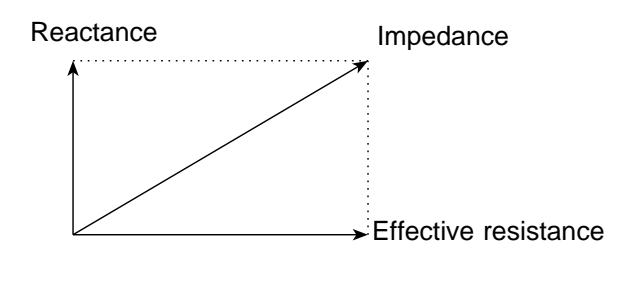

If the lead resistance, the contact resistance between measured object and lead, or the contact resistance between the lead and the 3560 instrument increases, the 3560 can no longer supply normal current to the measured object, resulting in an abnormal measurement status indicated by "\_\_\_\_" within the measured resistance field. For more information on abnormal measurements, see Section 4.5 "Starting Measurement" 10

### **10.2 Synchronous Detection System**

The figure below shows an equivalent circuit for a battery. If the measured object exhibits other electrical characteristics in addition to resistance, as shown in this figure, we can use the synchronous detection system to obtain the effective resistance of the object. This synchronous detection system is also used to separate faint signals from noise.

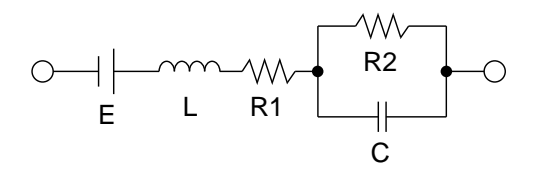

The synchronous detection system picks up the reference signal and those signals having the same phase components. The figure below gives a simplified schematic diagram of the synchronous detection system. The system consists of a multiplying circuit that multiplies two signals and a low-pass filter (LPF) that picks up only DC components from the output.

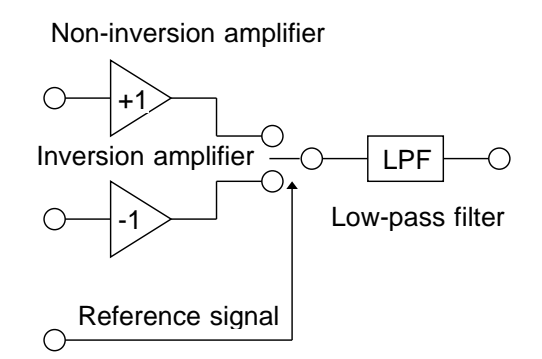

Given "v1," a reference signal voltage for the AC current generated in the 3560, and "v2," the signal voltage for use in synchronous detection, these parameters may be expressed by the equation given below. of v2 shows the phase difference against v1 and is generated by the reactance.

v1 = Asin t

v2 = Bsin(t+)

When synchronous detection is applied to both v1 and v2, they are expressed as follows:

 $v1 \times v2 = 1/2ABcos - 1/2ABcos(2 t+ )$ 

The first term indicates effective resistance. The second term is attenuated by the LPF. The 3560 displays the first term.

## **10.3 Configuration and Extension of the Measurement** Leads

Measurement lead extension is normally performed by Hioki. If you want extension performed, contact your dealer or Hioki representative.

#### Observe the following points when extending measurement leads:

- 1. Use the thickest lead available. Extend the lead only by the necessary amount.
- 2. Maintain the AC four-terminal configuration while extending the lead. Changing the four-terminal configuration to a two-terminal configuration can result in measurement data being affected by lead resistance and/or contact resistance, resulting in inaccurate measurement.
- 3. Make the branch section as short as possible. Try to extend the thick lead instead.
- 4. Make sure the lead is insulated.
- 5. Try to maintain the same lead arrangement and configuration for both zero-adjust and actual measurement.
- 6. Extending a lead increases the voltage drop in the lead. Do not exceed the permissible resistance for the extended lead per range defined by the 3560. Over-extending a lead can lead to resistance not being measured to the maximum count (SLOW/MEDIUM: 31000 counts, FAST: 3100 counts).
- 7. To prevent eddy currents from affecting measurement, keep measurement leads away from metallic parts.
- 8. After the lead is extended, check it for operating capability, accuracy, and the like.

| Resistance | Lead resistance        | SENSE line break check / Voltage limiter |        |        |        |
|------------|------------------------|------------------------------------------|--------|--------|--------|
| range      | and contact resistance | OFF/ON                                   | OFF/ON | ON/OFF | ON/OFF |
| ()         |                        | ()                                       | ()     | ()     | ()     |
| 30 m       | RC1+RL+RC2             | 1.4                                      | 400 m  | 1.4    | 400 m  |
|            | RC2                    | 900 m                                    | 400 m  | 300 m  | 300 m  |
| 300 m      | RC1+RL+RC2             | 13                                       | 5      | 13     | 5      |
|            | RC2                    | 7.5                                      | 5      | 13     | 3.3    |
| 3          | RC1+RL+RC2             | 125                                      | 55     | 130    | 55     |
|            | RC2                    | 76                                       | 55     | 34     | 34     |
| 30         | RC1+RL+RC2             | 990                                      | 260    | 990    | 260    |
|            | RC2                    | 760                                      | 260    | 333    | 200*   |
| 300        | RC1+RL+RC2             | 2.3 k                                    | 890    | 2.3 k  | 890    |
|            | RC2                    | 1.5 k                                    | 890    | 640    | 520*   |
| 3 k        | RC1+RL+RC2             | 8.7 k                                    | 3.9 k  | 8.7 k  | 3.9 k  |
|            | RC2                    | 5.1 k                                    | 3.9 k  | 1.9 k  | 330*   |

#### Maximum lead extension (Figures provided in this table are for reference only; their accuracy is not guaranteed.)

**RL**: Measurement object

RC1: "Hi" lead resistance + contact resistance RC2: "Lo" lead resistance + contact resistance

\*: RL = F.S.

10

125

#### Reducing induced voltage

Since the 3560 measures a minute resistance with AC power, it is affected by induced voltage. Induced voltage refers to voltage that allows the current generated in the 3560 to build an inductive coupling in a lead and affect signal lines. Since the phase of the induced voltage is shifted from that of the AC current (reference signal) by 90 degrees, it can be eliminated with the synchronous detection circuit if the voltage is low. But for high levels, the induced voltage distorts the signals, causing incorrect synchronous detection. The 3560 monitors induced voltage internally and generates an abnormal measurement signal if the level rises above a certain level. Reducing the length of the lead will lower induced voltage. Reducing the length of the branched section is particularly effective.

#### **Measurement lead structure**

The figure below illustrates the structure of the measurement lead.

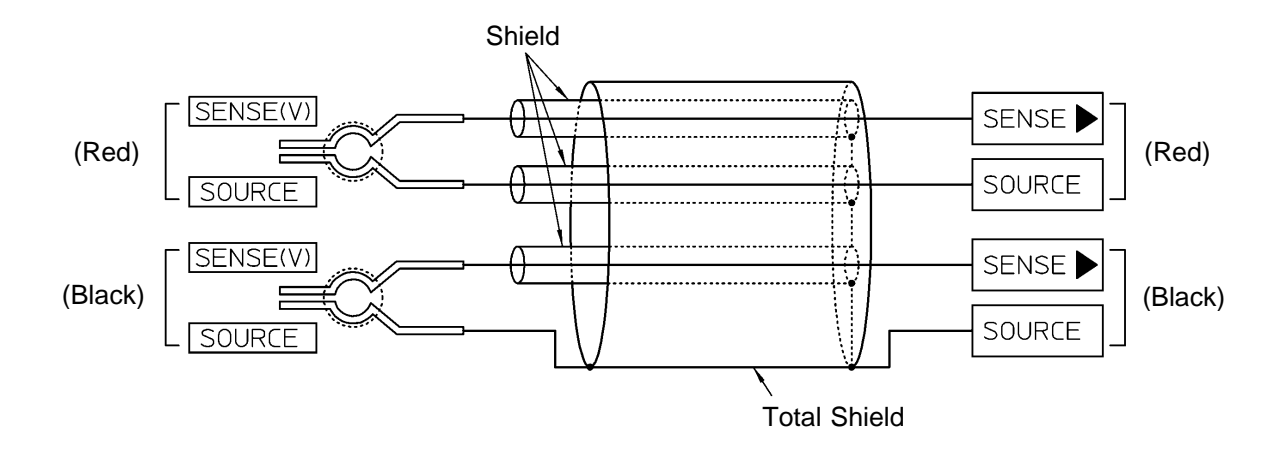

## **10.4 Effect of Eddy Currents**

The AC current generated in the 3560 induces eddy currents in the surrounding metallic plates, which generate induced voltage in the measurement lead. Since the phase of this induced voltage is shifted from that of the AC current (reference signal) by 180 degrees, it cannot be eliminated by the synchronous detection circuit, resulting in measurement errors. The influence of eddy currents is a phenomenon unique to ohmmeters that measure resistance with AC power. To protect the measurement lead from such effects, keep metallic parts, including metallic plates, at a suitable distance from the measurement lead (branched section).

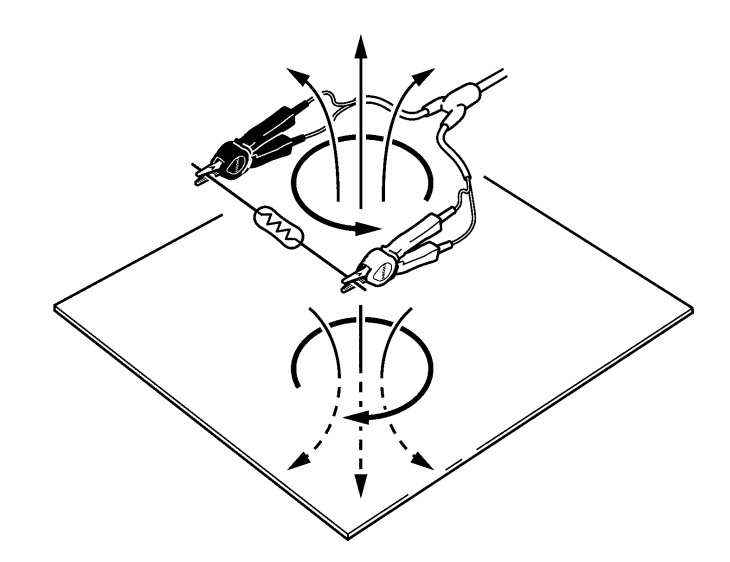

10

127

## **10.5 SOURCE/SENSE Line Break Check**

The 3560 supports SOURCE line break check and SENSE line break check functions. The SOURCE line break check function may be enabled or disabled. The figure below gives a SOURCE line break check circuit diagram. If a broken SOURCE line is detected or measured resistance deviates from the specified range, an abnormal measurement signal is output.

The figure below shows a SENSE line break check circuit diagram. In the SENSE line break check, a low current is supplied to the SENSE line to detect breaks, in addition to the measurement current. Since the frequency of this detection current differs from that of the measurement current, measurement remains unaffected by the detection current. If a low current input leads to problems, the SENSE line break check function should be disabled.

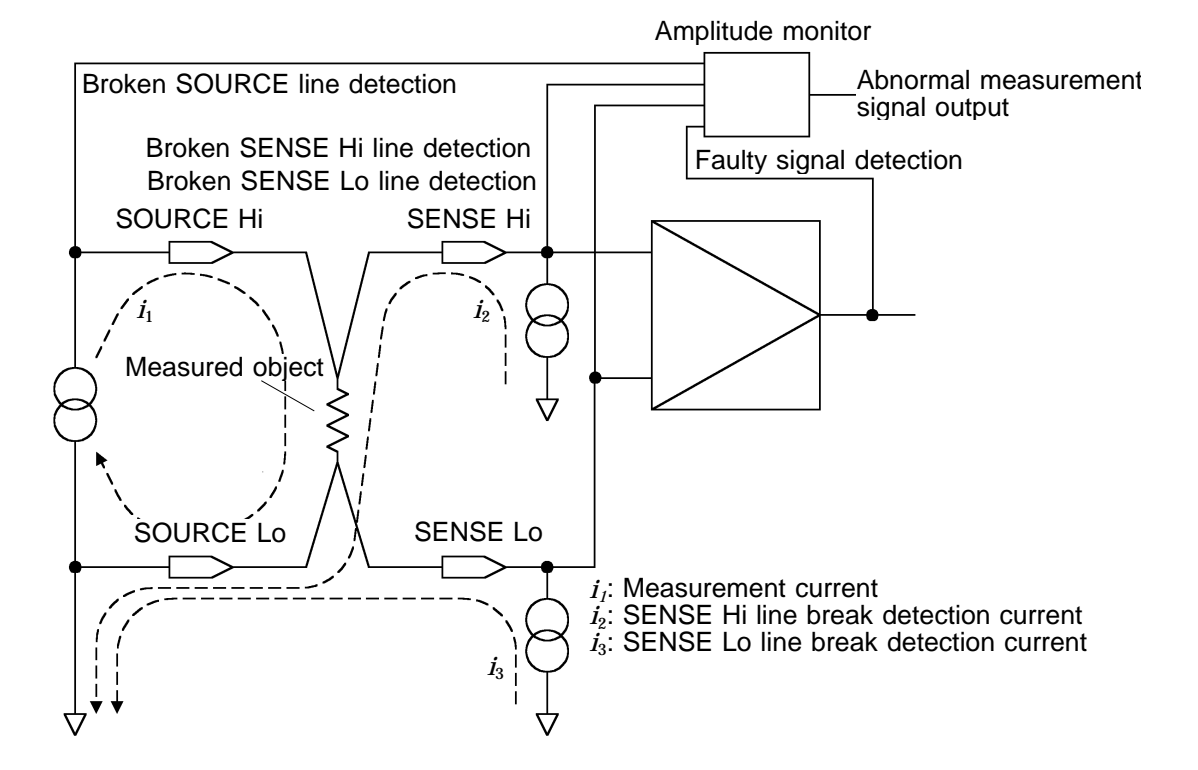

## 10.6 IEC 512-2, JIS C 5402 and JIS C 5441

#### IEC 512-2

Electromechanical components for electronic equipment; basic testing<br/>procedures and measuring methods.Measurement frequency:2 kHz, max.Measurement Accuracy:10%, maxOpen-circuit terminal voltage:20 mVpeak, maxMeasurement current:100 mA, max

#### JIS C 5402 (Japanese Industrial Standards)

Testing methods of switches for use in electronic equipment.Method for test of connectors for use in electronic equipment.Measurement frequency:2 kHz or lessMeasurement Accuracy:10%Open-circuit terminal voltage:20 mVpeakMeasurement current:100 mA or less

#### JIS C 5441 (Japanese Industrial Standards)

Testing methods of switches for use in electronic equipment.Low-voltage and low-current methodMeasurement frequency:2 kHz or lessOpen-circuit terminal voltage:20 mVpeak or lessMeasurement current:100 mA or less

## **10.7 Example of Advanced Measurements**

#### **Measuring Contact Resistance at High Speeds**

The 3560 supports a sampling rate of 50 samples per second (around 50 Hz) or 60 samples per second (around 60 Hz). The instrument supports an analog response of about 100 ms (in 50 Hz area) or 84 ms (in 60 Hz area), with response time varying with the object measured. Note that these specifications are based on the FAST sampling rate. For maximum performance, we recommend using the hold and trigger functions. For more information on these functions, see Section 4.3.3 "Hold" and Chapter 6 "External Control Terminal and External Output Terminal." For high-speed measurement, the permissible measurement range should not be reduced excessively in the comparator setting. In other words, setting a wide measurement range is preferable as long as the nature of the object to be measured in taken into consideration.

#### Measuring the Internal Resistance and Circuit Voltage of a Battery

Use the resistance and voltage mode. For more information on resistance and voltage mode, see Chapter 4 "Measurement Procedure." In resistance and voltage mode, resistance and voltage are both subject to comparator operation.

## 10.8 Calibration of the 3560

For the calibration environment, see 2.2 "Measurement Range."

#### Calibration of the Ohmmeter

- Use the 9453 FOUR TERMINAL LEAD as the connection lead.
- Use standard resistors with excellent temperature characteristics that resist deterioration over time.
- To prevent influence by the lead, use four-terminal resistors.
- Use a resistor that will reflect the correct resistance at 1 kHz. With wire-wound resistors, the inductance element is so large that the pure resistance (DC resistance) does not equal the effective resistance (real part of impedance, displayed on the 3560).
- For connection of a standard resistor to the 3560, see the figure below.

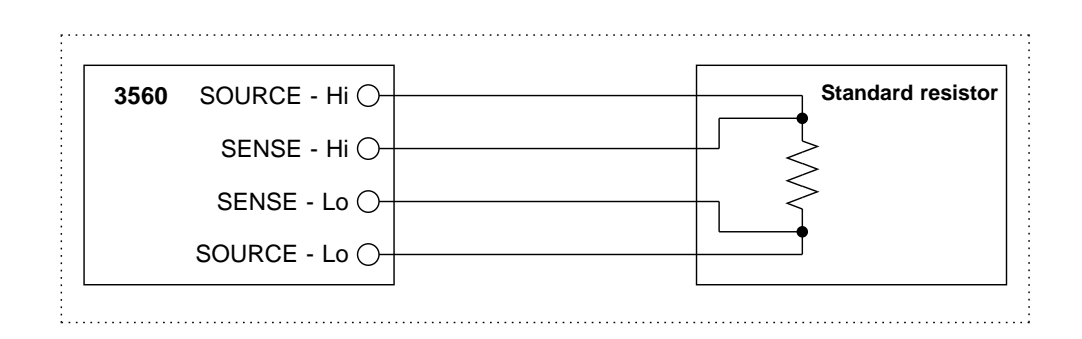

#### **Calibration of the Voltmeter**

- Use the 9453 FOUR TERMINAL LEAD as the connection lead.
- Use a generator that can output a DC voltage of 4.9 V or 49 V.
- For connection of a generator to the 3560, see the figure below.
- Do not apply an alternating current from the 3560 to the generator, as the generator may malfunction.

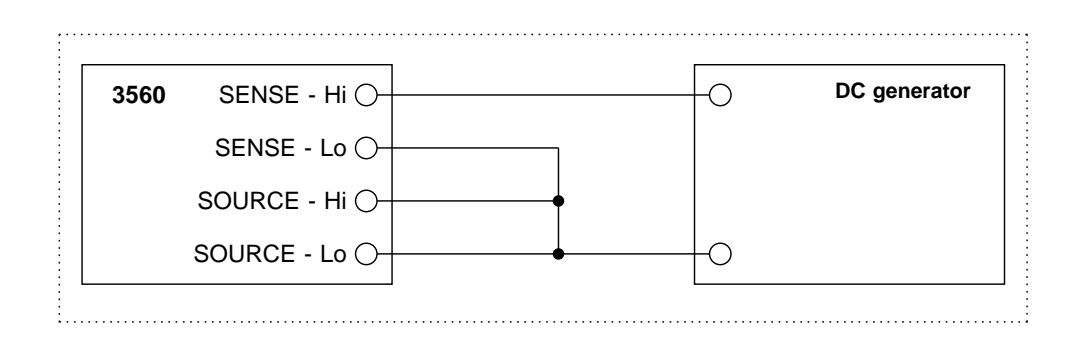
# Chapter 11 Maintenance and Service

## 11.1 Message Code Table

| АСтЯ<br>3560<br>01.00 | This message appears whenever the 3560 is<br>turned on, and indicates the model name and<br>the software version.                                                                                                    |
|-----------------------|----------------------------------------------------------------------------------------------------|
|                       | Zero adjust error<br>This message indicates that the measured<br>value is out of range in the zero-adjustment<br>mode.<br>See Section 4.4 "Zero Adjust"                                                                                                    |
|                       | EEPROM error<br>This message appears whenever the 3560 is<br>turned off or data is not correctly written due<br>to a faulty EEPROM while the measurement<br>conditions are being set in the EEPROM of the<br>3560.Contact your dealer or Hioki<br>representative.                                                                  |
|                       | System error<br>The ROM or RAM of the 3560 is faulty.Contact<br>your dealer or Hioki representative.                                                                                                    |
|                       | This message indicates that Hioki's adjustment<br>program is active. When this message appears,<br>immediately turn off the 3560 and turn it on<br>again. If you continue to operate the keys<br>without initiating this reboot sequence, the<br>corrected data will be lost and consequently the<br>3560 will not work correctly. |

The following messages appear on the display of the 3560.

11

## 11.2 Cleaning

To clean the instrument, wipe it gently with a soft cloth moistened with water or mild detergent. Never use solvents such as benzene, alcohol, acetone, ether, ketones, thinners or gasoline, as they can deform and discolor the case. If damage is suspected, check the "Troubleshooting" section before contacting your dealer or Hioki representative.

When sending the instrument for repair, pack carefully to prevent damage in transit. Include cushioning material so the instrument cannot move within the package. Be sure to include details of the problem. Hioki cannot be responsible for damage that occurs during shipment.

| Symptom                                                                     | Cause                                                                                  | Follow-up                                                                                                    |
|-----------------------------------------------------------------------------|----------------------------------------------------------------------------------------|----------------------------------------------------------------------------------------------------|
| Display is not lit when<br>the powerswitch is<br>turned on.                 | Power cord is not correctly connected.                                                 | Connect the power cord correctly.<br>See section 3.2 " Connecting the<br>Power Cord."                                           |
|                                                                             | The power-supply voltage is<br>not consistent with the value<br>indicated on the 3560. | Use the power-supply voltage indicated by the 3560.                                                                             |
| The measured value is<br>not displayed.<br>Measurement values<br>are wrong. | Leads are not correctly connected.                                                     | Connect leads correctly.                                                                                                    |
|                                                                             | Leads are broken.                                                                      | Replace with a new cord.                                                                                                    |
|                                                                             | A measurement object having<br>a large reactance is<br>measured.                       | Attempt to measure an object having a small reactance.                                                                          |
|                                                                             | Power supply frequency is not correctly set.                                           | Set the power supply frequency<br>correctly. See Section 3.5 "Setting<br>the Power Supply Frequency."                           |
|                                                                             | The preheating time is short.                                                          | Ensure that sufficient preheating<br>time is provided prior to<br>measurement.<br>See Section 3.4 "Powering On/Off."            |
|                                                                             | ERR-8 is displayed continuously.                                                       | The EEPROM of the 3560 is faulty.<br>See Section 11.1 "Message Code<br>Table."                                                  |
|                                                                             | The resistance/voltage range is not appropriate.                                       | Select a range suitable for the<br>measurement object.<br>See Section 4.2 "Setting the<br>Measurement Range."                   |
| The key operation is rejected.                                              | Key lock is active.                                                                    | Cancel the key lock. See Section<br>4.3.7 "Key Lock."                                                                           |
|                                                                             | Remote mode is active.                                                                 | Cancel the remote mode.<br>See Section 4.3.8 "Local."                                                                           |
| Key lock can not be<br>cancelled.<br>Remote can not be<br>cancelled.        | LLO is executed by GP-IB.                                                              | Execute GTL (go to local) by GP-IB.<br>See Section 8.2 "Operating<br>Procedure (GP-IB)."                                        |
|                                                                             | The external control<br>terminals (COMP0 to<br>COMP4) are selected.                    | Cancel selection of the external<br>control terminals (COMP0 to<br>COMP4).<br>See Section 6.3.1 "External Control<br>Terminal." |

11

## 11.4 Options

#### 11.4.1 9588 GP-IB INTERFACE

Applicable standard: IEEE-488.1 1987 Reference standard: IEEE-488.2 1987 For more information on commands and mounting the 9588 GP-IB INTERFACE, see Chapter 4 "Measurement Procedure" and Chapter 8 "GP-IB Interface (Option)."

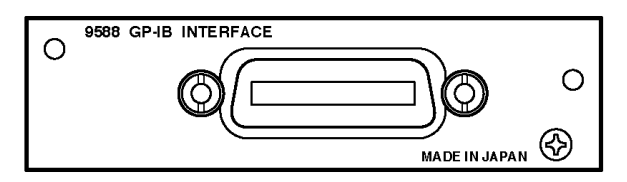

#### 11.4.2 9589 PRINTER INTERFACE

Connecting an optional 9203 DIGITAL PRINTER or general-purpose Centronics printer gives you the option of printing measurement results. For more information on the 9589 PRINTER INTERFACE, see Chapter 9 "Printer Interface (Option)."

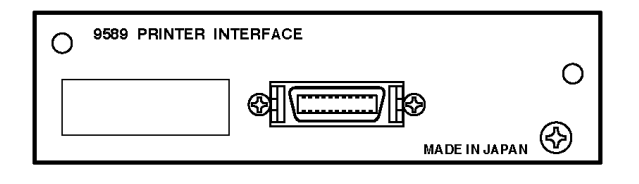

### 11.4.3 9203 DIGITAL PRINTER

The 9203 DIGITAL PRINTER is specifically intended for use with Hioki measurement equipment. It can print both data and determination results. If the 9203 DIGITAL PRINTER is connected, the 3560 can perform statistical data processing, including determinations of maximum, minimum, standard deviation, and histogram and produce graphs of measurement data. For more information, refer to the operating manual for the 9203 DIGITAL PRINTER.

Dimensions: approx. 215W × 160H × 55D mm

|  | CANCEL STOP PRINT |  |
|--|-------------------|--|

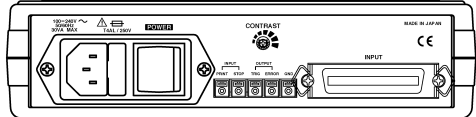

## 11.4.4 9287-10 CLIP TYPE LEAD (Option)

Clip-type lead supplied with the 3560

Distance between the connector and the branch: approx. 150 mm Distance between the branch and the probe end: approx. 840 mm

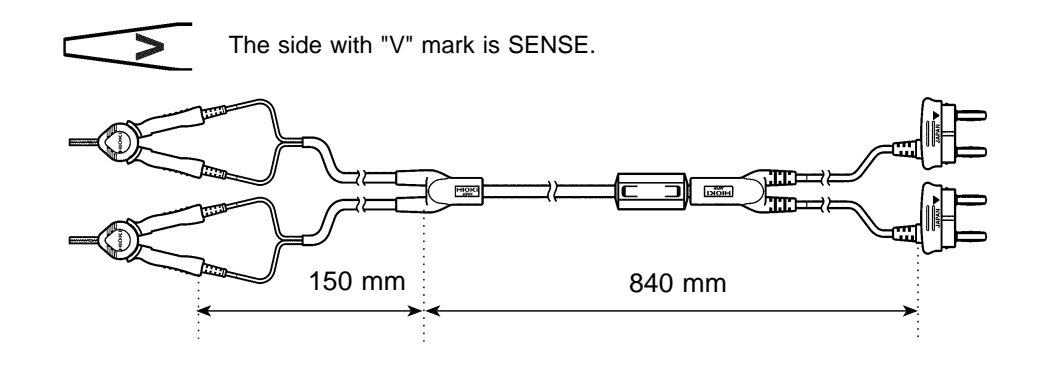

### 11.4.5 9452 CLIP TYPE LEAD

The 9452 CLIP TYPE LEAD has a bill-like nose, designed to ensure fourterminal measurement even with objects having small contact areas, such as relay terminals and connectors.

Distance between the connector and the branch: approx. 800 mm Distance between the branch and the probe end: approx. 200 mm

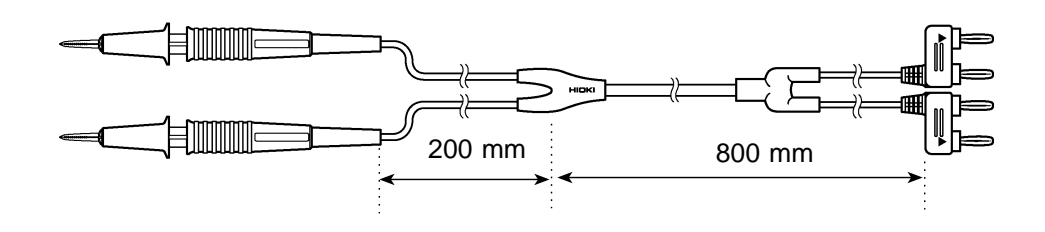

11

#### 11.4.6 9453 FOUR TERMINAL LEAD

This is a four-terminal lead whose SOURCE terminal forms a covered clip and whose SENSE terminal forms a measurement lead probe. The 9453 FOUR TERMINAL LEAD should be used to measure the pattern resistance of the printed boards and the red and black SOURCE/SENSE terminals separately.

Distance between the connector and the branch: approx. 800 mm Distance between the branch and the probe end: approx. 300 mm

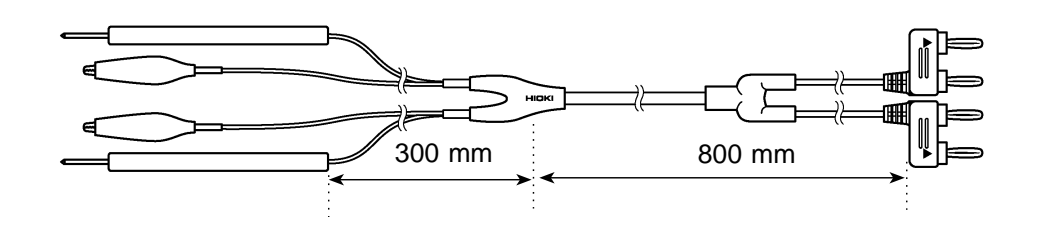

#### 11.4.7 9455 PIN TYPE LEAD

The nose has a four-terminal structure specifically designed for examination of lifted IC leads on printed boards. This 9455 PIN TYPE LEAD is capable of accurate resistance measurements even with small objects.

Distance between the connector and the branch: approx. 400 mm Distance between the branch and the probe end: approx. 250 mm

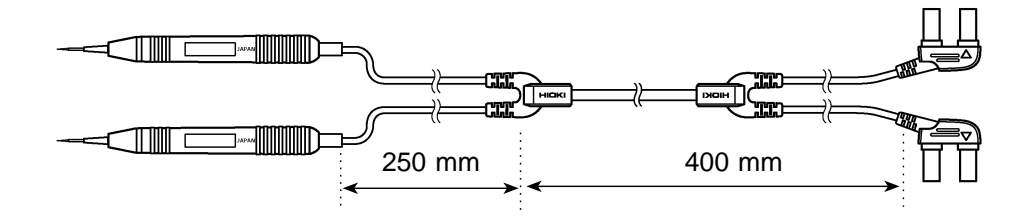

#### 11.4.8 9461 PIN TYPE LEAD

For contact portions occurring on a flat plane unsuited to clipping, or for objects such as relay terminals and connectors, which have small contact areas, this 9461 PIN TYPE LEAD can be pressed against the object for four-terminal measurement.

Distance between the connector and the branch: approx. 400 mm Distance between the branch and the probe: approx. 250 mm

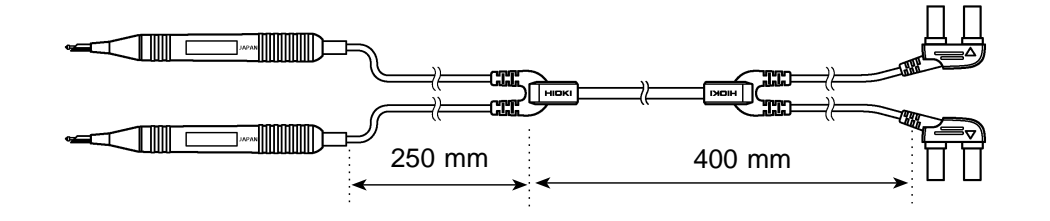

#### 11.4.9 9467 LARGE CLIP TYPE LEAD

This 9467 PIN TYPE LEAD designed to be attached to objects having relatively thick, bar-shaped contact areas. As with 9287-10 and 9452 CLIP TYPE LEAD, four-terminal measurement is performed simply by clipping the measured object.

Distance between the connector and the branch: approx. 850 mm Distance between the branch and the probe end: approx. 250 mm Maximum clip diameter: approx. 29 mm

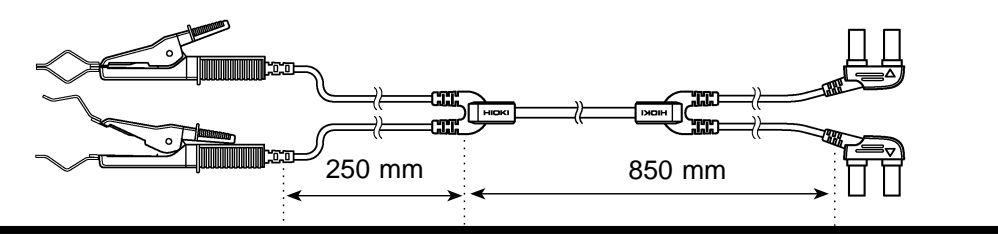

#### 11.4.10 9454 ZERO ADJUSTMENT BOARD

The 9454 ZERO ADJUSTMENT BOARD is used to implement zeroadjust for the 9461 and 9465 PIN TYPE LEAD. Since this board has a double structure composed of printed board and steel plate, the pin-type lead can be short-circuited only by pressing the pin nose against the specified contact hole. This board is not used for the 9455 PIN TYPE LEAD.

Dimensions: approx. 214W × 24H × 8D mm

### 11.4.11 9466 REMOTE CONTROL SWITCH

The 9466 REMOTE CONTROL SWITCH is mounted on 9455, 9461, and 9465 PIN TYPE LEAD. This switch should be connected to the EXT.HOLD terminal on the front panel of the 3560. Distance between the terminal and the switch: approx. 370 mm

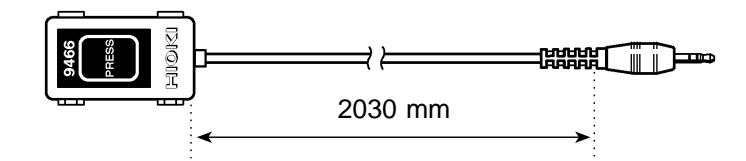

## ΗΙΟΚΙ

#### **DECLARATION OF CONFORMITY**

| Manufacturer's Name:    | HIOKI E.E. CORPORATION                   |
|-------------------------|------------------------------------------|
| Manufacturer's Address: | 81 Koizumi, Ueda, Nagano 386-1192, Japan |
| Product Name:           | AC mΩ HiTESTER                           |
| Model Number:           | 3560                                     |
| Option:                 | 9203 DIGITAL PRINTER                     |

The above mentioned products conform to the following product specifications:

| Safety: | EN61010-1:2001                   |
|---------|----------------------------------|
| EMC:    | EN61326-1:2006                   |
|         | Class B equipment                |
|         | Basic Immunity test requirement  |
|         | EN61000-3-2:2006+A1:2009+A2:2009 |
|         | EN61000-3-3:2008                 |

Supplementary Information:

The products herewith comply with the requirements of the Low Voltage Directive 2006/95/EC and the EMC Directive 2004/108/EC.

HIOKI E.E. CORPORATION

Atsushi Mizuno Director of Quality Assurance

3560A999-07

<u>14 June 2011</u>

# HIOKI

HIOKI E. E. CORPORATION

#### Headquarters

81 Koizumi, Ueda, Nagano 386-1192, Japan TEL +81-268-28-0562 FAX +81-268-28-0568 E-mail: os-com@hioki.co.jp URL http://www.hioki.com/ (International Sales and Marketing Department)

#### **HIOKI USA CORPORATION**

6 Corporate Drive, Cranbury, NJ 08512, USA TEL +1-609-409-9109 FAX +1-609-409-9108 E-mail: hioki@hiokiusa.com URL http://www.hiokiusa.com

#### HIOKI (Shanghai) Sales & Trading Co., Ltd.

1608-1610, Shanghai Times Square Office 93 Huaihai Zhong Road Shanghai, P.R.China POSTCODE: 200021 TEL +86-21-63910090 / 63910092 FAX +86-21-63910360 E-mail: info@hioki.com.cn URL http://www.hioki.cn

**Beijing Representative Office**: TEL +86-10-84418761 / 84418762 FAX +86-10-84418763 E-mail: info-bj@hioki.com.cn

Guangzhou Representative Office: TEL +86-20-38392673 / 38392676 FAX +86-20-38392679 E-mail: info-gz@hioki.com.cn

#### **HIOKI INDIA PRIVATE LIMITED**

Khandela House, 24 Gulmohar Colony Indore 452 018 (M.P.), India TEL +91-731-4223901 / 4223902 FAX +91-731-4223903 E-mail: info@hioki.in URL http://www.hioki.in

#### **HIOKI SINGAPORE PTE. LTD.**

33 Ubi Avenue 3, #03-02 Vertex Singapore 408868 TEL +65-6634-7677 FAX +65-6634-7477 E-mail: info@hioki.com.sg

1104

Edited and published by Hioki E.E. Corporation Technical Support Section

- All reasonable care has been taken in the production of this manual, but if you find any points which are unclear or in error, please contact your supplier or the International Sales and Marketing Department at Hioki headquarters.
- In the interests of product development, the contents of this manual are subject to revision without prior notice.
- The content of this manual is protected by copyright. No reproduction, duplication or modification of the content is permitted without the authorization of Hioki E.E. Corporation.